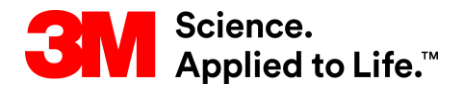

Szkolenie z systemu SAP Source To Pay

# STP500: Współpraca w 3M Ariba Network dla dostawców

#### Szkolenie dla użytkowników zewnętrznych

Wersja: 4.0 Ostatnia aktualizacja: 15-czerwiec-2017 r.

> 3M Business Transformation & Information Technology Progress set in motion > 1

#### Proces e-zakupów 3M:

Niniejszy dokument zawiera szkolenie dla organizacji na temat przeprowadzania transakcji zamówień (Purchase Order, PO) z 3M przez Ariba Network (AN) przy pomocy formularzy internetowych online.

Dodatkową dokumentację można znaleźć na Portalu informacyjnym dla dostawców 3M (Supplier Information Portal 3M) dostępnym z poziomu strony *Relacje z klientem* (Customer Relationships) na koncie AN.

Dostawcy zainteresowani używaniem komercyjnego języka eXtensible Markup Language (cXML) do przeprowadzania transakcji w Ariba Network powinni skorzystać z dokumentów cXML zamieszczonych na Portalu informacyjnym dla dostawców oraz na stronie pomocy Ariba (Ariba Help).

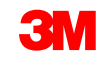

# Wymagania

#### Zamówienia (nowe, zmienione i anulowane zlecenia):

- zlecenia pochodzą z wewnętrznego systemu Planowania zasobów przedsiębiorstwa (Enterprise Resource Planning, ERP) firmy 3M;
- zlecenia są wysyłane na konto w Ariba Network;
- wybierz metodę routingu (e-mail, faks, online lub cXML) dla odbioru zleceń;
- instrukcje dotyczące konfiguracji metody elektronicznego routingu zleceń można znaleźć w Przewodniku konfiguracji konta na Portalu informacyjnym dla dostawców.

#### Potwierdzenia zleceń:

- wymagane przed utworzeniem faktur dla każdego zamówienia;
- wymagane także dla zleceń zmian;
- różne statusy w jednej linii nie są obsługiwane przez system ERP 3M;
- obsługiwany jest jeden status w jednej linii wszystkie zlecenia zaległe (back order, B/O) lub wszystkie zaakceptowane.

#### Wymagania (ciąg dalszy)

#### Awiza dostaw:

- awiza dostaw (Ship Notices lub Advance Shipping Notification, ASN) są wymagane, aby firma 3M mogła przyjąć materiał. Ponadto awizo dostawy jest wymagane przed utworzeniem faktur dla wszystkich PO na materiały zawierających Numer części klienta (Customer Part Number) oraz zleceń bez Numeru części klienta przesyłanych w obrocie transgranicznym.
- awiza dostaw są opcjonalne przed utworzeniem faktur dla materiałów bez Numeru części klienta oraz zamówień usług. (ASN są egzekwowane według grup i nie zawsze mają zastosowanie według poszczególnych zamówień).

**Arkusze usług** (Service Sheet, SS): są nazywane także arkuszami wprowadzania usług (Service Entry Sheet, SES) i są wymagane po wykonaniu usług. Arkusz usługi obejmuje czas i materiały użyte do wykonania usługi.

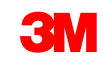

Faktury:

- wymagane w Ariba Network (jeśli jest stosowana dla danej grupy);
- konfiguracja lub weryfikacja adresu przelewu;
- alternatywne metody fakturowania będą odrzucane.

**Awizo przelewu:** zawiera szczegóły płatności dokonywanych przez firmę 3M na rzecz dostawcy.

# Zarządzanie zamówieniami

# Wymagania

#### Zamówienia (nowe, zmienione i anulowane zlecenia)

- od momentu uruchomienia systemu można oczekiwać otrzymywania wszystkich zamówień 3M przez Ariba Network;
- zlecenia pochodzą z wewnętrznego systemu ERP firmy 3M;
- zlecenia są wysyłane na konto w Ariba Network;
- wybierz metodę routingu (e-mail, faks, online lub cXML) dla odbioru zleceń;
- instrukcje dotyczące konfiguracji metody elektronicznego routingu zleceń można znaleźć w Przewodniku konfiguracji konta na Portalu informacyjnym dla dostawców.

# Wyświetlanie zamówień

Kliknij kartę *Skrzynka odbiorcza* (Inbox), aby zarządzać PO.

- Zostanie wyświetlona lista otrzymanych PO.
- W kolumnie Numer zlecenia (Order Number) kliknij łącze, aby wyświetlić szczegóły zamówienia.

|                  |                               |                |                          |                | Switch to Class                               | sic Design          |              |             |                              |               |                     |              | ^           |
|------------------|-------------------------------|----------------|--------------------------|----------------|-----------------------------------------------|---------------------|--------------|-------------|------------------------------|---------------|---------------------|--------------|-------------|
| ba Netw          | ork                           |                |                          |                |                                               | de                  |              | Co          | ompany Settings <del>v</del> | Test Suppl    | ier test 🔻 🏮 Help ( | Center >>    |             |
| INBOX            | OUTBOX                        | CATALOGS F     | REPORTS                  |                |                                               |                     |              |             | c                            | SV Documents  | ✓ Create            | -            |             |
|                  |                               |                |                          |                |                                               |                     |              |             |                              |               |                     |              |             |
| ers and Releases | s 🗸 Ali C                     | ustomers       | ✓ Order Nu               | mber           | Q                                             |                     |              |             |                              |               | Guide Tr            | ands Refresh |             |
| tsta             |                               |                |                          |                |                                               | Switch to Classic D | esign        |             |                              |               |                     |              |             |
| Ar               | riba Net                      | work           |                          |                |                                               | Rest Mode           |              |             | Compan                       | iy Settings 🔻 | Test Supplier test  | k 🔻 🕛 🛛 Help | p Center >> |
| к-               |                               |                |                          |                |                                               |                     |              |             |                              |               |                     |              |             |
| 2K               |                               | OUTBOX         | CATALOGS REPORTS         |                |                                               |                     |              |             |                              | (             | CSV Documents 🗸     | Create       |             |
| Orders           | and Releases                  | Time & Expense | Sheets Early Payments    | Scheduled Paym | ents Remittances                              | Inquiries No        | tifications  | More        |                              |               |                     |              |             |
| Or               | rders and F                   | Releases       |                          |                |                                               |                     |              |             |                              |               |                     |              |             |
| \$0              | Orders and                    | Releases Item  | ns to Ship               |                |                                               |                     |              |             |                              |               |                     |              |             |
|                  |                               |                |                          |                |                                               |                     |              |             |                              |               |                     |              |             |
| •                | <ul> <li>Search Fi</li> </ul> | Iters          |                          |                |                                               |                     |              |             |                              |               |                     |              |             |
| der:<br>(        | Orders and                    | Releases (100+ | )                        |                |                                               |                     |              |             |                              |               |                     | Page 1 🗸     | / <b>»</b>  |
| lew F<br>Or      | Туре                          | Order Number   | Customer                 | Inquiries Sh   | ip To Address                                 |                     | Amount       | Date 4      | Order Status                 | Settlement    | Amount Invoiced     | Revision     | Actions     |
| (                | Order                         | 4800761813     | 3M - QI5 - QA            | 3M<br>HI<br>Ge | 1 Deutschland GmbH<br>LDEN, 05<br>ermany      | \$1                 | ,000.00 CAD  | 19 Apr 2016 | New                          | Invoice       | \$0.00 CAD          | Original     | Actions     |
| 0076             | Order                         | 4500496954     | 3M - QI1 - production QA | 3N<br>BF<br>Ca | I Brockville - Tape<br>ROCKVILLE, ON<br>Inada | \$9                 | ,000.00 CAD  | 19 Apr 2016 | Partially Serviced           | Invoice       | \$0.00 CAD          | Original     | Actions     |
| 0076             | Order                         | 4500546757     | 3M - QI5 - QA            | 3N<br>BF<br>Ca | I Brockville - Tape<br>ROCKVILLE, ON<br>Inada | \$9                 | ,000.00 CAD  | 18 Apr 2016 | Partially Invoiced           | Invoice       | \$5,000.00 CAD      | Original     | Actions     |
| (                | Order                         | 4500546756     | 3M - QI5 - QA            | 3M<br>BF<br>Ca | 1 Brockville - Tape<br>ROCKVILLE, ON<br>anada | \$9                 | ,000.00 CAD  | 18 Apr 2016 | Confirmed                    | Invoice       | \$0.00 CAD          | Original     | Actions     |
| (                | Order                         | 4500496953     | 3M - QI1 - production QA | 3M<br>BF<br>Ca | 1 Brockville - Tape<br>ROCKVILLE, ON<br>mada  | \$9                 | ,000.00 CAD  | 18 Apr 2016 | Partially Invoiced           | Invoice       | \$400.00 CAD        | Original     | Actions     |
| (                | Order                         | 4500496951     | 3M - QI1 - production QA | 3M<br>BF<br>Ca | I Brockville - Tape<br>ROCKVILLE, ON<br>Inada | :                   | \$500.00 CAD | 15 Apr 2016 | Partially Invoiced           | Invoice       | \$68.87 CAD         | Original     | Actions     |
|                  |                               |                |                          | 3N             | Brockville - Tape                             | s                   | 000.00.040   | 15 Apr 2016 | Partially Invoiced           | Invoice       | \$8.99 CAD          | Original     | Actions     |
| (                | Order                         | 4500546745     | 3M - QI5 - QA            | Ca             | inada                                         | •••                 | ,000.00 OAD  | 1070012010  | r artially involced          | involce       | 0.33 0/15           | onginar      | / 100010    |

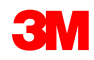

### Wyświetlanie zamówień (ciąg dalszy)

W nagłówkach zamówień można zindywidualizować widok, klikając ikonę **Tabela** (Table) po prawej stronie i zaznaczając lub usuwając zaznaczenie rodzaju informacji, jakie mają być wyświetlane.

|            | K<br>ze<br>ko<br>so | likaj <b>nagłć</b><br>estaw dan<br>olumn. Ma<br>ortowania | ó <b>wki kolumn</b> , al<br>ych według po<br>ała strzałka ozr<br>(rosnącą lub m | by sorto<br>oszczeg<br>nacza ko<br>nalejącą | ować<br>ólnych<br>olejność<br>).                 | <i>Status zlecenia</i> (<br>o stanie poszcze<br><b>Zdezaktualizowa</b><br>że istnieje nowsz | uje<br>n<br>acza, | Kliknij<br>aby wy<br>więcej<br>grupov | <ul> <li>✓ Customer</li> <li>✓ Inquiries</li> <li>✓ Ship To Address</li> <li>✓ Amount</li> <li>✓ Date</li> </ul> |                 |          |           |                                                          |
|------------|---------------------|-----------------------------------------------------------|---------------------------------------------------------------------------------|---------------------------------------------|--------------------------------------------------|---------------------------------------------------------------------------------------------|-------------------|---------------------------------------|----------------------------------------------------------------------------------------------------|-----------------|----------|-----------|----------------------------------------------------------|
| ► Se       |                     | Delegeos (100+                                            | \<br>\                                                                          |                                             |                                                  |                                                                                             |                   |                                       |                                                                                                    |                 | Page 1   |           | <ul> <li>✓ Order Status</li> <li>✓ Settlement</li> </ul> |
| Orde       | ers and r           | Releases (100+                                            | )                                                                               |                                             |                                                  |                                                                                             | >                 |                                       |                                                                                                    |                 | Page 1   |           | More                                                     |
|            | Туре                | Order Number                                              | Customer                                                                        | Inquiries                                   | Ship To Address                                  | Amount                                                                                      | Date 4            | Order Status                          | Settlement                                                                                                    | Amount Invoiced | Revision | Actions   | Group by Column                                          |
| $\bigcirc$ | Order               | 4800761813                                                | 3M - QI5 - QA                                                                   |                                             | HILDEN, 05<br>Germany                            | \$1,000.00 CAD                                                                              | 19 Apr 2016       | New                                   | Invoice                                                                                                    | \$0.00 CAD      | Original | Actions - | Customer                                                 |
| 0          | Order               | 4500496954                                                | 3M - QI1 - production QA                                                        |                                             | 3M Brockville - Tape<br>BROCKVILLE, ON<br>Canada | \$9,000.00 CAD                                                                              | 19 Apr 2016       | Partially Serviced                    | Invoice                                                                                                    | \$0.00 CAD      | Original | Actions - | Inquiries                                                |
| 0          | Order               | 4500546757                                                | 3M - QI5 - QA                                                                   |                                             | 3M Brockville - Tape<br>BROCKVILLE, ON<br>Canada | \$9,000.00 CAD                                                                              | 18 Apr 2016       | Partially Invoiced                    | Invoice                                                                                                    | \$5,000.00 CAD  | Original | Actions - | Ship To Address                                          |
| $\bigcirc$ | Order               | 4500546756                                                | 3M - QI5 - QA                                                                   |                                             | 3M Brockville - Tape<br>BROCKVILLE, ON<br>Canada | \$9,000.00 CAD                                                                              | 18 Apr 2016       | Confirmed                             | Invoice                                                                                                    | \$0.00 CAD      | Original | Actions - | Settlement                                               |
| 0          | Order               | 4500496953                                                | 3M - QI1 - production QA                                                        |                                             | 3M Brockville - Tape<br>BROCKVILLE, ON<br>Canada | \$9,000.00 CAD                                                                              | 18 Apr 2016       | Partially Invoiced                    | Invoice                                                                                                    | \$400.00 CAD    | Original | Actions - | Revision                                                 |
| $\bigcirc$ | Order               | 4500496951                                                | 3M - QI1 - production QA                                                        |                                             | 3M Brockville - Tape<br>BROCKVILLE, ON<br>Canada | \$500.00 CAD                                                                                | 15 Apr 2016       | Partially Invoiced                    | Invoice                                                                                                    | \$68.87 CAD     | Original | Actions - | Export to Excel                                          |
|            |                     |                                                           |                                                                                 |                                             |                                                  |                                                                                             |                   |                                       |                                                                                                    |                 |          |           | Export all Down                                          |

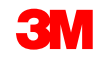

# Wyświetlanie zamówień (ciąg dalszy)

*Filtry wyszukiwania* (Search Filters) umożliwiają wyszukiwanie według wielu kryteriów.

- Kliknij strzałkę filtrów wyszukiwania, aby wyświetlić pola zapytań.
- Wprowadź kryteria i kliknij przycisk
   Szukaj (Search).
- Po odnalezieniu zlecenia kliknij
   Numer zlecenia (Order number), aby je wyświetlić.

**Uwaga:** W zależności od skonfigurowanych preferencji elektronicznego routingu zleceń możesz dodatkowo otrzymywać kopie PO pocztą e-mail, faksem lub przez cXML.

**Uwaga:** Każda firma powinna przeszkolić kilka osób w zakresie uzyskiwania dostępu do skrzynki odbiorczej. Konta dla dodatkowych użytkowników może skonfigurować administrator kont.

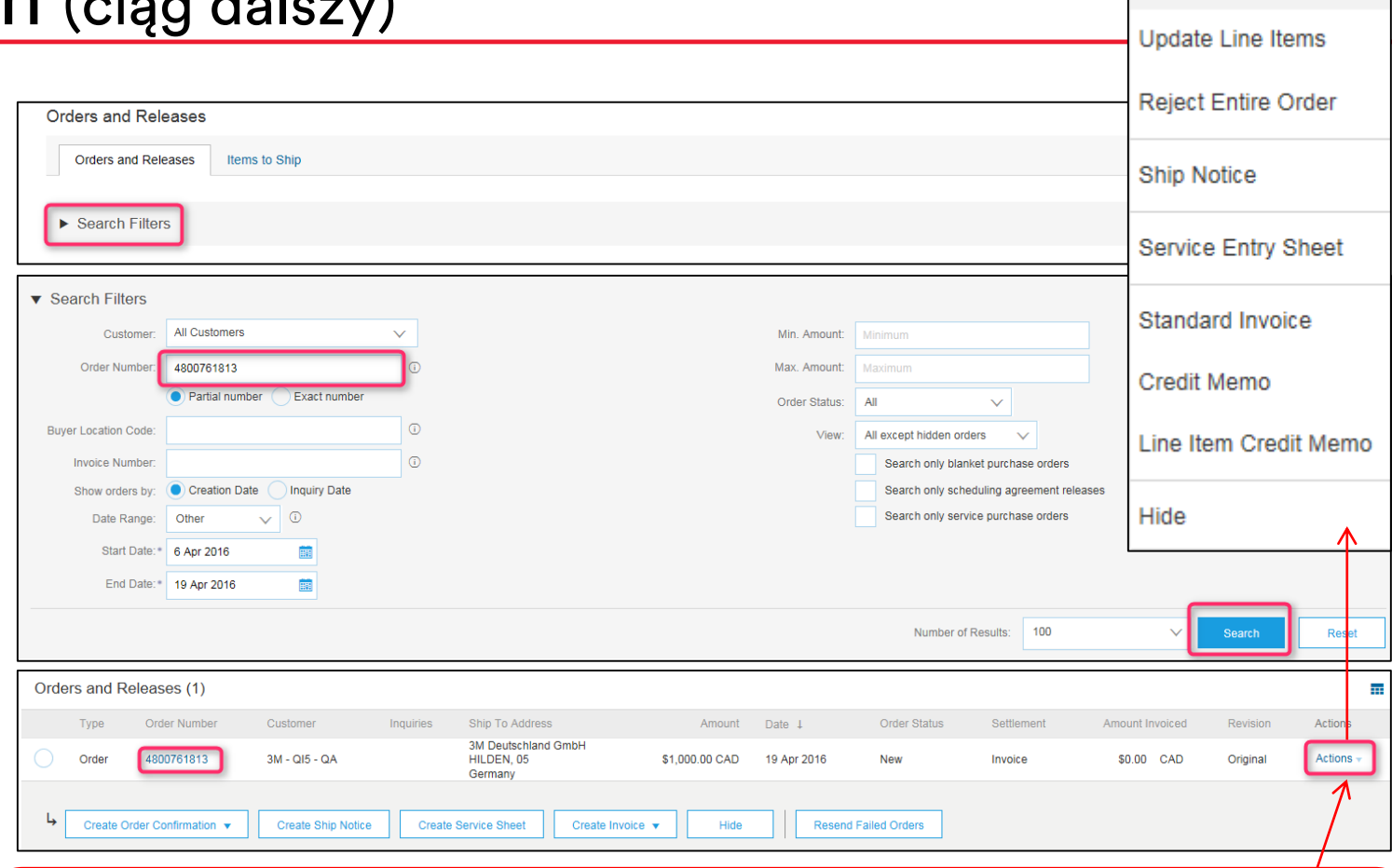

Kliknij opcje **Działania** (Actions), aby wyświetlić listę rozwijaną z dostępnymi działaniami wyświetlonymi powyżej, a następnie kliknij ikonę **Utwórz potwierdzenie zlecenia** (Create Order Confirm), **Utwórz awizo dostawy** (Create Ship Notice) lub **Utwórz fakturę** (Create Invoice), aby utworzyć dokument dla PO. Można również skorzystać z opcji dostępnych w widoku PO (patrz następny slajd). Szare ikony oznaczają, że dokument **nie** został wysłany. Kolorowe ikony oznaczają, że został wysłany.

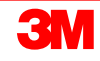

Confirm Entire Order

# Szczegół zamówienia: Nagłówek

**Przejrzyj szczegóły zlecenia:** w nagłówku zlecenia znajduje się data zlecenia oraz informacje o kupującej organizacji i dostawcy.

Dostępne opcje dotyczą utworzenia potwierdzenia, utworzenia awiza dostawy, utworzenia faktury oraz wydruku. Opcje dodatkowe:

- Wyślij ponownie (Resend) ponowne przetworzenie zleceń ze statusem nieudanego przetworzenia lub przetestowanie zmian wprowadzonych w ustawieniach routingu zleceń;
- Eksportuj cXML (Export cXML) zapisanie kopii źródłowych informacji cXML;
- Historia zlecenia (Order History) diagnozowanie problemów i kontrola.

Na poziomie nagłówka dostępne są następujące informacje dotyczące zlecenia: Komentarze (Comments) (jeśli mają zastosowanie), Adres dostawcy (Supplier Address), Dane kontaktowe specjalisty ds. źródeł dostaw (Sourcing Professional Contact details), Odbiorca przelewu (Remit To), Adres wysyłki (Ship From), Instrukcje dotyczące środka transportu (Means of Transport instructions) oraz Adres dostawy (Ship To).

Na tej stronie dostępne są opcje Utwórz potwierdzenie (Create Confirmation) i Utwórz awizo dostawy (Create Ship Notice), natomiast opcja Utwórz fakturę (Create Invoice) jest wyszarzona. Potwierdzenie zlecenia i awizo dostawy trzeba wysłać przed utworzeniem faktury dla firmy 3M.

| Ariba Network                                                                                                    | Test Mode                                                                                                    | Company Settings 🕶 Test Supplier test Help Center »             |
|----------------------------------------------------------------------------------------------------|----------------------------------------------------------------------------------------------------|-----------------------------------------------------------------|
| Purchase Order: 4800761813                                                                                                    |                                                                                                    | Done                                                            |
| Create Order Confirmation 🔻 🗑 Create Ship Notice 🗟 Create Invoice 👻 Hide   Print -   Download PDF                                                                                                    | Export cXML   Download CSV   Resend                                                                                             |                                                                 |
| Order Detail Order History                                                                                                    |                                                                                                    |                                                                 |
| From:<br>3M DEUTSCHLAND GMBH<br>CARL-SCHURZ-STRASSE 1<br>41453 NEUSS<br>Germany<br>Phone: + () 0049 (0)2131 14 0<br>Fax: + () 0049 (0)2131 14 2649                                                                                                    | To:<br>3M Production Test Vendor - TEST<br>3M campus<br>St Paul, MN 55014<br>United States<br>Phone:<br>Fax:<br>Email: @mmm.com | Purchase Order<br>(New)<br>4800761813<br>Amount: \$1,000.00 CAD |
| Payment Terms ①<br>NET 30<br>Payment TermsNet 30 Days<br>Description:                                                                                                    |                                                                                                    | Routing Status: Sent                                            |
| Contact Information       Buyer Headquarter Address         Supplier Address       Buyer Headquarter Address         ACKLANDS       Email: @mmm.com         90 W BEAVER CREEK RD       Phone: + () 0048 71 377 6671         90 W BEAVER CREEK RD       Phone: + () 0048 71 377 6671         1E7       Remit To         Canada       90 W BEAVER CREEK RD         Phone: + () 9057315516       Render CREEK RD         Fax: + () 9057935007       Phone: + () 9057315516 |                                                                                                    |                                                                 |

Uwaga: potwierdzenie zlecenia należy utworzyć niezwłocznie po przyjęciu.

Wybierz opcję **Ukryj w skrzynce** odbiorczej (Hide in Inbox), aby ukryć zlecenia, jeśli nie chcesz ich już widzieć w skrzynce odbiorczej. Ukryte zlecenia można wyświetlić, korzystając z opcji Filtry wyszukiwania (Search filters).

Opcja **Wyślij ponownie** (Resend) służy do ponownego wysyłania PO ze statusem nieudanego przetworzenia, które nie zostały poprawnie wysłane na adres email, faks lub system cXML. Można jej też użyć do przetestowania zmian wprowadzonych w ustawieniach routingu zleceń.

| Create Order Confirmation ▼     Create Ship Notice     Create Invoice ▼     Hide   Print +     Hide   Print +     Create Invoice ▼     Hide   Print +     Create Invoice ▼     Hide   Print +     Create Invoice ▼     Hide   Print +     Create Invoice ▼     Hide   Print +     Create Invoice ▼     Hide   Print +     Create Invoice ▼     Hide   Print +     Create Invoice ▼     Hide   Print +     Create Invoice ▼     Create Invoice ▼     Creat | Download PDF   Export cXML   Download CSV   Resend                                                                              |                                                                 |
|----------------------------------------------------------------------------------------------------|----------------------------------------------------------------------------------------------------|-----------------------------------------------------------------|
| Order Detail Order History                                                                                                    |                                                                                                    |                                                                 |
| From:<br>3M DEUTSCHLAND GMBH<br>CARL-SCHURZ-STRASSE 1<br>41453 NEUSS<br>Germany<br>Phone: + ( ) 0049 (0)2131 14 0<br>Fax: + ( ) 0049 (0)2131 14 2649                                                                                                    | To:<br>3M Production Test Vendor - TEST<br>3M campus<br>St Paul, MN 55014<br>United States<br>Phone:<br>Fax:<br>Email: @mmm.com | Purchase Order<br>(New)<br>4800761813<br>Amount: \$1,000.00 CAD |
| Payment Terms ①<br>NET 30<br>Payment TermsNet 30 Days<br>Description:                                                                                                    |                                                                                                    | Routing Status: Sen                                             |
| Contact Information       Buyer Headquarter Address         Supplier Address       Buyer Headquarter Address         ACKLANDS       Email: @mmm.com         90 W BEAVER CREEK RD       Phone: + () 0048 71 377 6671         RICHMOND HILL ON L4B       Remit To         FZ       ACKLANDS GRAINGER INC         Canada       90 W BEAVER CREEK RD         Email:       @nmm.com         Phone: + () 0057315516       Canada         Fhone: + () 9057315516       Canada                                                                                                    |                                                                                                    |                                                                 |

Są to dane kontaktowe specjalisty ds. źródeł dostaw, któremu można zadawać pytania, przekazywać komentarze lub prośby o zmiany dotyczące PO.

| Ariba Network                                                                                                    | Test Mode                                                                                                    | Company Settings 🔻 Test Supplier test Help Center »             |
|----------------------------------------------------------------------------------------------------|----------------------------------------------------------------------------------------------------|-----------------------------------------------------------------|
| Purchase Order: 4800761813                                                                                                    |                                                                                                    | Done                                                            |
| Create Order Confirmation V Create Ship Notice                                                                                                    | Export cXML   Download CSV   Resend                                                                                             |                                                                 |
| Order Detail Order History                                                                                                    |                                                                                                    |                                                                 |
| From:<br>3M DEUTSCHLAND GMBH<br>CARL-SCHURZ-STRASSE 1<br>41453 NEUSS<br>Germany<br>Phone: + () 0049 (0)2131 14 0<br>Fax: + () 0049 (0)2131 14 2649                                                                                                    | To:<br>3M Production Test Vendor - TEST<br>3M campus<br>St Paul, MN 55014<br>United States<br>Phone:<br>Fax:<br>Email: @mmm.com | Purchase Order<br>(New)<br>4800761813<br>Amount: \$1,000.00 CAD |
| Payment Terms<br>NET 30<br>Payment TermsNet 30 Days<br>Description:                                                                                                    |                                                                                                    | Routing Status: Sent                                            |
| Contact Information<br>Supplier Address       Buyer Headquarter Address         ACKLANDS       Buyer Headquarter Address         GRAINGER INC       Email: @mmm.com<br>Phone: + () 0048 71 377 6671         90 W BEAVER CREEK RD       Remit To         RICHMOND HILL ON L4B       ACKLANDS GRAINGER INC         1E7       90 W BEAVER CREEK RD         Canada       90 W BEAVER CREEK RD         Email: contact@agi.ca       RICHMOND HILL ON L4B 1E7         Phone: + () 9057315516       Canada         Fax: + () 9057958007       Phone: + () 9057315516         Fax: + () 9057958007       Phone: + () 9057315516 |                                                                                                    |                                                                 |

1. Skonfigurowany adres Odbiorcy przelewu (Remit To) będzie domyślnie używan w formularzu faktury. Instrukcje można znaleźć w Przewodniku konfiguracji konta na Portalu informacyjnym dla dostawców (Supplier Information Portal), a także wyszukać w POMOCY (HELP).

| Purchase Order: 4800761813                                                                                                    |                                                                                                    | Done                                                            |
|----------------------------------------------------------------------------------------------------|----------------------------------------------------------------------------------------------------|-----------------------------------------------------------------|
| Create Order Confirmation 🔻 🗑 Create Ship Notice Create Invoice 🔻 Hide   Print -   Download PDF   E                                                                                                    | Export cXML   Download CSV   Resend                                                                                             |                                                                 |
| Order Detail Order History                                                                                                    |                                                                                                    |                                                                 |
| From:<br>3M DEUTSCHLAND GMBH<br>CARL-SCHURZ-STRASSE 1<br>41453 NEUSS<br>Germany<br>Phone: + ( ) 0049 (0)2131 14 0<br>Fax: + ( ) 0049 (0)2131 14 2649                                                                                                    | To:<br>3M Production Test Vendor - TEST<br>3M campus<br>St Paul, MN 55014<br>United States<br>Phone:<br>Fax:<br>Email: @mmm.com | Purchase Order<br>(New)<br>4800761813<br>Amount: \$1,000.00 CAD |
| Payment Terms ①<br>NET 30<br>Payment TermsNet 30 Days<br>Description:                                                                                                    |                                                                                                    | Routing Status: Sen                                             |
| Contact Information       Supplier Address       Buyer Headquarter Address         Supplier Address       Buyer Headquarter Address         ACKLANDS       Final       Kemmm.com         90 W BEAVER CREEK RD       Phone: + 0.0048 71 377 6671       Phone: + 0.0048 71 377 6671         RicHMOND HILL ON L4B       Remit To       ACKLANDS GRAINGER INC         127       Ganada       90 W BEAVER CREEK RD       RICHMOND HILL ON L4B 1E7         Phone: + () 9057315516       Fax: + () 9057958007       Address ID: 0001503004         Fax: + () 9057958007       Fax: + () 9057958007       Fax: + () 9057958007 |                                                                                                    |                                                                 |

- 2. Adres wysyłki (Ship From) musi być dokładnie wyświetlany. Jeśli adres ten jest inny niż faktyczny adres wysyłki, skontaktuj się ze specjalistą ds. źródeł dostaw i poproś o zmianę.
- 3. Instrukcje dotyczące sposobu wysyłki. Jeśli dostawca zamierza zastosować sposób wysyłki inny niż opisany w instrukcjach, powinien skontaktować się ze specjalistą ds. źródeł dostaw.

| Address ID: 0001503004 Fax: + () 9057958007<br>supplierAccount        |                                           |                   |            | ~                 |
|-----------------------------------------------------------------------|-------------------------------------------|-------------------|------------|-------------------|
| ACKLANDS                                                              |                                           |                   |            |                   |
| GRAINGER INC                                                          |                                           |                   |            |                   |
| 90 W BEAVER CREEK RD                                                  |                                           |                   |            |                   |
| RICHMOND HILL ON L4B                                                  |                                           |                   |            |                   |
| 1E7<br>Canada                                                         |                                           |                   |            |                   |
| Phone: + () 9057315516                                                |                                           |                   |            |                   |
| Eax: + () 9057958007                                                  |                                           |                   |            |                   |
| Ship From                                                             |                                           |                   |            |                   |
| ACKLANDS                                                              |                                           |                   |            |                   |
|                                                                       |                                           |                   |            |                   |
|                                                                       |                                           |                   |            |                   |
| 167                                                                   |                                           |                   |            |                   |
| Canada                                                                |                                           |                   |            |                   |
| Phone: + () 905/315516<br>Fax: + () 9057958007                        |                                           |                   |            |                   |
|                                                                       |                                           |                   |            |                   |
| CompanyCode: 0001                                                     |                                           |                   |            |                   |
| IncoTerms: DAP                                                        |                                           |                   |            |                   |
| partyAdditionalID: 0001503004                                         |                                           |                   |            |                   |
| View less »                                                           |                                           |                   |            |                   |
|                                                                       |                                           |                   |            |                   |
| Means of Air Express                                                  |                                           |                   |            |                   |
| Transport:                                                            | and conditions ploase visit               |                   |            |                   |
| PO Terms http://3m.com/supplierterms MDTXT: SITZ 4145                 | STER HRB 1878 AMTSGERICHT                 |                   |            |                   |
| and NEUSS • VORSITZENDER DES AUFSICHTSRATES KURT-HENNING WIE          | THOFF GESCHAFKURT REZA VAZIRI             |                   |            |                   |
| Conditions: DR JOERG DEDERICHS MICHAEL PETERS STEFAN SCHULZ • VORSITZ | ENDER DER GESCHAFTSFUHRUNG                |                   |            |                   |
| REZA VAZIRI                                                           |                                           |                   |            |                   |
| Ship All Items To                                                     | Bill To                                   |                   | Deliver To |                   |
| 2M Deutechland GmbH                                                   |                                           |                   |            |                   |
| 121-125 Düsseldorfer Str.                                             | CARL-SCHURZ-STRASSE 1                     |                   |            |                   |
| 40721 HILDEN                                                          | 41453 NEUSS                               |                   |            |                   |
| 05                                                                    | 0                                         |                   |            |                   |
| Ship To Code: 4108                                                    | Germany<br>Phone: + ( ) 0049 (0)2131 14 0 |                   |            |                   |
|                                                                       | Fax: + () 0049 (0)2131 14 2649            |                   |            |                   |
|                                                                       |                                           |                   |            |                   |
| Line Items                                                            |                                           |                   |            | Show Item Details |
| Line # Dark # / Description Output- D-+ #                             | Tune                                      | Ob (Upit) Need Dr | Drine      | Subtatal          |
|                                                                       | IVDO                                      | Need HV           | Pring      | SUDIOPAL          |

Opis statusu zlecenia:

- **Nowe** (New): stan początkowy; nowe zlecenie;
- Zmienione (Changed): zlecenie zostało anulowane lub zastąpione tym kolejnym (zmienionym) zleceniem;
- **Potwierdzone** (Confirmed): wszystkie ilości zostały potwierdzone;
- Wysłane (Shipped): całe zlecenie zostało wysłane;
- Zafakturowane (Invoiced): wszystkie zamówione ilości zostały zafakturowane;
- Nieudane (Failed): w Ariba Network wystąpił problem z routingiem zlecenia na konto. Po wyeliminowaniu problemu można ponownie wysłać nieudane zlecenia.

W sekcji *Pozycje pojedyncze* (Line Items) znajduje się opis zamówionych pozycji.

- W każdej linii znajduje się opis ilości pozycji, jakie firma 3M chce nabyć.
- Przycisk Szczegóły (Details) w sekcji Pozycja pojedyncza (Line Item) służy do wyświetlania dodatkowych szczegółów pozycji pojedynczej.
- Szczegóły są następujące: Dane dotyczące jednostek (Unit Details), Dane dotyczące cen (Pricing Details), Komentarze (Comments) (pełny opis pozycji), Podatek AP podlegający zwrotowi 1 (AP Tax Recoverable 1) oraz Podatek AP podlegający zwrotowi 2 (AP Tax Recoverable 2).
- Ustaw status każdej Pozycji pojedynczej (Line Item), wysyłając potwierdzenia zleceń (kliknij opcję Utwórz potwierdzenie (Create Confirmation)).
- Po zakończeniu przeglądania zlecenia kliknij przycisk Gotowe (Done) u góry lub u dołu strony.

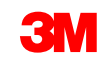

## Szczegół zamówienia: Linia (ciąg dalszy)

Pojedyncze ID materiałów lub usług 3M, numer części dostawcy (jeśli ma zastosowanie) oraz opis są wyświetlane na poziomie podsumowania.

| Line It | ems      |                             |                   |          |             |             |              |                | Show Item  | Details 📅 |
|---------|----------|-----------------------------|-------------------|----------|-------------|-------------|--------------|----------------|------------|-----------|
| Line #  | Change   | Part # / Description        | Customer Part #   | Туре     | Qty (Unit)  | Need By     | Price        | Subtotal       | Тах        |           |
| 10      | → Edited | 9876542<br>Non Catalog Item | 00000007100062723 | Material | 10.000 (RO) | 25 Apr 2016 | \$100.00 CAD | \$1,000.00 CAD | \$0.00 CAD | Details   |
|         |          | CLP-06661 EBLB 111 NB BF6   | S1 97262181       |          |             |             |              |                |            |           |

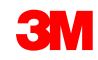

## Szczegół zamówienia: Linia (ciąg dalszy)

#### Kliknij opcję Szczegóły (Details), aby wyświetlić szczegóły pozycji.

| Line Items              |                             |                   |              |             |                        |              |                | Show Item     | Details 📰 |
|-------------------------|-----------------------------|-------------------|--------------|-------------|------------------------|--------------|----------------|---------------|-----------|
| Line # Change           | Part # / Description        | Customer Part #   | Туре         | Qty (Unit)  | Need By                | Price        | Subtotal       | Тах           |           |
| 10 → Edited             | 9876542<br>Non Catalog Item | 00000007100062723 | Material     | 10.000 (RO) | 25 Apr 2016            | \$100.00 CAD | \$1,000.00 CAD | \$0.00 CAD    | Details   |
|                         | CLP-06661 EBLB 111 NB BF6   | 5 S1 97262181     |              |             |                        |              |                |               |           |
|                         |                             |                   |              |             |                        |              |                |               |           |
|                         |                             |                   |              |             |                        |              |                |               |           |
|                         |                             |                   |              |             |                        |              |                |               |           |
| Status                  |                             |                   |              |             |                        |              |                |               |           |
| 10.000 Unconfirmed      |                             |                   |              |             |                        |              |                |               |           |
| Tax                     |                             |                   |              |             |                        |              |                |               |           |
| Tax Category            | Tax Rate (%)                | Та                | xable Amount | Та          | ax Amount Tax Location | Descript     | tion           | Exempt Detail |           |
| 11                      |                             |                   |              | \$0.0       | 00 CAD                 |              |                |               |           |
|                         |                             |                   |              |             |                        |              |                |               |           |
| Schedule Lines          |                             |                   |              |             |                        |              |                |               |           |
| Schedule Line #         |                             | Delivery Date     |              |             |                        | Quantity (   | Unit)          |               |           |
|                         |                             | 25 Apr 2016 1:00  | AM CDT       |             |                        | 10.000 (RO   | )              |               |           |
| Other Information       |                             |                   |              |             |                        |              |                |               |           |
| AP Tax Recoverable 1:   | 0                           |                   |              |             |                        |              |                |               |           |
| []AP Tax Recoverable 2: | 0                           |                   |              |             |                        |              |                |               |           |
| ReceivingType:          | 4                           |                   |              |             |                        |              |                |               |           |

# Szczegół zamówienia: Linia (ciąg dalszy)

- 1. Przy tworzeniu potwierdzeń zleceń i faktur wyświetlany jest zaktualizowany status pozycji pojedynczej.
- 2. Spodziewane podatki do zapłaty przez firmę 3M.

| Line Ite | ems      |                                                                                         |                   |                        |             |                  |                 |                | Hide Item     | Details 🖬 |
|----------|----------|-----------------------------------------------------------------------------------------|-------------------|------------------------|-------------|------------------|-----------------|----------------|---------------|-----------|
| Line #   | Change   | Part # / Description                                                                    | Customer Part #   | Туре                   | Qty (Unit)  | Need By          | Price           | Subtotal       | Тах           |           |
| 10       | → Edited | 9876542<br>Non Catalog Item                                                             | 00000007100062723 | Material               | 10.000 (RO) | 25 Apr 2016      | \$100.00 CAD    | \$1,000.00 CAD | \$0.00 CAD    | Summary   |
|          |          | CLP-06661 EBLB 111 NB BF6                                                               | S1 97262181       |                        |             |                  |                 |                |               |           |
|          |          | Status                                                                                  |                   |                        |             |                  |                 |                |               |           |
|          | 1        | 10.000 Unconfirmed                                                                      |                   |                        |             |                  |                 |                |               |           |
|          |          | Тах                                                                                     |                   |                        |             |                  |                 |                |               |           |
|          |          | Tax Category                                                                            | Tax Rate (%)      | Taxable A              | mount       | Tax Amount Tax L | ocation         | Description    | Exempt Detail |           |
|          |          | 11                                                                                      |                   |                        |             | \$0.00 CAD       |                 |                |               |           |
|          |          | Schedule Lines                                                                          |                   |                        |             |                  |                 |                |               |           |
|          |          | Schedule Line #                                                                         |                   | Delivery Date          |             |                  | Quantity (Unit) |                |               |           |
|          |          |                                                                                         |                   | 25 Apr 2016 1:00 AM CE | T           |                  | 10.00           | 00 (RO)        |               |           |
|          | 2        | Other Information<br>AP Tax Recoverable 1:<br>[]AP Tax Recoverable 2:<br>ReceivingType: | 0 0 4             |                        |             |                  |                 |                |               |           |

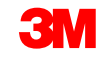

# Zlecenia zmian

Firma 3M może wystawiać Zlecenia zmian (Change Orders).

- Poziom nagłówka: status zlecenia wyświetlany jako Zmienione (Changed).
   Pierwotne zlecenie jest oznaczone statusem
   Nieaktualne (Obsolete).
- Poziom pozycji pojedynczej: zmienione pola są podświetlone.
- Anulowane zlecenia: oznaczone jako
   Anulowane (Canceled).

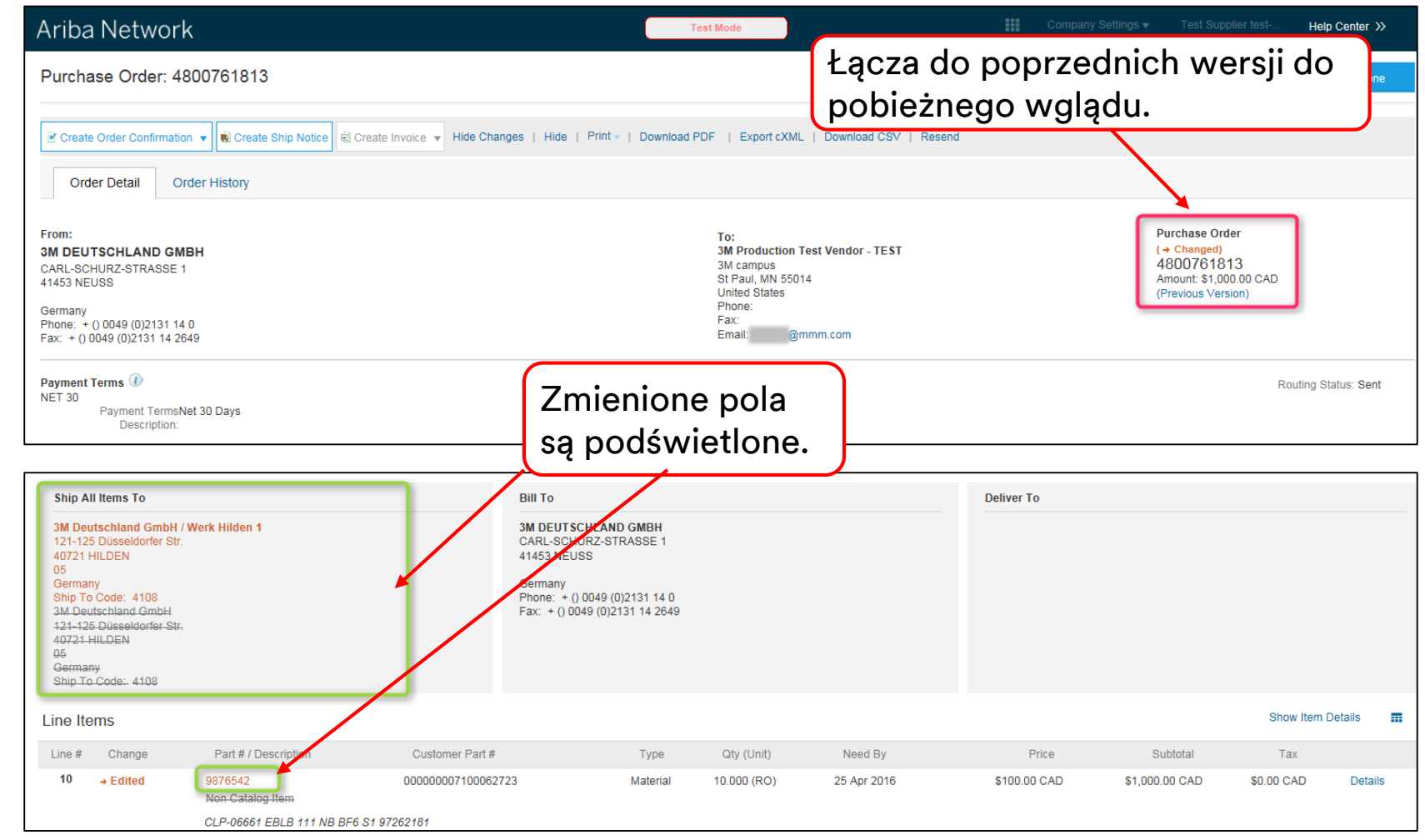

# Potwierdzenie zlecenia

# Wymagania

Potwierdzenia zleceń (Order Confirmations, OCs) są wymagane w Ariba Network:

- Potwierdzenia zleceń są wymagane dla wszystkich PO i trzeba je wysyłać po realizacji zamówienia.
- Wysyłanie kilku potwierdzeń zleceń nie jest zalecane:
  - Wiele statusów w jednej linii wymaga omówienia ze specjalistą ds. źródeł dostaw 3M w celu wysłania zlecenia zmiany PO przed potwierdzeniem, aby potwierdzenie nie zostało odrzucone w naszym systemie ERP.
  - Obsługiwany jest jeden status w jednej linii wszystkie zlecenia zaległe lub wszystkie zaakceptowane.
    - W przypadku braku dostawy pozycji pojedynczej albo całego zlecenia dostawca musi skontaktować się bezpośrednio ze specjalistą ds. źródeł dostaw. Zostanie wystawione zlecenie zmiany lub anulowane zlecenie.
    - Nie należy odrzucać pozycji pojedynczych ani całych PO przez Ariba Network.

#### Wymagania (ciąg dalszy)

llość i cena:

- na potwierdzeniach zleceń dostawcy mogą proponować zmiany w ilości i cenie;
- firma 3M wystawia zmianę PO, jeśli dostawca skontaktuje się ze specjalistą ds. źródeł dostaw w celu poinformowania o zmianach, które okażą się możliwe do przyjęcia;
- dostawca musi otrzymać zlecenie zmiany ze zmienioną ilością lub ceną przed wysłaniem awiza dostawy i faktury.

#### Jednostka miary (Unit Of Measure, UOM)

- Sprawdź UOM w PO i pamiętaj, aby ta sama UOM została użyta na fakturze.
- Jeśli UOM jest niepoprawna, dostawca musi skontaktować się bezpośrednio ze specjalistą ds. źródeł dostaw i wskazać poprawną UOM w Komentarzach (Comments).
- Dostawca nie będzie mieć możliwości utworzenia faktury z inną UOM niż UOM określona na zleceniu.
- Faktury z innymi UOM będą odrzucane.

### Tworzenie potwierdzenia zlecenia

Potwierdzenia zleceń są wymagane dla wszystkich zamówień i trzeba je wysyłać po realizacji zamówienia.

- W Widoku PO (PO view) kliknij opcję Utwórz potwierdzenie (Create Confirmation) i wybierz opcję Potwierdź wszystko (Confirm All) lub Aktualizuj z innym statusem (Update with Different Status) dla poszczególnych pozycji pojedynczych.
- W tym przykładzie zaprezentowano opcję aktualizacji pozycji pojedynczych.

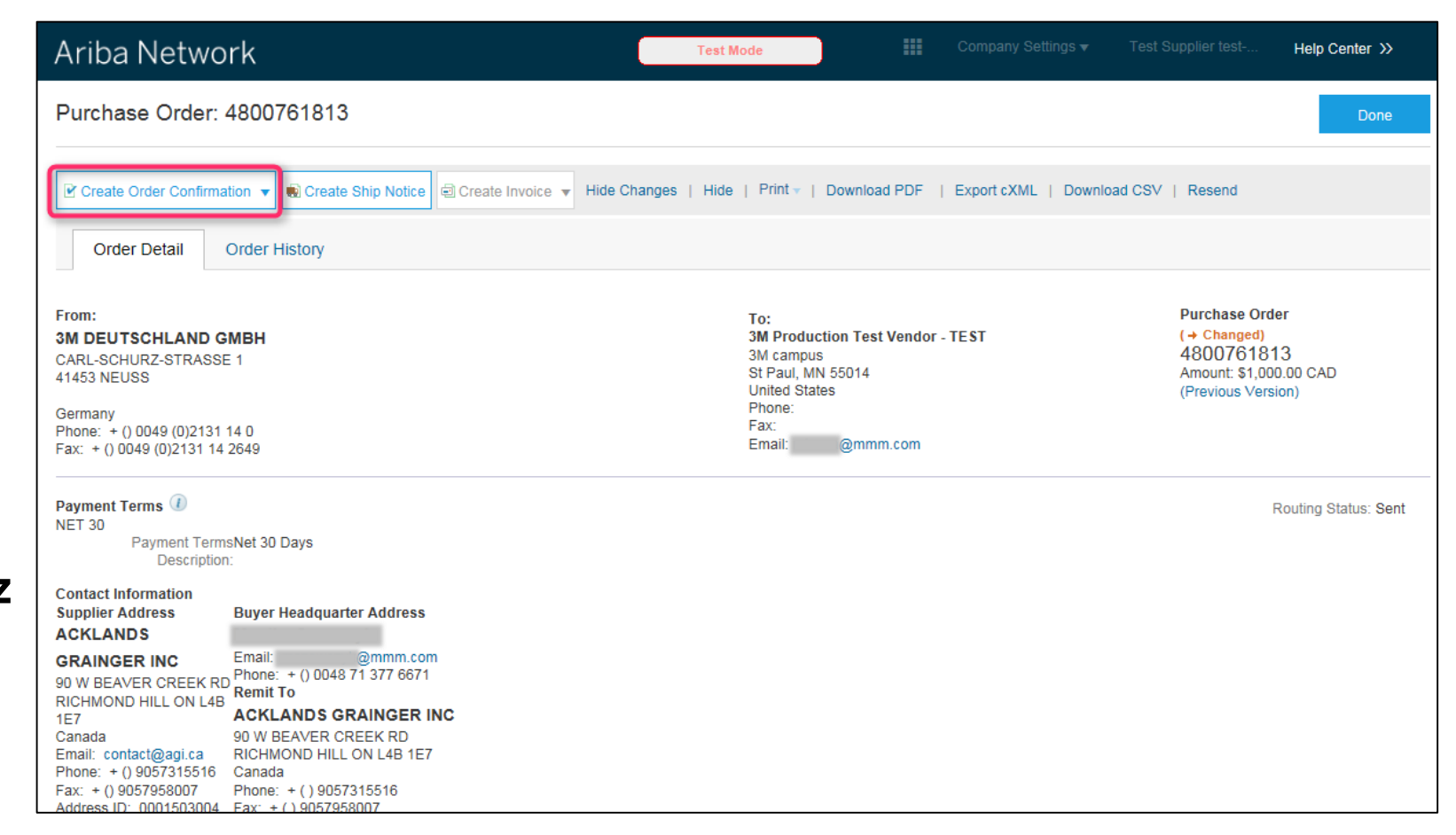

## Tworzenie potwierdzenia zlecenia: Nagłówek

Wprowadź **Numer potwierdzenia** (Confirmation Number), czyli dowolny numer służący do oznaczenia potwierdzenia zlecenia.

- Określ Szac. datę dostawy (Est. Delivery Date). Ma ona zastosowanie do wszystkich pozycji pojedynczych.
- Na poziomie Nagłówka (Header) lub Linii (Line) wprowadź Szacowany koszt dostawy (Estimated Shipping Cost) Szacowany koszt podatku (Estimated Tax Cost).
- Uwaga: Aby wprowadzić datę dostawy inną niż Data potrzebnej dostawy (Need By Date), wybierz opcję Utwórz OC ze zmianami (Create OC with Updates).

| riba Network                   |              |                                                                                     |                                        | Test Mode      |                  |             |             |                   | Help Center >>      |
|--------------------------------|--------------|-------------------------------------------------------------------------------------|----------------------------------------|----------------|------------------|-------------|-------------|-------------------|---------------------|
| Confirming PO                  |              |                                                                                     |                                        |                |                  |             |             | Exit              | Next                |
| 1 Confirm Entire<br>Order      | ▼ Orde       | er Confirmation                                                                     | Header                                 |                |                  |             |             | * India           | ates required field |
| 2 Review Order<br>Confirmation | As           | Confirmation #:<br>sociated Purchase<br>Order #:<br>Customer:<br>upplier Reference: | POA1813<br>4800761813<br>3M - QI5 - QA |                | )                |             |             |                   |                     |
|                                | SHIPPIN<br>E | IG AND TAX INFOR<br>Est. Shipping Date:<br>Est. Delivery Date:<br>Comments:         | MATION<br>25 Apr 2016                  |                | Est. Ship<br>Est | pping Cost. |             |                   |                     |
|                                | Line         | Items                                                                               |                                        |                |                  |             |             |                   |                     |
|                                | Line #       | Part # / Description                                                                | n Customer F                           | Part # Qty (   | Unit) N          | leed By     | Unit Pr     | ice Subtota       | al Tax              |
|                                | 10           | 9876542                                                                             | 00000007                               | 100062723 10.0 | 00 (RO) 2        | 5 Apr 2016  | \$100.00 C/ | AD \$1,000.00 CAI | 0 \$0.00 CAD        |

## Potwierdzanie zleceń z innymi statusami: Poziom linii

Ta opcja służy do proponowania zmian (**przykład**: zmiany cen) lub określania statusu zleceń zaległych.

Przewiń w dół, aby wyświetlić pozycje pojedyncze i wybrać jedną z możliwych wartości:

- *Potwierdź* (Confirm): wyślesz zamówione pozycje według otrzymanego PO.
- Zlecenie zaległe (Backorder): pozycje są objęte zleceniem zaległym. Kiedy będą dostępne w zapasie, wygeneruj kolejne potwierdzenie zlecenia, aby ustawić je jako potwierdzone.
- Odrzuć (Reject): NIE UŻYWAJ STATUSU ODRZUCENIA. Powiadom bezpośrednio specjalistę ds. źródeł dostaw.
- Uwaga: Nie należy używać kilku statusów do jednej pozycji pojedynczej. Skontaktuj się ze specjalistą ds. źródeł dostaw, aby uzyskać pomoc.

### Potwierdzanie zleceń z innymi statusami: Poziom linii (ciąg dalszy)

W przypadku pozycji objętych zleceniem zaległym kliknij opcję **Szczegóły** (Details), aby wprowadzić *Szacowane daty wysyłki i dostawy* (Estimated Shipping, Delivery Dates) oraz *Komentarze* (Comments).

Uwaga: Nie można utworzyć częściowego zlecenia zaległego ani częściowej wysyłki. Jeśli zajdzie taka potrzeba, skontaktuj się ze specjalistą ds. źródeł dostaw.

| Confirming PO            |                                                                                     |                                                                                                    |                                                                                                    |                        |            | Exit        | Next           |
|--------------------------|-------------------------------------------------------------------------------------|----------------------------------------------------------------------------------------------------|----------------------------------------------------------------------------------------------------|------------------------|------------|-------------|----------------|
| 1 Update Item Status     | Order Confirmation Header                                                           |                                                                                                    |                                                                                                    |                        |            | * Indicates | required field |
| 2 Review<br>Confirmation | Confirmation #:<br>Associated Purchase Order #.<br>Customer:<br>Supplier Reference: | 4800761813<br>3M - QI5 - QA                                                                                                    |                                                                                                    |                        |            |             |                |
|                          | SHIPPING AND TAX INFORMATION                                                        | Enter shipping and tax information at the                                                                                                    | line item level.                                                                                                    |                        |            |             |                |
|                          | Est. Shipping Date:                                                                 |                                                                                                    |                                                                                                    | Est. Shipping Cost:    |            |             |                |
|                          | Est. Delivery Date:                                                                 |                                                                                                    |                                                                                                    | Est. Tax Cost:         |            |             |                |
|                          | Comments:                                                                           |                                                                                                    |                                                                                                    |                        |            |             |                |
|                          | Line Items                                                                          |                                                                                                    |                                                                                                    |                        |            |             |                |
|                          | Line # Part # / Description                                                         | Customer Part #                                                                                                    | Qty (Unit)                                                                                                    | Need By                | Unit Price | Subtotal    | Tax            |
|                          | CLP-06661 EBLB 111 NB BF<br>CURRENT ORDER STATUS<br>Confirm:                        | 6 S1 97262181<br>10.000 Unconfirmed<br>Backorder:                                                                                              | 1                                                                                                    | Re                     | ject:      | Details     |                |
|                          |                                                                                     |                                                                                                    |                                                                                                    |                        |            |             |                |
|                          | 10 987<br>CC                                                                        | (#) Description         City           9542         10.0           P-06661 EBLB 111 NB BF6 S1 97262181           v Order Status: 1 Backordered | 100 RO                                                                                                    | Need 59<br>25 Apr 2016 | Unit Price | Suprotai    | 50.00 CA       |
|                          |                                                                                     | Est. Shipping (<br>Est. Delivery (                                                                                                    | 27 Apr 2016         Image: Comparison of the second second se |                        |            |             |                |
|                          |                                                                                     | Conart                                                                                                    |                                                                                                    |                        |            |             |                |
|                          |                                                                                     |                                                                                                    |                                                                                                    |                        |            |             |                |

# Przegląd i wysyłka potwierdzenia zlecenia

Przejdź do zaktualizowania statusów wszystkich pozycji pojedynczych na zamówieniu.

- Po zakończeniu kliknij przycisk Dalej (Next), aby przejść do strony przeglądu.
- Przejrzyj potwierdzenie zlecenia i kliknij przycisk Wyślij (Submit).
- Potwierdzenie zlecenia zostanie wysłane do firmy 3M.

| Line I | Confirma<br>Supplier Refe<br>Est. Shipping<br>Est. Delivery<br>Com<br>tems<br>Part # / Description         | ation #: POA1813<br>arence:<br>g Date:<br>y Date: 29 Apr 2016<br>ments:<br>Customer Part # | Qty (Unit)  | Est. SI<br>E<br>Need By | hipping Cost:<br>ist. Tax Cost:<br>Unit Price | Previous Submit | Exit       | Kliknij przycisk <b>Wstecz</b><br>(Previous), aby<br>powrócić do okna<br><i>Aktualizacja</i> (Update),<br>jeśli chcesz<br>wprowadzić dalsze<br>zmiany. |
|--------|----------------------------------------------------------------------------------------------------|--------------------------------------------------------------------------------------------|-------------|-------------------------|-----------------------------------------------|-----------------|------------|----------------------------------------------------------------------------------------------------|
| 10     | 9876542                                                                                                    | 00000007100062723                                                                          | 10.000 (RO) | 25 Apr 2016             | \$100.00 CAD                                  | \$1,000.00 CAD  | \$0.00 CAD |                                                                                                    |
|        | CLP-06661 EBLB 111 NB BF6 S<br>Current Order Status:<br>1 Backordered (Estimated Deli<br>9.000 Unconfirmed | 1 97262181<br>ivery Date: 29 Apr 2016)                                                     |             |                         |                                               | Previous Submit | Exit       | Kliknij opcję <b>Wyjdź</b><br>(Exit), aby opuścić<br>potwierdzenie zlecenia.<br>AN nie zapisze<br>potwierdzenia zlecenia.                              |

# Awiza dostaw

# Wymagania

Awiza dostaw (ASN) są wymagane przed utworzeniem faktur dla wszystkich PO na materiały zawierających Numer części klienta (Customer Part Number) oraz zleceń bez numeru części klienta przesyłanych w obrocie transgranicznym.

- Awiza dostaw są opcjonalne przed utworzeniem faktur dla materiałów bez numeru części klienta oraz zamówień usług. (ASN są egzekwowane według przydziału w grupie Ariba.)
- Awizo dostawy musi być możliwie najbardziej dokładne. Dostawcy muszą wysyłać awiza dostaw, gdy tylko ustalą czas wysyłki pozycji.
- Procesy przyjęcia 3M są bezpośrednio powiązane z informacjami na awizach dostaw.
   Dokładność jest ściśle monitorowana.

### Wymagania (ciąg dalszy)

- Jeśli zlecenie ma status Częściowo wysłane (Partially Shipped), można utworzyć i wysłać wiele awizów dostaw, aby wysłać pozostałe pozycje pojedyncze.
- Po wysłaniu awiza dostawy obejmującego całe ilości wszystkich pozycji pojedynczych, nie można już utworzyć kolejnego awiza dostawy.
- Szczegóły pozycji pojedynczej awiza dostawy są wymagane do podania dodatkowych informacji dotyczących pozycji pojedynczej.
- List przewozowy (Bill of Lading) to pole obowiązkowe.
  - Wypełnij pole List przewozowy (Bill of Lading) zgodnie z uwagami dotyczącymi następujących rodzajów wysyłek:
    - mała przesyłka wprowadź numer listu przewozowego,
    - załadunek niepełnego pojazdu wprowadź numer Pro,
    - przesyłka lotnicza wprowadź numer lotniczego listu przewozowego.

#### Tworzenie awiza dostawy

Dla danego zamówienia można utworzyć i wysłać wiele awizów dostaw.

W widoku *Zamówienie* (Purchase Order) kliknij opcję **Utwórz awizo dostawy** (Create Ship Notice).

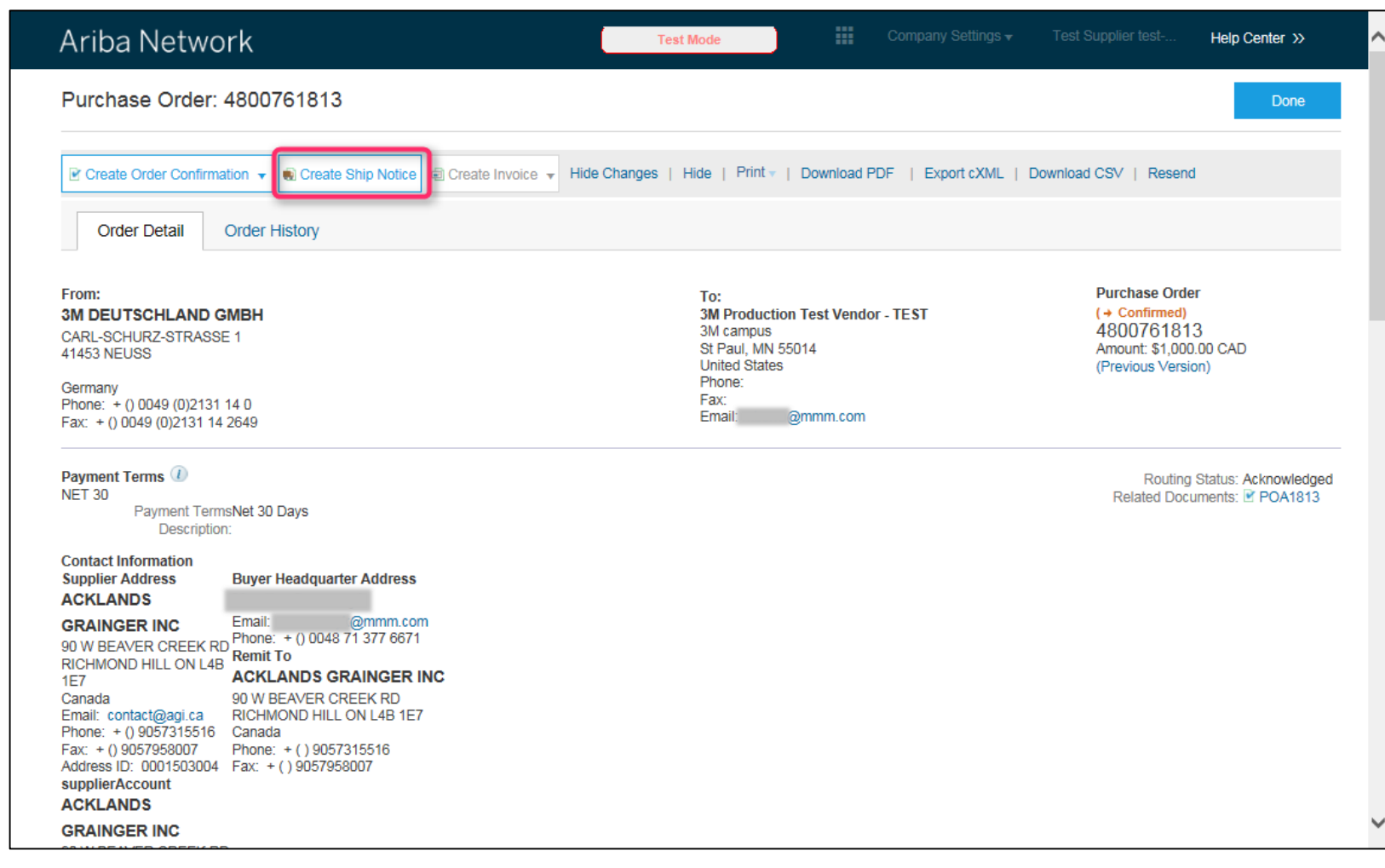

#### Tworzenie awiza dostawy: Nagłówek

Podaj wymagane informacje na wysyłkowym formularzu PO.

- Wprowadź ID specyfikacji zawartości opakowania (Packing Slip ID).
- Wprowadź Rzeczywistą datę dostawy (Actual Delivery Date) (do lokalizacji 3M).
- W polu Nazwa przewoźnika (Carrier Name) wybierz z listy rozwijanej:
  - **1.** Inne (Other) oraz ID dostawcy wysyłek (Freight Vendor ID): jeśli 3M opłaca przewoźnika.
  - 2. Nazwa przewoźnika (Carrier Name): jeśli korzystasz z usług własnego przewoźnika na potrzeby dostawy do 3M. Jeśli nazwy przewoźnika nie ma na liście, możesz utworzyć nazwę przewoźnika, klikając opcję Zarządzanie przewoźnikiem (Manage Carrier) i wypełniając wymagane pola.
- Wprowadź Numer listu przewozowego (Bill Of Lading #). Jest to pole obowiązkowe.
- W polu Metoda wysyłki (Shipping Method) wprowadź środek transportu. Jest to pole obowiązkowe.

#### Tworzenie awiza dostawy: Nagłówek i pozycja pojedyncza

Jeśli opłata za wysyłkę jest wnoszona przez firmę 3M bezpośrednio przewoźnikowi, z listy rozwijanej *Nazwa przewoźnika* (Carrier Name) wybierz pozycję **Inne** (Other) i wprowadź **ID dostawcy wysyłek** (Freight Vendor ID) (podany przez firmę 3M).

Jeśli nie znasz ID dostawcy wysyłek, skorzystaj z listy ID dostawców na *Portalu informacyjnym dla dostawców Ariba* (Supplier Information Portal Ariba) firmy 3M (łącze do strony Wysyłka i transport (Shipping and Transportation)) 3M albo skontaktuj się ze specjalistą ds. źródeł dostaw.

W oknie *Pozycje zlecenia* (Order Items) kliknij opcję **Dodaj** szczegóły (Add Details), a następnie kliknij opcję PAKOWANIE (PACKAGING), aby wypełnić następujące pola obowiązkowe:

- 1. Waga brutto (Gross Weight)
- 2. Jednostka (Unit) (jednostka wagi)
- 3. Waga (Weight) (waga netto)

Uwaga: Waga brutto i waga (waga netto) muszą być wartościami liczbowymi. Waga brutto musi być większa niż waga netto (w przypadku używania kilogramów wprowadzić KGM).

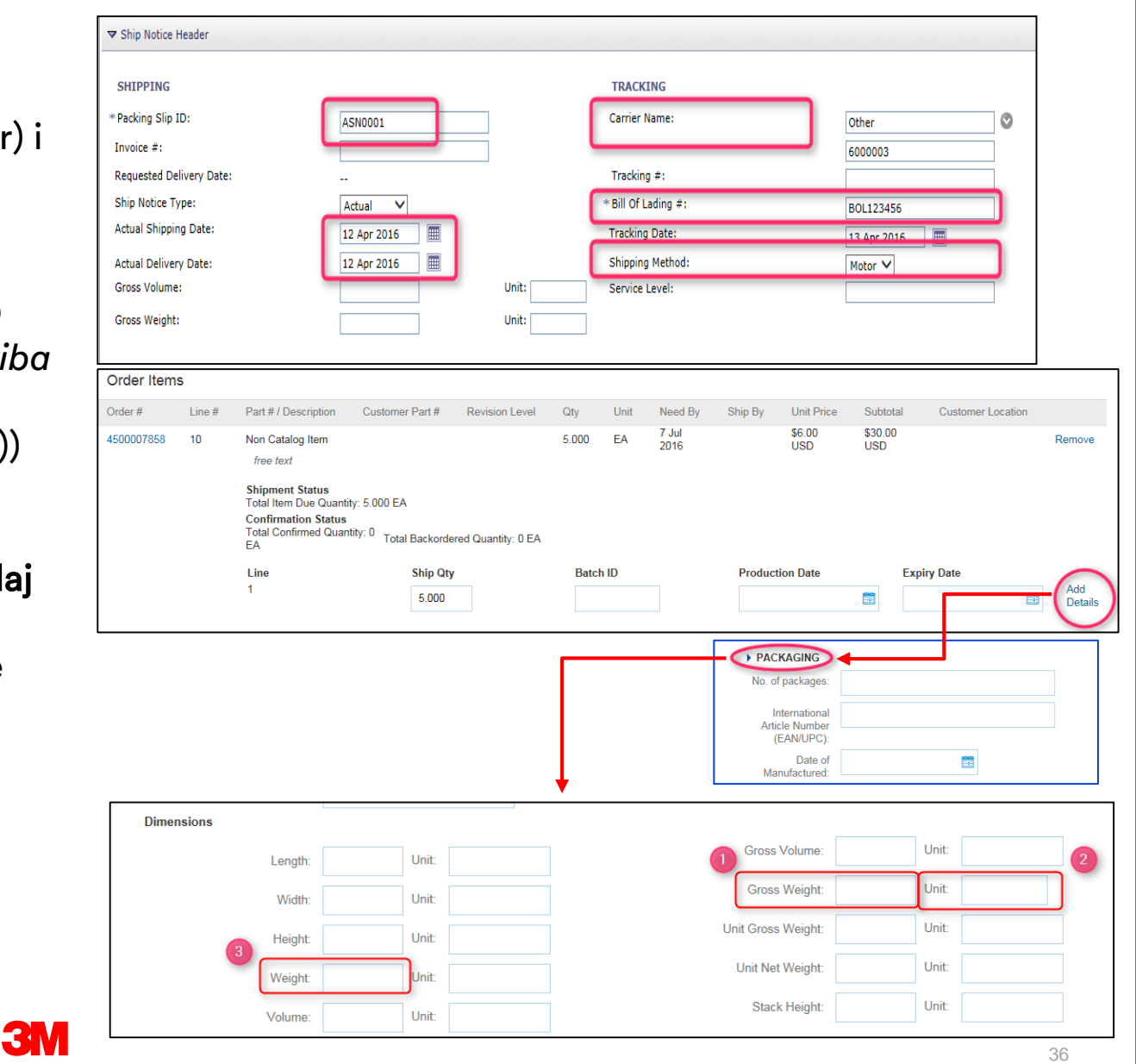
#### Tworzenie awiza dostawy: Pozycja pojedyncza

Order I

Order #

45000078

Dla wszystkich ASN: Przewiń w dół, aby wprowadzić informacje dotyczące pozycji pojedynczej. Zaktualizuj ilość wysyłki dla każdej pozycji pojedynczej.

- Kliknij opcję Szczegóły (Details) dla każdej pozycji pojedynczej.
- Podaj następujące informacje, o ile są dostępne:
  - **1. Liczba opakowań** (No. of Packages)
  - 2. Europejski numer artykułu EAN (International Article Number)
- Kliknij przycisk **OK**.

| tems |        |                                      |                                               |                    |       |      |               |          |               |                |                   |                |
|------|--------|--------------------------------------|-----------------------------------------------|--------------------|-------|------|---------------|----------|---------------|----------------|-------------------|----------------|
|      | Line # | Part # / Description                 | n Customer Part #                             | Revision Level     | Qty   | Unit | Need By       | Ship By  | Unit Price    | Subtotal       | Customer Location |                |
| 58   | 10     | Non Catalog Item                     |                                               |                    | 5.000 | EA   | 7 Jul<br>2016 |          | \$6.00<br>USD | \$30.00<br>USD |                   | Remove         |
|      |        | free text                            |                                               |                    |       |      |               |          |               |                |                   |                |
|      |        | Shipment Status<br>Total Item Due Qu | antity: 5.000 EA                              |                    |       |      |               |          |               |                |                   |                |
|      |        | Total Confirmed Q<br>EA              | uantity: 0<br>Total Backorde                  | red Quantity: 0 EA |       |      |               |          |               |                |                   |                |
|      |        | Line                                 | Ship Qty                                      |                    | Batch | ID   |               | Producti | ion Date      | Exp            | biry Date         |                |
|      |        | 1                                    | 5.000                                         |                    |       |      |               |          |               |                | 11-11<br>         | Add<br>Details |
|      |        |                                      |                                               |                    |       |      |               |          |               |                |                   | $\bigcirc$     |
|      |        |                                      |                                               |                    |       |      |               |          |               |                | Г                 |                |
|      |        |                                      |                                               |                    |       |      |               |          |               |                | •                 |                |
|      |        | SH                                   | IPMENT STATU                                  | IS                 |       |      |               |          |               |                |                   |                |
|      |        |                                      | Shipping 5.000 LA                             |                    |       |      |               |          |               |                |                   |                |
|      |        | AS                                   | SSET DETAILS                                  |                    |       |      |               |          |               |                |                   |                |
|      |        | :                                    | Serial Number                                 |                    |       |      |               | Asset Ta | g             |                |                   |                |
|      |        |                                      |                                               |                    |       |      |               |          |               |                |                   |                |
|      |        |                                      | Add Asset                                     |                    |       |      |               |          |               |                |                   |                |
|      |        |                                      |                                               |                    |       |      |               |          |               |                |                   |                |
|      |        |                                      | PACKAGING                                     |                    |       |      |               |          |               |                |                   |                |
|      |        |                                      | o. of packages:                               |                    |       |      |               |          |               |                |                   |                |
|      |        | 2                                    | International<br>Article Number<br>(EAN/UPC): |                    |       |      |               |          |               |                |                   |                |
|      |        |                                      | Date of<br>Manufactured:                      |                    |       |      |               |          |               |                |                   |                |

#### Tworzenie awiza dostawy: Pozycja pojedyncza (ciąg dalszy)

Jeśli produkt (materiał) jest zarządzany w LOT-ach w firmie 3M, podaj **ID LOT** (Batch ID) (10 tylko cyfry) oraz **Datę produkcji** (Date of Manufactured). Te informacje są wymagane do przyjęcia produktu do magazynu.

Kliknij opcję **Dodaj szczegóły** (Add Details), aby uzyskać dostęp do pola *Data produkcji* (Date of Manufactured).

Wprowadź **Datę ważności** (Expiry Date), jeśli jest dostępna.

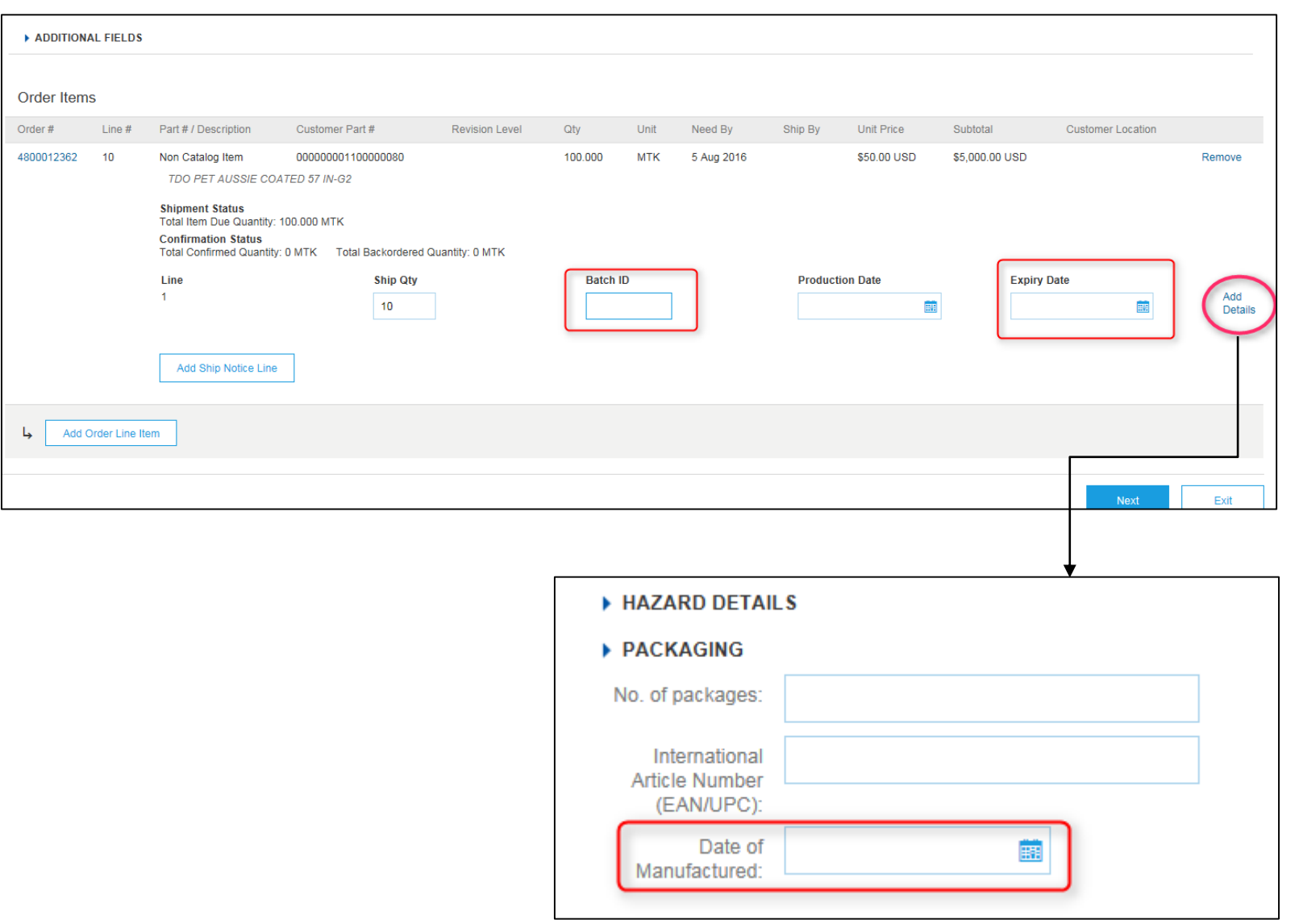

#### Wysyłanie awiza dostawy

Wysyłanie awiza dostawy:

- Kliknij przycisk Dalej (Next).
- Przejrzyj stronę Podsumowanie awiza dostawy (Ship Notice Summary) pod kątem dokładności awiza dostawy.
- Kliknij przycisk Wyślij (Submit).

| Order #    | Item               | Part # / Description                            | Customer Part #                        | Qty    | Unit                       | Need By                                   | Unit Price                                 | Subtotal           | Tax        |             |
|------------|--------------------|-------------------------------------------------|----------------------------------------|--------|----------------------------|-------------------------------------------|--------------------------------------------|--------------------|------------|-------------|
| 4800761813 | 10                 | 9876542                                         | 00000007100062723                      | 10.000 | RO                         | 25 Apr 2016                               | \$100.00 CAD                               | \$1,000.00 CAD     | \$0.00 CAD | Remov       |
|            |                    | Ariba Networ                                    | k                                      |        | Test Mode                  | Company S                                 |                                            | est Help Center >> |            |             |
|            |                    | Create Ship Notice                              |                                        |        |                            |                                           | Previous                                   | Submit Exit        |            |             |
|            |                    | SHIP FROM                                       |                                        |        | DEL                        | VER TO                                    |                                            |                    |            |             |
|            |                    | 3M Production Test Ven                          | dor - TEST                             |        | 3M E                       | eutschland GmbH / Werk                    | Hilden 1                                   |                    |            |             |
|            |                    | 3M campus<br>St Paul, MN 55014<br>United States |                                        |        | 121-<br>4072<br>05<br>Gern | 125 Düsseldorfer Str.<br>1 HILDEN<br>nanv |                                            |                    |            |             |
|            | Ship Notice Header |                                                 |                                        |        |                            |                                           |                                            |                    |            | Add<br>Deta |
|            |                    | SHIPPING                                        |                                        |        | TRAC                       | KING                                      |                                            |                    |            |             |
|            |                    |                                                 | Packing Slip ID: ASN1813<br>Invoice #: |        |                            | Ca                                        | rrier Name: 6000003<br>Tracking #: TRK1813 |                    |            |             |
|            |                    | Reques                                          | ted Delivery Date:                     |        |                            | Tra                                       | cking Date:                                |                    |            |             |
|            |                    | Act                                             | ual Shipping Date:                     |        |                            | Sei                                       | rvice Level:                               |                    |            |             |
| Add C      | Order Line         | Act                                             | Gross Volume:                          |        |                            |                                           |                                            |                    |            |             |
|            |                    |                                                 | Gross Weight:                          |        |                            |                                           |                                            |                    |            |             |
|            |                    |                                                 |                                        |        |                            |                                           |                                            |                    |            |             |
|            |                    |                                                 |                                        |        |                            |                                           |                                            |                    | Next       | Exit        |
|            |                    |                                                 |                                        |        |                            |                                           |                                            |                    |            |             |
|            |                    |                                                 |                                        |        |                            |                                           |                                            |                    |            |             |
|            |                    |                                                 |                                        |        |                            |                                           |                                            |                    |            |             |

## Po wysłaniu awiza dostawy

Po wysłaniu awiza dostawy *Status zlecenia* (Order Status) zmieni się na **Wysłane** (Shipped).

- Jeśli wysyłane są częściowe pozycje, *Status zlecenia* (Order Status) zmieni się na Częściowo wysłane (Partially Shipped).
- Dostęp do wysłanych awizów dostaw można uzyskać przez Skrzynkę nadawczą (Outbox), albo klikając łącze pod pozycją Powiązane dokumenty (Related Documents) w widoku PO.
- Kliknij przycisk Gotowe (Done), aby wrócić na stronę główną.

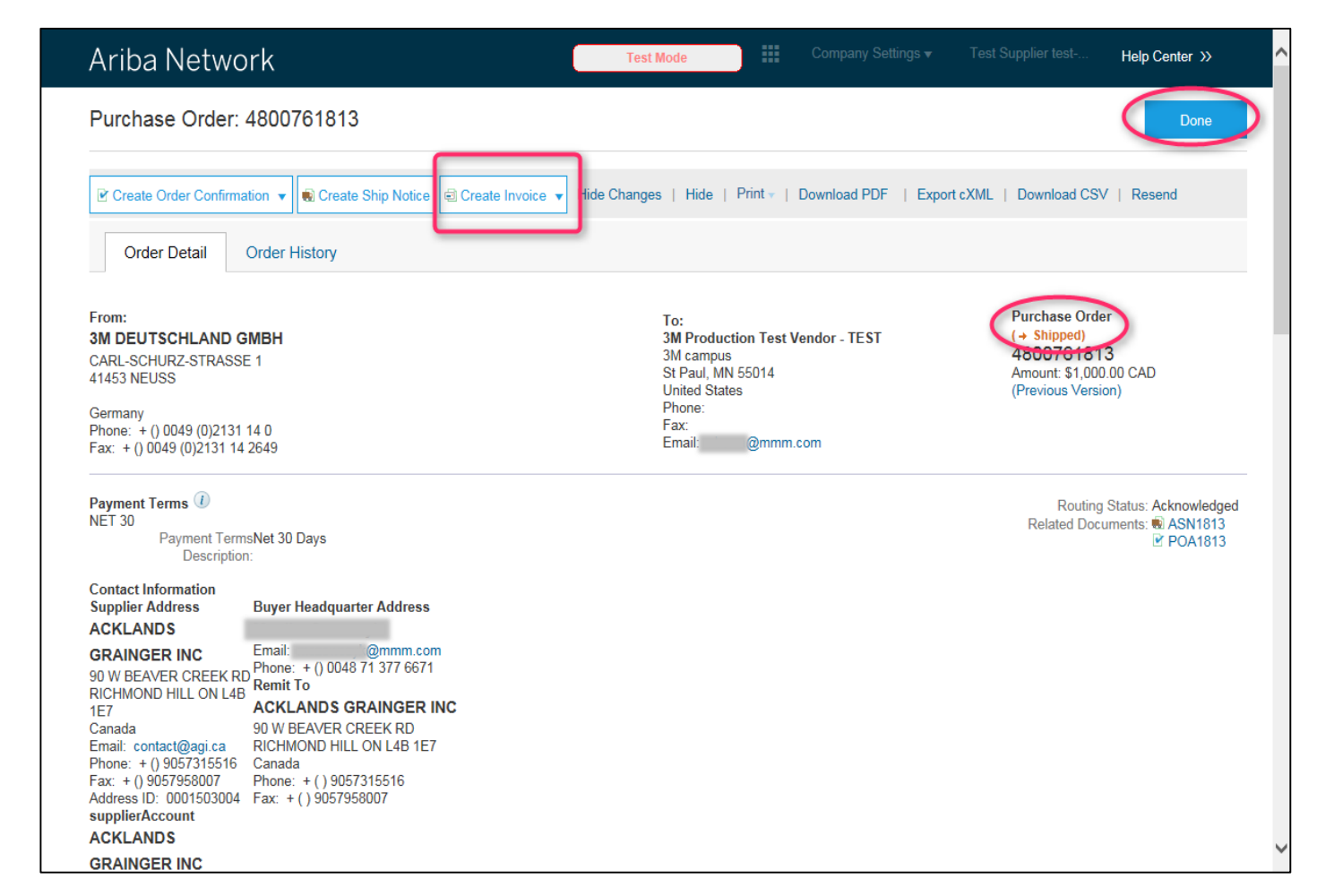

Uwaga: Jeśli musisz wysłać potwierdzenie zlecenia i awiza dostaw, nie będziesz mieć możliwości utworzenia faktury przed wykonaniem tych czynności.

# Arkusze usług

## Wymagania

#### Arkusz usługi jest wymagany:

- Wszystkie zlecenia usługowe 3M wymagają potwierdzenia zlecenia przed utworzeniem SES.
- SES są wymagane tylko wtedy, gdy numer faktury składa się z więcej niż 11 cyfr.
- Istnieją dwa rodzaje PO usług
  - 1. PO usług z linią usługi (PO usług)
  - 2. PO usług bez linii usługi (PO limitu)
- Jednostka miary (UOM):
- PO usług: sprawdź UOM na PO i pamiętaj, aby ta sama UOM została użyta przy tworzeniu SES.
- PO limitu: PO bez linii usługi lub opisu. Ten rodzaj PO jest przeznaczony dla usług nieznanych w czasie generowania PO. Odpowiednią UOM wprowadza się podczas tworzenia SS. Przykład: 20 HUR (godzin) usługi sprzątania według stawki 150 USD, 100 EA usługi odśnieżania według stawki 50 USD EA.

#### Przykłady PO

#### Przykład: PO limitu na usługi marketingowe.

| LINE       | ITEMS                                  |                 |   |          |                |             |             |              |              | Show Iten         | n Details      |  |
|------------|----------------------------------------|-----------------|---|----------|----------------|-------------|-------------|--------------|--------------|-------------------|----------------|--|
| Line (     | # Part # / Description                 | Customer Part # |   | Туре     | Revision Level | Qty (Unit)  | Need By     | Price        | Subtotal     | Customer Location |                |  |
| 10         | Non Catalog Item<br>Marketing Services |                 | * | Material |                | 1.000 (C62) | 31 Jan 2016 | 9,000.00 EUR | 9,000.00 EUR |                   | <u>Details</u> |  |
| <b>%</b> s | Service Sheet Required.                |                 |   |          |                |             |             |              |              |                   |                |  |

#### Przykład: PO usług z dwiema liniami usług.

| LINE IT | EMS              |                         |                 |          |          |                |               |           |               | 2            | how Item Details |   |
|---------|------------------|-------------------------|-----------------|----------|----------|----------------|---------------|-----------|---------------|--------------|------------------|---|
| Line #  | E                | Part # / Description    | Customer Part # |          | Туре     | Revision Level | Qty (Unit)    | Price     | Subtotal      | Customer Loo | ation            |   |
|         | 10001            | Non Catalog Item        |                 | 1        | Material |                |               |           | 2,300.00 EUR  |              | Detail           | s |
|         | _                | Service Item            |                 |          |          |                |               |           |               | _            |                  |   |
|         | 1000100010       |                         |                 |          | Service  |                | 100.000 (HUR) | 23.00 EUR | 2,300.00 EUR  |              | Detail           | s |
|         |                  | Consulting Service      |                 |          |          |                |               |           |               |              |                  |   |
|         | 10002            | Non Catalog Item        |                 | <b>S</b> | Material |                |               |           | 11,500.00 EUR |              | Detail           | s |
|         | _                | Service Item            |                 |          |          |                |               |           |               |              |                  |   |
|         | 1000200010       |                         |                 |          | Service  |                | 500.000 (FTK) | 23.00 EUR | 11,500.00 EUR |              | Detail           | s |
|         |                  | Window Cleaning Service |                 |          |          |                |               |           |               |              |                  |   |
| 🐒 Ser   | vice Sheet Requi | ired.                   |                 |          |          |                |               |           |               |              |                  |   |

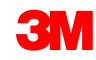

#### Tworzenie arkusza usługi dla zlecenia usługowego

Arkusz usługi dla zlecenia usługowego:

- Obok Numeru zlecenia (Order Number) kliknij przycisk wyboru. Następnie kliknij opcję Utwórz arkusz usługi (Create Service Sheet).
- Ewentualnie można bezpośrednio kliknąć Numer zlecenia (Order Number) i na stronie Szczegół zamówienia (Purchase Order Detail) wybrać opcję Utwórz arkusz usługi (Create Service Sheet).

| Orders and Releases            | onfirm Items to Ship                            |                  |                           |              |            |                 |          |                |
|--------------------------------|-------------------------------------------------|------------------|---------------------------|--------------|------------|-----------------|----------|----------------|
| V Search Filters               |                                                 |                  |                           |              |            |                 |          |                |
| Customer:                      | 0                                               |                  |                           |              |            |                 |          |                |
| * Order Number: 3500117283     | 8                                               |                  |                           |              |            |                 |          |                |
| O Partial number               | <ul> <li>Exact number</li> </ul>                |                  |                           |              |            |                 |          |                |
|                                |                                                 |                  |                           |              |            |                 |          | Search (Reset) |
| Orders and Releases            | Total: 2                                        |                  |                           |              |            |                 |          |                |
| Type Order Number Inquiries    | Ship To Address                                 | Amount           | Date 4                    | Order Status | Settlement | Amount Invoiced | Revision |                |
| ▼ Customer: 3M - UI5 - UAT (2) |                                                 |                  |                           |              |            |                 |          |                |
| Order <u>3500117283</u>        | 3M Deutschland GMBH HQ , Neuss, 05 ,<br>Germany | 12,000.00 EUR    | 6 Jan 2016<br>12:32:33 PM | Confirmed    | Invoice    | 20.00 EUR       | Changed  |                |
| Order <u>3500117283</u>        | 3M Deutschland GMBH HQ<br>Neuss, 05<br>Germany  | 12,000.00 EUR    | 5 Jan 2016<br>6:55:51 AM  | Obsoleted    | Invoice    | 20.00 EUR       | Original | R 🖷 🕲 🖻 🖻      |
| Create Order Confirmation 👻    | Create Ship Notice Create Service Sheet         | Create Invoice 👻 | Hide Show                 | Resend Fail  | ed Orders  |                 |          |                |

### Tworzenie arkusza usługi dla PO usług

 Wybierz linię do utworzenia arkusza usługi.

Uwaga: Dana usługa może mieć więcej niż jedną linię. Każdą linię wybierz w osobnym kroku.

- Określ daty usługi, datę faktycznego wykonania usługi.
- Linia usługi jest kopiowana z PO. Zweryfikuj opis usługi.
- 4. Określ *Ilość* (Quantity) i *Jednostkę* (Unit) potwierdzonej usługi.
- Zweryfikuj Cenę (Price) skopiowaną z PO.

| Select Item to            | Create Service Sheet          |                                             | Next 🕨 🔳 |
|---------------------------|-------------------------------|---------------------------------------------|----------|
|                           |                               |                                             |          |
|                           |                               |                                             |          |
| Line Items                |                               |                                             |          |
| Line #                    | Part ID / Description         |                                             |          |
| Enic #                    |                               |                                             |          |
| 10001                     | Non Catalog Item              |                                             |          |
| 0 10002                   | Non Catalog Item Service Item |                                             |          |
| 🐒 Service Sheet Requi     | red.                          |                                             |          |
|                           |                               |                                             |          |
| SUMMARY                   |                               |                                             |          |
| * Service Sheet #:        | 3500117286<br>SES7226         | Subtotal: 11,500.00 EUR Service Start Date: |          |
| * Service Sheet Date:     | 8 Jan 2016                    | Service End Date:                           |          |
|                           |                               |                                             |          |
|                           |                               |                                             |          |
| From:                     | ARIBA Test Supplier Account   | To: 3M DEUTSCHLAND GMBH                     |          |
|                           | HANNEMANNS ALLÉ 53            | CARL-SCHURZ-STRASSE 1                       |          |
|                           | Germany                       | Germany                                     |          |
| Field Contractor:         | Germany                       | Field Engineer:                             |          |
| Name:                     |                               | Name:                                       |          |
| Email:                    |                               | Email:                                      |          |
| Phone:                    | USA 1 🗸                       | Phone: USA 1 V                              |          |
|                           |                               | Approver:<br>Name:                          |          |
|                           |                               | Email:                                      |          |
|                           |                               | Phone: USA 1 V                              |          |
| Add Comments              |                               |                                             |          |
| Complete Entry Chaot Line | -                             | 1 5                                         |          |
| No. Part # /              | ><br>Description              |                                             |          |
| T 10002 Non Cat           | alog Item                     |                                             | Add 💌    |
| Service I                 | tem                           |                                             | Add      |
| Include Part # /          | Description                   | Type Qty / Unit Price Subtotal              |          |
| Window C                  | Cleaning Service 3            | Service V 500 FTK 23.00 EUR 11,500.00 EU    | Delete   |
|                           |                               |                                             |          |

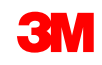

#### Tworzenie arkusza usługi dla PO limitu

- Wprowadź Numer arkusza usługi (Service Sheet #). Pamiętaj, że numer SS nie może zawierać zer wiodących ani znaków specjalnych.
- 2. Określ *daty usługi*, datę faktycznej realizacji usługi.
- Dodaj linię SS, klikając opcję Dodaj nieplanowaną pozycję (Add Unplanned Item) z listy rozwijanej Dodaj (Add).
- 4. Podaj *Opis* (Description) wykonywanej usługi.
- Dla kategorii Rodzaj (Type) wybierz opcję Usługa (Service). Określ Ilość (Quantity) i Jednostkę (Unit) wykonywanej usługi, na przykład 50 HUR. Wprowadź Cenę (Price).

| * Indicates required field                                                                | 1                                                                          |                                                           |                                                      |                                        |                            |
|-------------------------------------------------------------------------------------------|----------------------------------------------------------------------------|-----------------------------------------------------------|------------------------------------------------------|----------------------------------------|----------------------------|
| ▼ Service Sheet Heade                                                                     | r                                                                          |                                                           |                                                      |                                        |                            |
| SUMMARY<br>Purchase Order:<br>* Service Sheet #:<br>* Service Sheet Date:                 | 4500454045<br>13 Jan 2016                                                  | Sub<br>Sen<br>Sen                                         | <b>itotal:</b><br>vice Start Date:<br>vice End Date: | 0.00 EUR                               |                            |
| DDITIONAL FIELDS<br>From:                                                                 | ARIBA Test Supplier Account<br>HANNEMANNS ALLÉ 53<br>2300 NEUSS<br>Germany | То:                                                       | 3M DEUTS<br>CARL-SCHU<br>41453 NEUS<br>Germany       | CHLAND GMBH<br>RZ-STRASSE 1<br>SS      | 2                          |
| Field Contractor:<br>Name:<br>Email:<br>Phone:                                            | USA 1 V                                                                    | Field Engineer:<br>Name:<br>Email:<br>Phone:<br>Approver: | USA 1                                                | ✓                                      |                            |
| Service Entry Sheet Line                                                                  | 5                                                                          | Email:<br>Phone:                                          | USA 1                                                |                                        | 3                          |
| No. Part # / Descrip<br>10 Non Catalog It<br>Marketing Servic<br>Include Part # / Descrip | ion<br>em<br>es<br>ion<br>4                                                | Type Qty / Unit<br>Service V 50 H                         | Price<br>UR 75.00 EUR                                | Contract #<br>Subtotal<br>3,750.00 EUR | Add -<br>Add Unplanned Ite |

# Wystawianie faktur

Obsługiwane:

- Faktury na szczegóły: odnoszące się do jednego PO z odniesieniem do informacji dotyczącej pozycji pojedynczej.
- Faktury częściowe:
  - odnoszące się do konkretnych pozycji pojedynczych z jednego zamówienia;
  - częściowa ilość lub podzbiór pozycji pojedynczych z zamówienia.
- Nota uznaniowa:
  - nota uznaniowa (PO lub faktura) na poziomie linii;
  - nota uznaniowa (PO lub faktura) na poziomie nagłówka.

#### Praktyki dotyczące faktur (ciąg dalszy)

Nieobsługiwane:

- Faktury papierowe: po uruchomieniu Ariba Network firma 3M nie będzie już przyjmować faktur papierowych do PO wysłanych przez platformę Ariba.
- Faktury nagłówków lub podsumowań: pojedyncza faktura, która nie zawiera szczegółów pozycji pojedynczych.
- Faktury podsumowań lub skonsolidowane: faktury odnoszące się do wielu PO.
- Faktury związane z kartami zakupowymi (Purchasing Cards, P-Cards): faktura związana ze zleceniem złożonym przy użyciu P-Card.
- Duplikaty faktur: dla każdej faktury musi być podany nowy i niepowtarzalny numer faktury. Firma 3M odrzuca zduplikowane numery faktur, chyba że poprawiona faktura jest wysyłana ponownie, gdyż wcześniej miała w Ariba Network status nieudany lub odrzucony.
- Faktury anulowane: firma 3M nie daje dostawcom możliwości anulowania faktur. Dostawcy muszą wystawiać noty uznaniowe do wcześniej wysłanych faktur.
- Faktury niezwiązane z PO: nieobsługiwane przez firmę 3M w Ariba Network.

**Dane podatkowe:** podatki mogą być nakładane na poziomie nagłówka lub na poziomie linii faktury.

#### Dane wysyłki:

- opłaty za wysyłkę i obsługę specjalną mogą być nakładane na poziomie nagłówka;
- adres dostawy może znajdować się na poziomie nagłówka lub na poziomie linii.

#### Dodawanie linii w fakturze

| Line Items                              |                                                                                           | 1 Line Iter            | ns, 1 Included, 0 Previous                                           | ly Invoiced                                   |                                                                                                    |
|-----------------------------------------|-------------------------------------------------------------------------------------------|------------------------|----------------------------------------------------------------------|-----------------------------------------------|----------------------------------------------------------------------------------------------------|
| Insert Line Item Options                | tegory: Intra Community 📀                                                                 | Discount               |                                                                      | <u> </u>                                      | Add to Included Lines                                                                                          |
| No. Include                             | Type Part #                                                                               | Description            | Customer Part #                                                      | Quantity Unit                                 | Unit Price Subtotal                                                                                            |
| <b>w</b> 10                             | Non Catalog Item                                                                          | Marketing Servic       | e                                                                    |                                               | Add/Update 👻                                                                                                   |
| 1000010 🖋                               | SERVICE                                                                                   | Shuttle Service        |                                                                      | 200 HUR                                       | \$10.00 CAD \$2,000.00 CAD                                                                                     |
| 4 Del                                   | ete Add ▼<br>Add General Service<br>Add Labor Service<br><u>Add Material</u>              | 3                      |                                                                      |                                               | 2<br>Next) Update Save Exit                                                                                    |
| 4. Nie należy używać<br>tego przycisku. | 3. Ten przycisk (Doc<br>materiał (Add Mater<br>służy tylko do dodav<br>opłat dodatkowych. | daj<br>rial))<br>wania | 1. Ten przycisk<br>do dodawania<br>związanych z j<br>poziomie linii. | służy tylko<br>rabatu i opłat<br>podatkami na | 2. Ten przycisk służy do<br>dodawania linii usługi dla PO<br>usług (Zlecenie usługowe –<br>zamówienia limitu). |

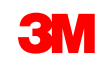

### Zasady firmy 3M dotyczące faktur

Przed utworzeniem faktury dla każdego PO Ariba należy wysłać następujące dokumenty:

- 1. Potwierdzenie zamówienia
- 2. Awiza dostaw
- 3. Arkusz usługi (dotyczy PO usług)

Nie należy używać zer wiodących, myślników, spacji ani znaków specjalnych.

## Wyświetlanie zasad klienta dotyczących faktur

Te zasady określają, jakie dane należy umieszczać w tworzonych fakturach.

- Zaloguj się na konto w Ariba Network.
- 2. Kliknij opcję Nawigator administracyjny (Administration Navigator), a następnie poniżej pola Ustawienia konta (Account Settings) kliknij opcję Relacje z klientem (Customer Relationships).
- 3. Zostanie wyświetlona lista klientów. Kliknij Klienta (Customer) (3M), aby wyświetlić jego zasady dotyczące faktur.
- 4. Przewiń w dół do sekcji Konfiguracja faktury (Invoice setup) i wyświetl zasady dotyczące faktur.
- 5. Kliknij przycisk **Gotowe** (Done).

| Curi | rent                    | 3M - TES                             | T <b>v</b>                                                                    |                                                    |             |  |  |  |
|------|-------------------------|--------------------------------------|-------------------------------------------------------------------------------|----------------------------------------------------|-------------|--|--|--|
|      | Customer                | AN0101172<br>Enter a sho<br>45%>     | 22424-T<br>ort description to reach                                           | Routing Type                                       |             |  |  |  |
|      | 3M - NOT USE            | Company                              | Profile                                                                       | Default                                            | Actions 👻   |  |  |  |
|      | 3M - UI5 - UAT          | Custome<br>Users<br>Notificatio      | r Relationships<br>ons                                                        | Default                                            | Actions 💌   |  |  |  |
|      | 3M - RI5 - String<br>QA | Network S<br>Electronic<br>Accelerat | Settings<br>c Order Routing<br>c Invoice Routing<br>ted Payments              | Default                                            | Actions 💌   |  |  |  |
|      | 3M - QI5 - QA           | Network                              | Notifications                                                                 | Default                                            | Actions 👻   |  |  |  |
|      | 3M - DI5 - DEV          |                                      | 6 Aug 2013                                                                    | Default                                            | Actions 👻   |  |  |  |
|      | 3M - SI5 -<br>Sandbox   |                                      | 5 Jun 2013                                                                    | Default                                            | Actions 💌   |  |  |  |
| /-   | Reject                  |                                      |                                                                               |                                                    |             |  |  |  |
|      |                         |                                      | Allow suppliers to add deli<br>information to ship notices                    | o add delivery and transport (1)<br>ip notices. No |             |  |  |  |
|      |                         |                                      | Allow suppliers to increase item quantities on order (1)<br>confirmations. No |                                                    |             |  |  |  |
|      |                         |                                      | Allow suppliers to increase notices.                                          | item quantities on ship (                          | No          |  |  |  |
|      |                         |                                      | Allow suppliers to confirm order multiple times.                              | or reject an entire purcha                         | Yes         |  |  |  |
|      |                         |                                      | Allow suppliers to send ord<br>level.                                         | der confirmations on line i                        | item<br>Yes |  |  |  |
|      |                         |                                      | COUNTRY-E                                                                     | BASED INVOICE R                                    | ULES        |  |  |  |
|      |                         |                                      | Originating Country of Ir                                                     | All Other Count                                    | ries        |  |  |  |

#### Faktura przerzucona z PO

Aby utworzyć fakturę na podstawie PO, wybierz **PO** w SKRZYNCE ODBIORCZEJ (INBOX) i kliknij opcję **Utwórz fakturę** (Create Invoice).

| Ariba N                  | letwork           |                   |                    | 0                                               | Test wode     | #              | Company Setti | ngs 🔻 🔒       | Test Supplier test | <b>▼</b> ╹ ⊦ | telp Center >> |
|--------------------------|-------------------|-------------------|--------------------|-------------------------------------------------|---------------|----------------|---------------|---------------|--------------------|--------------|----------------|
|                          |                   | BOX CATALO        | DGS REPORT         | S                                               |               |                |               |               | CSV Docum          | ents 🔻       | Create 🗸       |
| Orders and Relea         | ases Time &       | & Expense Sheets  | Early Payment      | ts Scheduled                                    | Payments R    | emittances     | Inquiries     | Notifications | More               |              |                |
| Orders and               | Releases          |                   |                    |                                                 |               |                |               |               |                    |              |                |
| Orders an                | nd Releases       | Items to Ship     |                    |                                                 |               |                |               |               |                    |              |                |
|                          |                   |                   |                    |                                                 |               |                |               |               |                    |              |                |
| Search                   | Filters           |                   |                    |                                                 |               |                |               |               |                    |              |                |
| Orders an                | d Releases        | (1)               |                    |                                                 |               |                |               |               |                    |              |                |
| Туре                     | Order Num         | iber Custome      | r Inquiries        | Ship To Address                                 | Amour         | nt Date ↓      | Order         | r Status Set  | tlement Amou       | int Invoiced | Revision A     |
| <ul> <li>Orde</li> </ul> | r 480076181       | 13 3M - QI5<br>QA | -                  | 3M Deutschland<br>GmbH<br>HILDEN, 05<br>Germany | \$1,000.00 CA | D 19 Apr 2     | 2016 New      | Invo          | pice \$0.          | 00 CAD       | Original A     |
| L <del>,</del> Cre       | ate Order Confirn | nation 🔻          | Create Ship Notice | Create Serv                                     | vice Sheet    | Create Invoice | e 🗸 H         | Hide          | Show               | Resend Fa    | ailed Orders   |

#### Faktura przerzucona z PO: Wybierz PO do faktury

Obok Numeru zlecenia (Order Number) kliknij **przycisk wyboru**. Następnie kliknij przycisk **Utwórz** (Create) i wybierz opcję **Faktura standardowa** (Standard Invoice).

Ewentualnie można bezpośrednio kliknąć **Numer zlecenia** (Order Number) i na stronie *Szczegół zamówienia* (Purchase Order Detail) wybrać opcję **Utwórz fakturę** (Create Invoice).

| Purchase Orde                                    | rs                                                                               |                                    |                      |                             |            |
|--------------------------------------------------|----------------------------------------------------------------------------------|------------------------------------|----------------------|-----------------------------|------------|
| Search Filters                                   |                                                                                  |                                    |                      |                             |            |
| Purchase Orders                                  |                                                                                  | Total: 77                          |                      | Pa                          | ge 1 🔻 🕨 🛄 |
| Order Numbe                                      | r Customer Ship To Address                                                       | Amount Date ↓ Ord                  | der Status Settlemen | t Amount Invoiced Revision  |            |
| <ul> <li><u>4800000451</u></li> <li>○</li> </ul> | 3M - SI5 - 3M Brockville-<br>Sandbox Tape<br>Brockville<br>Ontario, ON<br>Canada | \$50,300,000.00USD 18 Sep 2013 Shi | pped Invoice         | \$50,300,000.00 USD Changed |            |
| <ul> <li><u>4500003707</u></li> </ul>            | 3M - DI5 - 3M BROCKVILLE<br>DEV - TAPE<br>BROCKVILLE<br>ONTARIO, ON<br>Canada    | \$60,000,000.00CAD 12 Sep 2013 Cor | nfirmed Invoice      | \$0.00 CAD Original         |            |
| <ul> <li><u>4500003705</u></li> <li>O</li> </ul> | 3M - DI5 - 3M Brockville -<br>DEV Tape<br>Brockville<br>Ontario, ON<br>Canada    | \$60,000,000.00CAD 12 Sep 2013 Cor | nfirmed Invoice      | \$0.00 CAD Changed          | r # 5 P    |
| <ul> <li><u>4500003706</u></li> </ul>            | 3M - DI5 - 3M Brockville -<br>DEV Tape<br>Brockville<br>Ontario, ON<br>Canada    | \$60,000,000.00CAD 12 Sep 2013 Obs | soleted Invoice      | \$0.00 CAD Changed          | r ø se     |
| <ul><li><u>4500003706</u></li></ul>              | 3M - DIS - 3M Brockville -<br>DEV Tape<br>Brockville<br>Ontario, ON<br>Canada    | \$40,000,000.00CAD 12 Sep 2013 Obs | soleted Invoice      | \$0.00 CAD Changed          | r ø s fi   |

#### Faktura przerzucona z PO: Nagłówek

Zostanie wyświetlona strona Nagłówek faktury (Invoice Header). Informacje z PO znajdą się w fakturze.

Pola oznaczone gwiazdką (\*) to pola obowiązkowe. Wprowadź **Numer faktury** (Invoice #), który będzie niepowtarzalnym numerem oznaczającym fakturę.

Uwaga: Numery faktur nie mogą zawierać zer wiodących, ponieważ nie są akceptowane przez system 3M. Ponadto w polu *Numer faktury* (Invoice #) nie wolno wpisywać myślników, ukośników, spacji, kropek ani innych znaków specjalnych.

Wprowadź **Datę faktury** (Invoice Date). Uwaga: Daty faktur nie mogą sięgać wstecz dalej niż 364 dni.

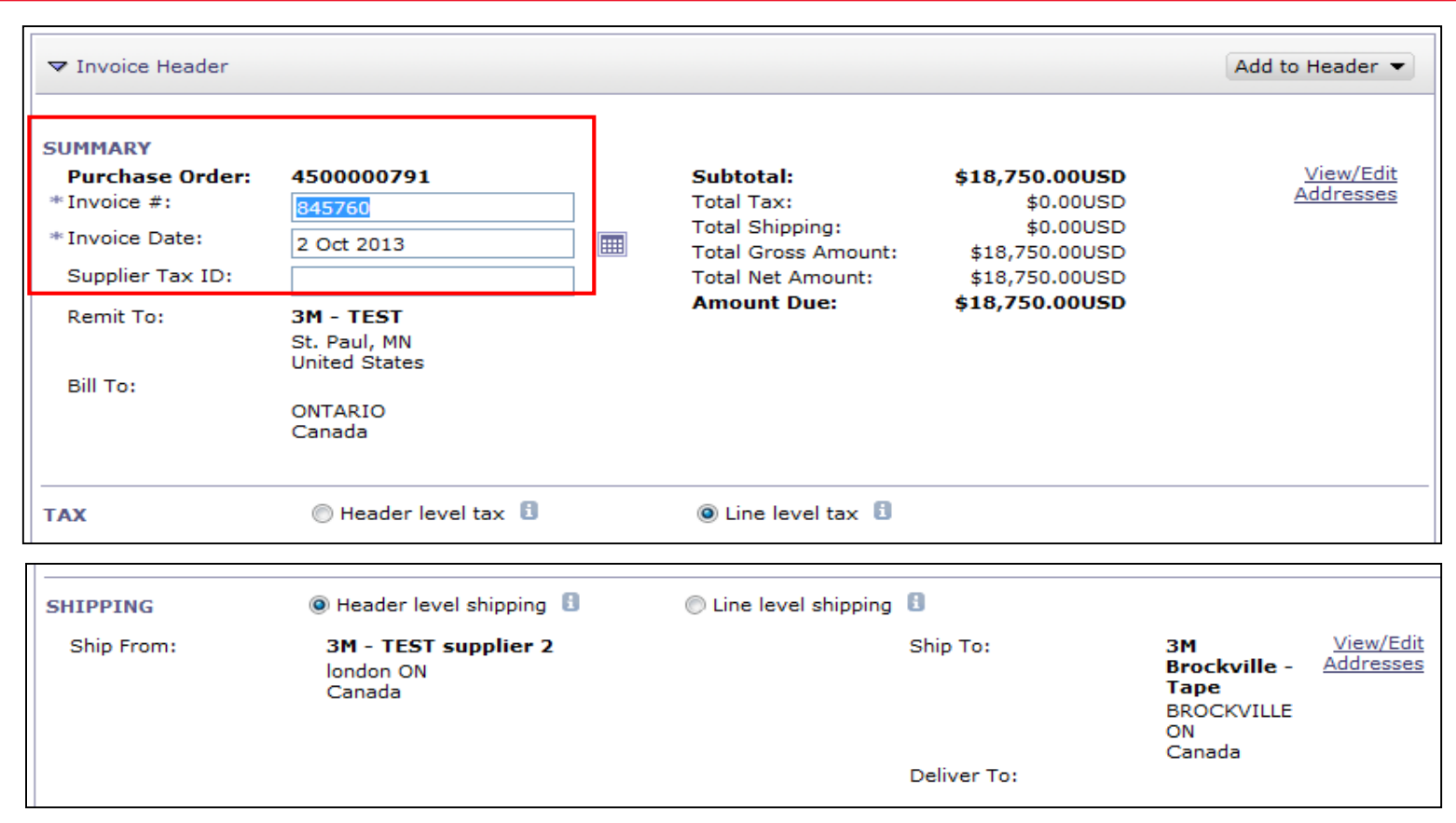

Jeśli skonfigurowano kilka adresów *Odbiorcy przelewu* (Remit To), wybierz adres z wyświetlonej listy rozwijanej.

Skonfigurowany adres *Odbiorcy przelewu* (Remit To) będzie domyślnie używany w formularzu faktury.

Instrukcje można znaleźć w *Przewodniku konfiguracji konta* na Portalu informacyjnym dla dostawców (Supplier Information Portal), a także wyszukać w POMOCY (HELP). Wszelkie zmiany w *Odbiorcy przelewu* (Remit To) trzeba również zgłosić bezpośrednio do specjalisty ds. źródeł dostaw 3M. Adres *Odbiorcy faktury* (Bill To) zostanie skopiowany z PO.

| ▼ Invoice Header                                                                  |                                                                        |                                                                                               |                                                                              | Add to                                                             | Header 👻                             |
|-----------------------------------------------------------------------------------|------------------------------------------------------------------------|-----------------------------------------------------------------------------------------------|------------------------------------------------------------------------------|--------------------------------------------------------------------|--------------------------------------|
| SUMMARY<br>Purchase Order:<br>* Invoice #:<br>* Invoice Date:<br>Supplier Tax ID: | <b>4500000791</b><br><b>845760</b><br>2 Oct 2013                       | <b>Subtotal:</b><br>Total Tax:<br>Total Shipping:<br>Total Gross Amount:<br>Total Net Amount: | \$18,750.00USD<br>\$0.00USD<br>\$0.00USD<br>\$18,750.00USD<br>\$18,750.00USD | Ă                                                                  | <u>View/Edit</u><br>.ddresses        |
| Remit To:<br>Bill To:                                                             | <b>3M - TEST</b><br>St. Paul, MN<br>United States<br>ONTARIO<br>Canada | Amount Due:                                                                                   | \$18,750.00USD                                                               |                                                                    |                                      |
| ТАХ                                                                               | 🔘 Header level tax 🚦                                                   | O Line level tax                                                                              |                                                                              |                                                                    |                                      |
| SHIPPING                                                                          | Header level shipping                                                  | O Line level shipping                                                                         | 8                                                                            |                                                                    |                                      |
| Ship From:                                                                        | <b>3M - TEST supplier 2</b><br>london ON<br>Canada                     |                                                                                               | Ship To:                                                                     | 3 <b>M<br/>Brockville -<br/>Tape</b><br>BROCKVILLE<br>ON<br>Canada | <u>View/Edit</u><br><u>Addresses</u> |

Podatek można dodać na poziomie *Nagłówka* (Header) lub na poziomie *Linii* (Line). Wybierz miejsce, klikając odpowiedni przycisk wyboru.

Koszty wysyłki (Shipping Costs) trzeba wprowadzić na poziomie *Nagłówka* (Header). Kliknij przycisk wyboru obok pola *Wysyłka na poziomie nagłówka* (Header level shipping). (Uwaga: opłaty za wysyłkę znajdują się w linii w przypadku dostawców zintegrowanych.)

Komentarze (Comments) można dodać również na poziomie *Nagłówka* (Header), wybierając odpowiednią opcję z listy rozwijanej **Dodaj do nagłówka** (Add to Header).

| Bill To:                                                           | United States<br>ONTARIO<br>Canada                                                                                                |                       |                                                         |                                                                                            |
|--------------------------------------------------------------------|----------------------------------------------------------------------------------------------------|-----------------------|---------------------------------------------------------|--------------------------------------------------------------------------------------------|
| ТАХ                                                                | 🔘 Header level tax 🔋                                                                                                    | O Line level tax      |                                                         |                                                                                            |
| SHIPPING                                                           | Header level shipping                                                                                                    | C Line level shipping |                                                         |                                                                                            |
| Ship From:                                                         | <b>3M - TEST supplier 2</b><br>london ON<br>Canada                                                                                | S                     | hip To:                                                 | 3M <u>View/Edit</u><br>Brockville - <u>Addresses</u><br>Tape<br>BROCKVILLE<br>ON<br>Capada |
|                                                                    |                                                                                                    | D                     | eliver To:                                              | Callada                                                                                    |
| ADDITIONAL FIEL                                                    | DS<br>Only. No action is required from the custo<br>ID #:<br>nce:<br>3M - TEST supplier 2<br>london ON<br>Canada                  | mer.<br>Cus           | stomer: <b>3M CANADA</b><br>LONDON ON<br>Canada<br>ail: | COMPANY <u>View/Edit</u><br><u>Addresses</u>                                               |
| SUPPLIER VAT<br>Supplier VAT/Tax<br>Provincial (C<br>Add to Header | ID: VATID123456<br>Shipping Cost<br>Shipping Tax<br>Special Handling<br>Special Handling Tax<br>Discount<br>Comment<br>Attachment |                       |                                                         |                                                                                            |

Faktury pochodzące z krajów Unii Europejskiej (UE) muszą zawierać poniższe odpowiednie informacje dla odpowiednich krajów według postanowień dyrektywy UE.

- Notatka dotycząca płatności (Payment Note) służy do wprowadzania numeru referencyjnego płatności tylko dla Norwegii.
- Wybierz Adres klienta (Customer Address) określający identyfikator VAT lub numer identyfikacji podatkowej według adresu odbiorcy faktury klienta.
- Uwaga: Zasady Kupującego konfiguruje się w celu przypisania identyfikatora VAT klienta do Adresu odbiorcy faktury (Bill To Address).
- Wprowadź Identyfikator VAT lub numer identyfikacji podatkowej dostawcy (Supplier VAT or Tax ID) dla faktury pochodzącej z kraju, w którym obowiązuje podatek VAT. Identyfikator VAT lub numer identyfikacji podatkowej dostawcy jest wprowadzany automatycznie, jeśli wartość domyślna została zachowana.
  - Identyfikator VAT nie może zawierać spacji, myślników ani żadnych znaków specjalnych.
- Wprowadź Identyfikator handlowy dostawcy (Supplier Commercial Identifier), jeśli ma zastosowanie.

| ▼ Invoice Head                                                                                       | er                                                              |                                                                                                |                           |       |                                                                                           |                                                                                   |                                                                                      | Add to Header 👻                      |
|----------------------------------------------------------------------------------------------------|-----------------------------------------------------------------|------------------------------------------------------------------------------------------------|---------------------------|-------|-------------------------------------------------------------------------------------------|-----------------------------------------------------------------------------------|--------------------------------------------------------------------------------------|--------------------------------------|
| SUMMARY<br>Purchase Or<br>* Invoice #:<br>* Invoice Date:<br>Supplier Tax I<br>Remit To:<br>Bill To: | der:<br>D:                                                      | 4500000<br>845760<br>2 Oct 2013<br>3M - TEST<br>St. Paul, M<br>United Sta<br>ONTARIO<br>Canada | 791<br>3<br>7<br>N<br>tes |       | Subtotal:<br>Total Tax:<br>Total Shipping<br>Total Gross A<br>Total Net Amo<br>Amount Due | \$18<br>mount: \$1<br>ount: \$1<br>:: \$18                                        | 3,750.00USD<br>\$0.00USD<br>\$0.00USD<br>18,750.00USD<br>18,750.00USD<br>3,750.00USD | <u>View/Edit</u><br><u>Addresses</u> |
| ТАХ                                                                                                  |                                                                 | 🔘 Heade                                                                                        | er level tax 🚦            |       | Line level                                                                                | tax 🖪                                                                             |                                                                                      |                                      |
|                                                                                                    | ADDITION<br>Infor<br>Supplier<br>Custome<br>Payment<br>Supplier | NAL FIELDS<br>rmation Only. No<br>Account ID #:<br>rr Reference:<br>t Note:                    | ARIBA Test Supplier Act   | count |                                                                                           | Service Start Date:<br>Service End Date:<br>Choose Address<br>Customer:<br>Email: | 3M DEUTSCHLAND GMBE C<br>3M DEUTSCHLAND GMBH<br>NEUSS<br>Germany                     |                                      |
|                                                                                                    | Bill From                                                       | 1:                                                                                             | ARIBA Test Supplier Act   | count |                                                                                           |                                                                                   | ,                                                                                    |                                      |
|                                                                                                    | 🗌 Тах ра                                                        | id through a Tax                                                                               | Canada<br>Representative  |       |                                                                                           |                                                                                   |                                                                                      |                                      |
|                                                                                                    | SUPPLIER<br>* Supplier<br>Supplier<br>Identifie<br>Supplier     | VAT/Tax ID:<br>VAT/Tax ID:<br>Commercial                                                       | VATID123456               |       |                                                                                           | CUSTOMER VAT<br>* Customer VAT/Tax II                                             | D: VATID123456                                                                       |                                      |
|                                                                                                    | Credenti                                                        | als:                                                                                           |                           |       | $\bigcirc$                                                                                |                                                                                   |                                                                                      |                                      |

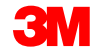

#### Faktura przerzucona z PO: Pozycje pojedyncze

W sekcji *Pozycje pojedyncze* (Line Items) widoczne są pozycje pojedyncze z zamówienia.

- Sprawdź lub zaktualizuj Ilość (Quantity) dla każdej pozycji pojedynczej objętej fakturą.
- Jeśli dana pozycja pojedyncza nie jest objęta fakturą, kliknij zielony znacznik pozycji pojedynczej, aby wykluczyć ją z faktury, albo kliknij pole wyboru na lewo od pozycji i kliknij przycisk Usuń (Delete), aby usunąć pozycję pojedynczą z faktury.
- Kolejną fakturę na tę pozycję można wystawić później.
- Wprowadź Datę dostawy (Date of Supply) według dyrektywy UE dla danego kraju.
- Jeśli pozycja pojedyncza podlega opodatkowaniu, sprawdź Kwotę podlegającą opodatkowaniu (Taxable Amount), zmień ją w razie potrzeby i wprowadź Stawkę % (Rate (%)).
- Jeśli pozycja pojedyncza jest zwolniona z podatku, wybierz dla pozycji Szczegół zwolnienia (Exempt Detail) wartość Zwolnienie (Exempt) lub Stawka zerowa (Zero Rated). Następnie w polu Opis podatku (Tax Description) wpisz przyczynę zwolnienia z podatku.

### Faktura przerzucona z PO: Pozycje pojedyncze (ciąg dalszy)

- Kliknij znacznik, aby uwzględnić lub wykluczyć pozycję pojedynczą z faktury.
  - Zielony znacznik: uwzględnij w fakturze.
  - Szary znacznik lub pole wyboru: wyklucz z faktury.
- Zaktualizuj *llość* (Quantity) dla każdej pozycji pojedynczej objętej fakturą (jeśli jest taka potrzeba).

| insert l | line Item | Ontions                             |                                                   |                              |                            |                                         |                                                                 |
|----------|-----------|-------------------------------------|---------------------------------------------------|------------------------------|----------------------------|-----------------------------------------|-----------------------------------------------------------------|
|          |           | Tax Category:                       | Hand                                              | Special Dis                  | count                      |                                         | Add to Included Lines                                           |
| No.      | Include   | Part #                              | Description                                       | Quantity                     | Unit                       | Unit Price                              | Subtotal                                                        |
| 10       | <b>~</b>  | Non Catalog Item                    | Test AN 2                                         | 25                           | EA                         | \$750.00USD                             | \$18,750.00USD                                                  |
| P<br>D   | RICING    | * Price Unit:<br>* Unit Conversion: | EA1                                               | * Price U<br>Descrip         | Init Quantity              | : 1.000                                 |                                                                 |
| т        | AX        | * Category:                         | 1                                                 | *Taxable<br>Rate(%<br>Tax An | e Amount:<br>6):<br>nount: | 7.2                                     |                                                                 |
| s        | HIPPING   | Description:<br>Ship From:          | <b>3M - TEST</b><br>St. Paul, MN<br>United States | Ship To:<br>Deliver          | :                          | <b>3M Brock</b><br>Brockville<br>Canada | <b>cville-Tape</b> <u>View/Ec</u><br>Ontario ON <u>Addresse</u> |

#### Faktura przerzucona z PO: Pozycje pojedyncze (ciąg dalszy)

Dostępne są dodatkowe pola do wprowadzania opłat dodatkowych:

- Pomoc (Assist),
- Prowizje (Commissions),
- Rabat (Discount),
- Ubezpieczenie (Insurance),
- Opakowanie i pakowanie (Packaging and Packing),
- Tantiemy i opłaty licencyjne (Royalties and License Fees),
- Opłaty związane z podatkami (Tax Related Charges),
- Inne (Other).

## Faktura przerzucona z PO: Pozycje pojedyncze (ciąg dalszy)

- 1. Kliknij przycisk **Dodaj pozycję** (Add Item).
- Zostanie wyświetlona nowa pozycja pojedyncza z dostępnymi polami opłat.
- Dodaj komentarze na poziomie pozycji pojedynczej. Wybierz działanie z listy rozwijanej Działania pozycji pojedynczej (Line Item Actions).
- 4. Kliknij przycisk **Aktualizuj** (Update), aby odświeżyć stronę z wszystkimi wprowadzonymi opłatami.
- Kliknij przycisk Dalej (Next), aby przejrzeć stronę *Podsumowanie* (Summary) w celu dokończenia wysyłki faktury.

| GOODS                   |                                       | 3 Line It                                                                          | ems 3 Included | 0 Previously Invoiced                  |      |            |                       |
|-------------------------|---------------------------------------|------------------------------------------------------------------------------------|----------------|----------------------------------------|------|------------|-----------------------|
| Insert Line Item Option | ns<br>Tax Category:                   | •                                                                                  |                |                                        |      |            | Add to Included Lines |
| No. Include             | Part #                                | Description                                                                        |                | Quantity                               | Unit | Unit Price | Subtotal              |
| 10 🗸                    | Non Catalog Item                      | BUTOFAN NS-222                                                                     |                | 100                                    | KGM  | \$0.99CAD  | \$99.00CAD            |
| PRICING DETAILS         | S * Price Unit:<br>* Unit Conversion: | KGM                                                                                |                | * Price Unit Quantity:<br>Description: | 1    |            |                       |
| No. Include             | Part #                                | Description                                                                        |                | Quantity                               | Unit | Unit Price | Subtotal              |
| 9999 🗸                  | 3MOtherCharges                        | You must enter other charge t                                                      | ype below      | 1                                      | EA   | 55.00      |                       |
| ADDITIONAL<br>FIELDS    | Other charge type:                    |                                                                                    |                |                                        |      |            |                       |
| No. In lude<br>■ 9999 ✓ | Part #<br>3MOtherCharges              | Assist<br>Commission<br>Insurance                                                  | below          | Quantity                               | Unit | Unit Price | Subtotal              |
| ADDITIONAL<br>FIELDS    | Other charge type:                    | Packaging and Packing<br>Royalties and License Fee<br>Tax related charges<br>Other |                |                                        |      |            |                       |
| Line Item Actions 🔻     | Delete Add Item                       |                                                                                    |                |                                        |      |            |                       |

#### Faktura przerzucona z PO: Przegląd i wysyłka

- 1. Zostanie wyświetlona strona *Przegląd* (Review). Przejrzyj fakturę pod kątem dokładności.
- 2. Przewiń stronę w dół, aby wyświetlić szczegóły pozycji pojedynczej i sumy faktury.
- Jeśli nie ma potrzeby dodawania opłat, kliknij przycisk Wyślij (Submit), aby wysłać fakturę do firmy 3M.

Kliknij przycisk **Wstecz** (Previous), aby kontynuować edycję faktury. *Przycisk Zapisz* (Save) służy do zapisywania faktury na karcie *Dokumenty tymczasowe* (Drafts) w skrzynce nadawczej na maksymalnie 7 dni.

Kliknij przycisk **Wyślij** (Submit), aby wysłać fakturę do firmy 3M.

| Create Invoice                                                                                                    |                                                                   |                                                                           |                                     | Save                     | Submit              | Exit  |
|----------------------------------------------------------------------------------------------------|-------------------------------------------------------------------|---------------------------------------------------------------------------|-------------------------------------|--------------------------|---------------------|-------|
| Confirm and submit this docu<br>invoice rules. The document                                                          | ument. It will not be electron<br>'s originating country is: Unit | ically signed according to<br>ted States. The document's                  | the compliance r<br>destination cou | nap and y<br>ntry is: Ca | our custor<br>mada. | ner's |
| Standard Invoice                                                                                                    |                                                                   |                                                                           |                                     |                          |                     |       |
| Invoice #:                                                                                                    | 845760                                                            | Subtotal:                                                                 | \$175.00USD                         |                          |                     |       |
| Invoice Date:                                                                                                    | Thursday 3 Oct 2013                                               | Total Tax:                                                                | \$0.00USD                           |                          |                     |       |
| Original Purchase Order:                                                                                             | 450000791                                                         | Total Gross Amount:                                                       | \$175.00USD                         |                          |                     |       |
| original rarchase order.                                                                                             | 4500000751                                                        | Total Net Amount:                                                         | \$175.00USD                         |                          |                     |       |
|                                                                                                    |                                                                   | Amount Due:                                                               | \$175.00USD                         |                          |                     |       |
| Remit To:<br>3M - TEST                                                                                               |                                                                   | Supplier:<br>3M - TEST                                                    |                                     |                          |                     |       |
| Postal Address:<br>3M Center Bldg.<br>St. Paul, MN 55144<br>United States<br>Remit To ID:111                         |                                                                   | Postal Address:<br>3M Center Bldg.<br>St. Paul, MN 55144<br>United States |                                     |                          |                     |       |
| Customer:<br>3M                                                                                                    |                                                                   |                                                                           |                                     |                          |                     |       |
| Postal Address:<br>1840 OXFORD STREET EAST,LON<br>ONTARIO N5V 3R6<br>Canada<br>Address ID:0001<br>Email:Buyer@3M.com | NDON                                                              |                                                                           |                                     |                          |                     |       |
|                                                                                                    | <b></b>                                                           |                                                                           |                                     |                          |                     |       |

# Tworzenie faktur za usługi

I. Faktura przerzucona z SS II. Faktury za usługi – Automatycznie generowane SS (Auto-Gen SS)

## I. Faktura przerzucona z SS: Wybór arkusza usługi do faktury

Aby utworzyć fakturę na podstawie arkusza usługi (SS), wybierz w SKRZYNCE NADAWCZEJ (OUTBOX) pozycję **SS**.

SS można wyszukać po Numerze arkusza usługi (Service Sheet Number) lub Numerze zlecenia (Order Number) (PO).

| HOME INBOX OUTBOX              | CATALOGS           | REPORTS            |              |            |                    |                    | CSV Document     | s 🔻    |
|--------------------------------|--------------------|--------------------|--------------|------------|--------------------|--------------------|------------------|--------|
| voices Order Confirmations     | Ship Notices       | Service Sheets Dra | afts         |            |                    |                    |                  |        |
| Service Sheets                 |                    |                    |              |            |                    |                    |                  |        |
| ▼ Search Filters               |                    |                    |              |            |                    |                    |                  |        |
| Customer:                      | All Customers      |                    | $\checkmark$ |            | Status: (no value) | $\sim$             |                  |        |
| Service Sheet Number:          | 6944SE2            |                    |              |            |                    |                    |                  |        |
| Match Service Sheet Number By: | Partial number     | Exact number       |              |            |                    |                    |                  |        |
| Order Number:                  | 4500496944         |                    | Ō            |            |                    |                    |                  |        |
| Date Range:                    | Last 31 days       | ~                  |              |            |                    |                    |                  |        |
| Supplier Reference:            | 21 Mar 2016 - 20 A | pr 2016            | (i)          |            |                    |                    |                  |        |
|                                |                    |                    |              |            |                    | Number of Results: | 100 🗸            | Search |
| Service Sheets (1)             |                    |                    |              |            |                    |                    |                  |        |
| Service S                      | Sheet #            | Customer           |              | Related PO | Date               | Amount             | Routing Status   |        |
| 6944SE2                        | 2                  | 3M - QI1 - prod    | luction QA   | 4500496944 | 14 Apr 2016        | \$15.00            | USD Acknowledged |        |
| Create Invoice                 | Edit               |                    |              |            |                    |                    |                  |        |

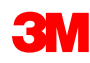

#### I. Faktura przerzucona z SS: Wybór arkusza usługi do faktury (ciąg dalszy)

- W polu *Filtr wyszukiwania* (Search Filter) wybierz Numer PO (PO #) w polu Numer zlecenia (Order Number) i kliknij przycisk Szukaj (Search), aby wyświetlić arkusze usług dla PO.
- Wybierz arkusze usług ze statusem Zatwierdzone (Approved). Kliknij przycisk Dalej (Next), aby wyświetlić okno Utwórz fakturę (Create Invoice).
- Uwaga: Przed utworzeniem faktury SS musi zostać zatwierdzony przez firmę 3M.
- Uwaga: Można wybrać wiele SS dla tego samego PO.
- Ewentualnie można wejść do okna Utwórz fakturę (Create Invoice), wchodząc do arkuszy usług w skrzynce nadawczej i otwierając numer arkusza usługi. W oknie Arkusz usługi (Service Sheet) zostanie wyświetlony przycisk służący do utworzenia faktury.

#### I. Faktura przerzucona z SS: Wybór arkusza usługi do faktury (ciąg dalszy)

| ß | ARIBA                                                                                                    | NETWORK - SUP                                                                                                    | PLY CHAIN COLLABORATION |                               | AKIDA TESL SI<br>AN01012907299 | uppner ▼<br>-⊺ | Ľ              | лицыл тол ын V<br>[] н | elp Cent |
|---|----------------------------------------------------------------------------------------------------|----------------------------------------------------------------------------------------------------|-------------------------|-------------------------------|--------------------------------|----------------|----------------|------------------------|----------|
| _ |                                                                                                    |                                                                                                    |                         |                               |                                |                |                |                        |          |
|   | Select Service S                                                                                                    | heet for Invoice Creatio                                                                                                    | n                       |                               |                                |                |                | Next                   | Exit     |
|   | Search Filters     Customer:     Service Sheet     Number:     Order Number:     Date Range:     Start Date:     End Date: | <ul> <li>✓</li> <li>✓</li></ul> | ict number              | Status:<br>Number of Results: | 100 🗸                          | V              |                |                        |          |
|   | End Date:                                                                                                    | 15 Jan 2016                                                                                                    |                         |                               |                                |                |                | Search                 | Reset    |
|   | Approved or Part                                                                                                    | tially Invoiced Service Shee                                                                                                    | ets To                  | otal: 37                      |                                |                |                | ∢Page 2 ∨              |          |
|   | Service S                                                                                                    | heet #                                                                                                    | Customer                | Date                          | Amount                         | Routing Sta    | atus           | Status                 |          |
|   | Related PO: 450<br>Related PO: 450                                                                                         | 00006273 (1)                                                                                                    |                         |                               |                                |                |                |                        |          |
|   | <ul> <li>Related PO: 450</li> <li>Related PO: 450</li> </ul>                                                               | 00393835 (1)                                                                                                    |                         |                               |                                |                |                |                        |          |
|   | Related PO: 45                                                                                                    | 00393839 (1)                                                                                                    |                         |                               |                                |                |                |                        |          |
| A | pproved or Partial                                                                                                    | ly Invoiced Service Sheets                                                                                                    |                         | Total: 2                      |                                |                |                |                        |          |
|   | Sen                                                                                                    | vice Sheet #                                                                                                    | Customer                | Date                          | Amoun                          | nt             | Routing Status | Status                 |          |
|   | Related PO: 45004                                                                                                    | <u>454045</u> (2)                                                                                                    |                         |                               |                                |                |                |                        |          |
| C |                                                                                                    | 045T4                                                                                                    | 3M - UI5 - UAT          | 14 Jan 2016                   | 750.00                         | EUR            | Acknowledged   | Approved               |          |
| C |                                                                                                    | 4045T2                                                                                                    | 3M - UI5 - UAT          | 14 Jan 2016                   | 3,750.00                       | EUR            | Acknowledged   | Approved               |          |
|   |                                                                                                    |                                                                                                    |                         |                               |                                |                |                |                        |          |
|   |                                                                                                    |                                                                                                    |                         |                               |                                |                |                | Next                   | Exit     |

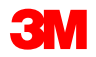

Kliknij przycisk **Utwórz fakturę** (Create Invoice).

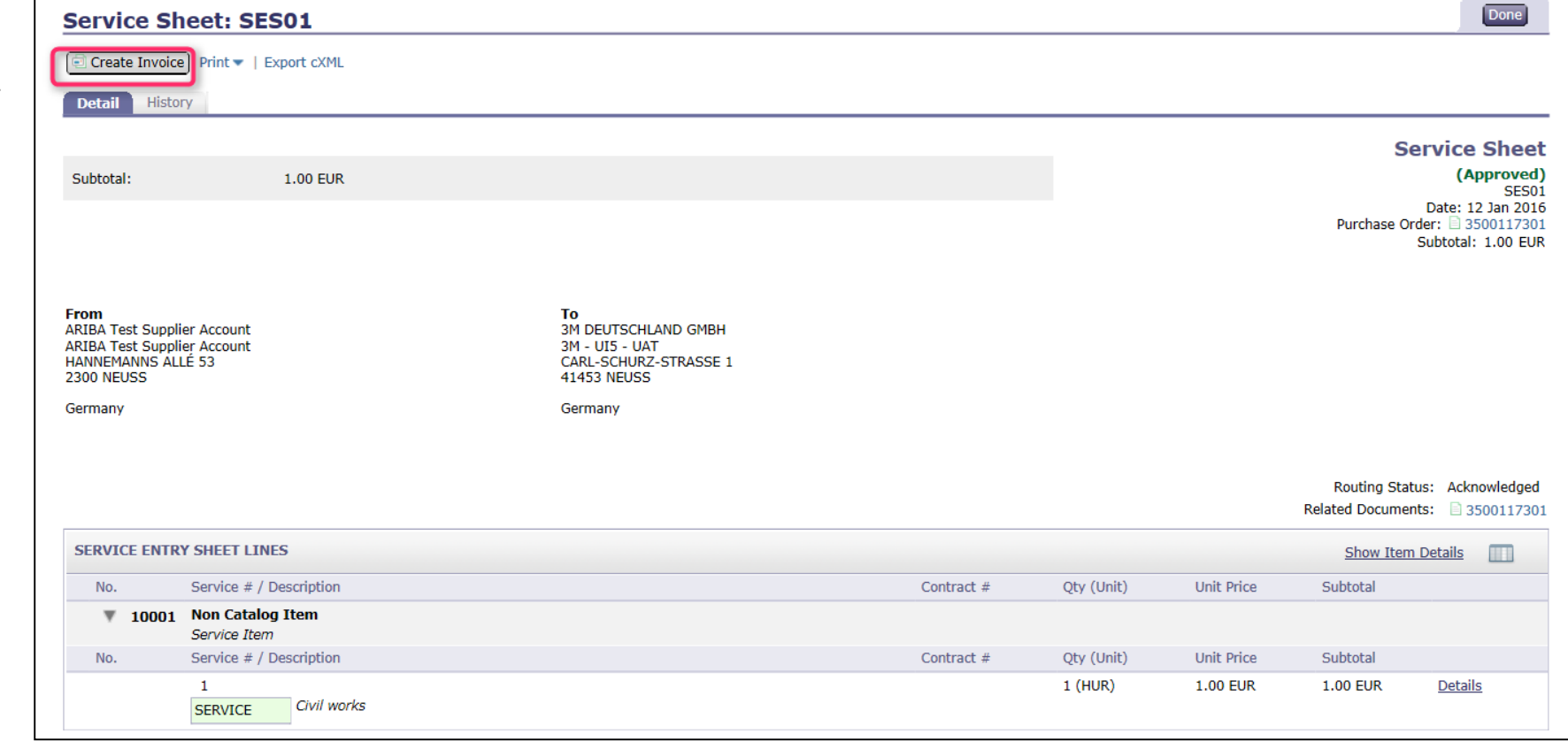

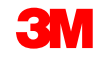

#### I. Faktura przerzucona z SS: Wybór arkusza usługi do faktury (ciąg dalszy)

W skrzynce nadawczej wybierz opcję **Arkusz usługi** (Service Sheet):

- Wybierz arkusze usług ze statusem Zatwierdzone (Approved) i kliknij opcję Utwórz fakturę (Create Invoice).
- Uwaga: Można wybrać wiele SS dla tego samego PO.
- Ewentualnie można bezpośrednio kliknąć Numer arkusza usługi (Service Sheet Number), a następnie na stronie Szczegół arkusza usługi (Service Sheet Detail) kliknąć opcję Utwórz fakturę (Create Invoice).

| Home Inbox                                                                                                    | x Outbox Catalogs Re          | eports                |                   |             |          |                |              |
|----------------------------------------------------------------------------------------------------|-------------------------------|-----------------------|-------------------|-------------|----------|----------------|--------------|
| Invoices Orde                                                                                                    | er Confirmations Ship Notices | Service Sheets Drafts |                   |             |          |                |              |
| Service Sh                                                                                                    | neets                         |                       |                   |             |          |                |              |
| <b>v</b> Search Filter                                                                                                    | s                             |                       |                   |             |          |                |              |
| Customer:                                                                                                    | 0                             |                       |                   |             |          |                |              |
| * Service Sheet                                                                                                    | SES01                         |                       |                   |             |          |                |              |
| Number:                                                                                                    | ○ Partial number ) €          | Exact number          |                   |             |          |                |              |
|                                                                                                    |                               |                       |                   |             |          |                | Search Reset |
| Service Sheets                                                                                                    | 5                             |                       | Total: 1          |             |          |                |              |
| <b>v</b>                                                                                                    | Service Sheet #               | Customer              | Related PO        | Date ↓      | Amount   | Routing Status | Status       |
| Image: A state of the state of the state | <u>SES01</u>                  | 3M - UI5 - UAT        | <u>3500117301</u> | 12 Jan 2016 | 1.00 EUR | Acknowledged   | Approved     |
| Create Inv                                                                                                    | voice Edit                    |                       |                   |             |          |                |              |
|                                                                                                    |                               |                       |                   |             |          |                |              |

## I. Faktura przerzucona z SS: Nagłówek

Zostanie wyświetlona strona *Nagłówek* faktury (Invoice Header). Informacje z PO znajdą się w fakturze. Pola oznaczone gwiazdką (\*) to pola obowiązkowe.

- W polu Numer faktury (Invoice #) wprowadź niepowtarzalny numer oznaczający fakturę. Uwaga: Numery faktur nie mogą zawierać zer wiodących, ponieważ nie są akceptowane przez system 3M.
   Ponadto w polu Numer faktury (Invoice number) nie wolno wstawiać myślników, ukośników, spacji, kropek ani innych znaków specjalnych.
- Wprowadź Datę faktury (Invoice Date). Uwaga: Data faktury nie może sięgać wstecz dalej niż 364 dni.

| Indicatae ramirad field                                    |                                                                  |   |                                        |                                          | TEAT OPENE |
|------------------------------------------------------------|------------------------------------------------------------------|---|----------------------------------------|------------------------------------------|------------|
| indicates required new                                     |                                                                  |   |                                        |                                          |            |
| Invoice Header                                             |                                                                  |   |                                        |                                          | Add to     |
| UMMARY<br>Purchase Order:<br>*Invoice #:<br>*Invoice Date: | 4500454045<br>MB4045T1 X<br>14 Jan 2016                          |   | Subtotal:<br>Total Tax:<br>Amount Due: | 4,500.00 EUR<br>0.00 EUR<br>4,500.00 EUR |            |
| Remit To<br>Bill To:                                       | 1501440<br>WASHTENAW, MI<br>United States<br>3M DEUTSCHLAND GMBH | V |                                        |                                          |            |

**Uwaga**: Wyświetlone pola to tylko przykłady; należy wypełnić wszystkie odpowiednie pola.
## I. Faktura przerzucona z SS: Nagłówek (ciąg dalszy)

Jeśli skonfigurowano kilka adresów Odbiorcy przelewu (Remit To), wybierz adres z wyświetlonej listy rozwijanej. Skonfigurowany adres Odbiorcy przelewu (Remit To) będzie domyślnie używany w formularzu faktury. Instrukcje można znaleźć w Przewodniku konfiguracji konta na Portalu informacyjnym dla dostawców (Supplier Information Portal), a także wyszukać w POMOCY (HELP). Wszelkie zmiany w Odbiorcy przelewu (Remit To) trzeba również zgłosić bezpośrednio do specjalisty ds. źródeł dostaw 3M.

Adres *Odbiorcy faktury* (Bill To) zostanie skopiowany z PO.

Podatek można dodać na poziomie *Nagłówka* (Header) lub na poziomie *Linii* (Line). Wybierz miejsce, klikając odpowiedni przycisk wyboru.

| A RIBA                                                                                | NETWORK - SUPPLY CHAIN COLLA                                                                                                    | BORATION                               |                                          | Next ) Update Save Exi               |
|---------------------------------------------------------------------------------------|----------------------------------------------------------------------------------------------------|----------------------------------------|------------------------------------------|--------------------------------------|
| <sup>+</sup> Indicates required field ▼ Invoice Header                                |                                                                                                    |                                        |                                          | Add to Header                        |
| SUMMARY<br>Purchase Order:<br>* Invoice #:<br>* Invoice Date:<br>Remit To<br>Bill To: | 4500454045<br>MB4045T1 ×<br>14 Jan 2016 Ⅲ<br>1501440 ✓<br>WASHTENAW, MI<br>United States<br>3M DEUTSCHLAND GMBH<br>NEUSS<br>Germany | Subtotal:<br>Total Tax:<br>Amount Due: | 4,500.00 EUR<br>0.00 EUR<br>4,500.00 EUR | <u>View/Edit</u><br><u>Addresses</u> |
| ТАХ                                                                                   | O Header level tax                                                                                                    | Cline level tax                        |                                          |                                      |

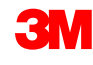

## I. Faktura przerzucona z SS: Nagłówek (ciąg dalszy)

*Notatka dotycząca płatności* (Payment Note) służy do wprowadzania numeru referencyjnego płatności tylko dla Szwecji.

Wybierz *Adres klienta* (Customer Address) określający identyfikator VAT lub numer identyfikacji podatkowej klienta według adresu odbiorcy faktury klienta.

Uwaga: Zasady Kupującego konfiguruje się w celu przypisania identyfikatora VAT klienta do Adresu odbiorcy faktury (Bill To address).

Wprowadź **Identyfikator VAT lub Numer identyfikacji podatkowej dostawcy** (Supplier VAT or Tax ID) dla faktury pochodzącej z kraju, w którym obowiązuje podatek VAT. Identyfikator VAT lub numer identyfikacji podatkowej dostawcy jest dodawany automatycznie, jeśli wartość domyślna została zachowana.

Wprowadź **Identyfikator handlowy dostawcy** (Supplier Commercial Identifier), jeśli ma zastosowanie.

| ADDITIONAL FIELDS                   |                                       |    |                       |                     |
|-------------------------------------|---------------------------------------|----|-----------------------|---------------------|
| Information Only, N                 | o action is required from the custome | r. |                       |                     |
| Supplier Account ID #:              | ,                                     |    | Service Start Date:   |                     |
| Customer Reference:                 |                                       |    | Service End Date:     |                     |
| Payment Note:                       |                                       |    |                       |                     |
| Supplier:                           | ARIBA Test Supplier Account           |    | Choose Address        | 3M DEUTSCHLAND GMBł |
|                                     | london ON<br>Canada                   |    | Customer:             | 3M DEUTSCHLAND GMBH |
|                                     |                                       |    |                       | NEUSS               |
|                                     |                                       |    |                       | Germany             |
|                                     |                                       |    | Email:                |                     |
| Bill From:                          | ARIBA Test Supplier Account           |    |                       |                     |
|                                     | london ON<br>Canada                   |    |                       |                     |
| Tax paid through a Tax              | x Representative                      |    |                       |                     |
| SUPPLIER VAT                        |                                       |    | CUSTOMER VAT          |                     |
| * Supplier VAT/Tax ID:              | VATID12345                            |    | *Customer VAT/Tax ID: | VATID12345          |
|                                     | 6                                     |    |                       | 🕼 Required Field    |
| Supplier Commercial<br>Identifier:  |                                       |    |                       |                     |
| Supplier Commercial<br>Credentials: |                                       | 0  |                       |                     |

## I. Faktura przerzucona z SS: Pozycje pojedyncze

W sekcji *Pozycje pojedyncze* (Line Items) widoczne są pozycje pojedyncze z zamówienia.

- 1. Sprawdź *llość* (Quantity) dla każdej pozycji pojedynczej objętej fakturą.
- Jeśli dana pozycja pojedyncza nie jest objęta fakturą, kliknij zielony znacznik pozycji pojedynczej, aby wykluczyć ją z faktury, albo kliknij pole wyboru na lewo od pozycji i kliknij przycisk Usuń (Delete), aby usunąć pozycję pojedynczą z faktury.
- 3. Wprowadź **Datę dostawy** (Date of Supply) według dyrektywy UE dla danego kraju.
- 4. Jeśli pozycja pojedyncza jest zwolniona z podatku, wybierz dla pozycji Szczegół zwolnienia (Exempt Detail) wartość Zwolnienie (Exempt) lub Stawka zerowa (Zero Rated). W polu Opis podatku (Tax Description) wpisz przyczynę zwolnienia z podatku.
- Jeśli pozycja pojedyncza podlega opodatkowaniu, sprawdź Kwotę podlegającą opodatkowaniu (Taxable Amount), zmień ją w razie potrzeby i wprowadź Stawkę podatkową (Tax Rate (%)).

|          | LINE | ITEMS      |                |                                        | 2 Line Iten             | ns 2 Included 0 Previously Invoiced |              |                 |                       |
|----------|------|------------|----------------|----------------------------------------|-------------------------|-------------------------------------|--------------|-----------------|-----------------------|
|          | Inse | rt Line II | tem Options    |                                        | 💿 🗌 Discount            |                                     | 4            |                 | Add to Included Lines |
|          |      | [          | Include        | Part #                                 | Description             | Customer Part #                     | Quantity U   | Unit Unit Price | Subtotal              |
|          | ₹    | 10         |                | Non Catalog                            | Item Marketing Services |                                     |              |                 |                       |
|          |      |            | ×              | SERVICE                                | Marketing Services      |                                     | 50 H         | IUR 75.00 EUR   | 3,750.00 EUR          |
|          |      | SERVI      | CE SHEET<br>LS | Service Sheet #:                       | ses4045T2 4             | Service Line #: 1                   |              |                 |                       |
|          |      | ТАХ        |                | * Category:<br>Location:               | VAT:                    | Taxable Amount:<br>Rate(%):         | 3,750.00 EUR |                 | Remove                |
|          |      |            |                | Description:<br>Regime:                | No Tax                  | Tax Amount:<br>Exempt Detail:       | Zero Rated V |                 | 4                     |
|          |      |            |                | Date Of Pre-Payment:<br>Law Reference: |                         | * Date Of Supply:                   | 14 Jan 2016  | III             |                       |
|          |      |            | Include        | Part #                                 | Description             | Customer Part #                     | Quantity U   | Jnit Unit Price | Subtotal              |
| _ ا      |      |            | ×              | SERVICE                                | Marketing Services      |                                     | 10 H         | IUR 75.00 EUR   | 750.00 EUR            |
| <b>9</b> |      | SERVIO     | CE SHEET<br>LS | Service Sheet #:                       | SE4045T4                | Service Line #: 1                   |              |                 |                       |
|          |      | ТАХ        |                | * Category:<br>Location:               | VAT                     | Taxable Amount:<br>Rate(%):         | 750.00 EUR   |                 | 5                     |
|          |      |            |                | Description:<br>Regime:                | ©                       | 3 Tax Amount:<br>Exempt Detail:     | <b>~</b>     |                 |                       |
| u        |      |            |                | Date Of Pre-Payment:<br>Law Reference: | <b>m</b>                | * Date Of Supply:                   | 14 Jan 2016  |                 |                       |
|          | L    | Line Iten  | n Actions 👻    | Delete   Add -                         |                         |                                     |              |                 |                       |

## I. Sprawdzanie statusu faktury

Jeśli na koncie ustawiono opcję otrzymywania Powiadomień o fakturach (Invoice Notifications), będziesz otrzymywać wiadomości email dotyczące statusu faktury. Status faktury można sprawdzić również w Skrzynce nadawczej (Outbox).

Kliknij Numer faktury (Invoice number).

Aby wyświetlić szczegóły statusu i historię faktury, kliknij kartę Historia (History).

Zostanie wyświetlona historia i komentarze dotyczące statusu faktury. Historii transakcji można użyć do ustalenia problemu w przypadku nieudanych lub odrzuconych transakcji.

Po zakończeniu przeglądania historii kliknij przycisk Gotowe (Done) w górnym prawym rogu okna.

| Home     | Inbox                       | Outbox                                              | Catalog                 | s Reports                                    |                    |             |                   |             |                      |                |                |
|----------|-----------------------------|-----------------------------------------------------|-------------------------|----------------------------------------------|--------------------|-------------|-------------------|-------------|----------------------|----------------|----------------|
| Invoices | Order C                     | Confirmatio                                         | ns Ship                 | Notices Drafts                               |                    |             |                   |             |                      |                |                |
| Invoid   | es                          |                                                     |                         |                                              |                    |             |                   |             |                      |                |                |
| ▶ Searc  | h Filters                   |                                                     |                         |                                              |                    |             |                   |             |                      |                |                |
|          |                             |                                                     |                         |                                              |                    |             |                   |             |                      |                |                |
| Invoice  | :5                          |                                                     |                         |                                              | Total: 56          | 5           |                   |             |                      | Page           | 1 🔹 🕨 🛄        |
|          | Invoice #                   | # C                                                 | Customer                | Reference                                    | Submit Metho       | od Origin   | Source Do         | c Date      | Amount               | Routing Status | Invoice Status |
| 0 =      | 845760                      | 3<br>5                                              | 3M - SI5 -<br>Sandbox   | 4500000791                                   |                    | Supplier    |                   | 4 Oct 2013  | \$175.00 USD         | Failed         | Rejected       |
| 0 =      | <u>INV0000</u>              | <u>463</u> 35                                       | 3M - SI5 -<br>Sandbox   | <u>4800000461</u>                            |                    | Supplier    |                   | 26 Aug 2013 | \$100,100.00 USD     | Failed         | Rejected       |
| 0        | <u>INV333</u> -<br>charges  | <u>Misc</u> 3                                       | 3M - SI5 -<br>Sandbox   | <u>4800000444</u>                            | Online             | Supplier    | Purchase<br>Order | 9 Aug 2013  | \$391.02 USD         | Acknowledged   | Sent           |
| 0 🖻      | Invo                        | ice: 84                                             | 15760                   | 4000000444                                   | Calina             | Currelien   | Dunchase          | 0.0000      | **E 00 UOD           |                | Done           |
| o 🖻      |                             |                                                     |                         |                                              |                    |             |                   |             |                      |                |                |
|          | Edit                        | Create Line                                         | -Item Cre               | dit Memo Expo                                | ort cXML           |             |                   |             |                      |                |                |
|          | Detail                      | Schedu                                              | iled Paym               | ents History                                 |                    |             |                   |             |                      |                |                |
|          | Invo<br>Invo<br>Reco<br>Sub | bice:<br>bice Status:<br>eived By Ari<br>mitted By: | iba Netwo               | 845760<br>Rejecte<br>rk On: 4 Oct 2<br>04:00 | d<br>013 8:28:22 4 | AM GMT-     | To:<br>Routing S  | Status:     | 3M - SI5 -<br>Failed | Sandbox        |                |
|          | His                         | story                                               |                         |                                              |                    |             |                   |             |                      |                | *              |
|          | Sta                         | atus Comm                                           | nents                   | Changed By                                   | Date               | and Time    | Sta               | ack Trace   |                      |                |                |
|          |                             | The in<br>was<br>succes<br>receiv                   | voice<br>ssfully<br>ed. | 3M - TEST                                    | 4 Oct              | t 2013 8:36 | :50 AM            |             |                      |                |                |
|          |                             | INV-6:<br>Bill To<br>inform                         | 1: The<br>nation is     | PropogationDispa                             | atcher- 4 Oct      | t 2013 8:37 | :00 AM            |             |                      |                | Ξ              |

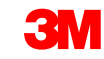

## I. Sprawdzanie statusu faktury (ciąg dalszy)

Statusy faktur (Invoice Statuses):

- Wysłana/przetwarzanie (Sent / Processing): faktura została odebrana i jest przetwarzana.
- Zatwierdzona (Approved): faktura została przetworzona, a kwoty faktury zatwierdzone.
- Odrzucona (Rejected): faktura została odrzucona, ponieważ nie przeszła kontroli. Pole Komentarze (Comments) zawiera tekst wyjaśniający, dlaczego faktura została odrzucona oraz jakie działania należy podjąć, aby ponownie wysłać poprawioną fakturę. W przypadku odrzuconych lub nieudanych faktur można użyć tych samych numerów faktur.
- Zapłacona (Paid): kwoty faktury zostały zapłacone.

#### Invoice: 845760

| Ed | t Crea                                                                                                    | ate Line-Item Cr                                | redit Memo Export cXMI |                    |             |  |  |  |  |  |
|----|----------------------------------------------------------------------------------------------------|-------------------------------------------------|------------------------|--------------------|-------------|--|--|--|--|--|
| D  | etail                                                                                                    | Scheduled Payr                                  | nents History          |                    |             |  |  |  |  |  |
|    | Invoice: 845760 To:<br>Invoice Status: Rejected Routing Status:<br>Received By Ariba Network On: 4 Oct 2013 8:28:22 AM GMT-<br>04:00<br>Submitted By: |                                                 |                        |                    |             |  |  |  |  |  |
|    | History                                                                                                    |                                                 |                        |                    |             |  |  |  |  |  |
|    | Status                                                                                                    | Comments                                        | Changed By             | Date and Time      | Stack Trace |  |  |  |  |  |
|    |                                                                                                    | The invoice<br>was<br>successfully<br>received. | 3M - TEST              | 4 Oct 2013 8:36:50 | АМ          |  |  |  |  |  |
|    |                                                                                                    | INV-61: The<br>Bill To<br>information is        | PropogationDispatcher- | 4 Oct 2013 8:37:00 | AM          |  |  |  |  |  |

## II. Faktury za usługi – Auto-Gen SS

Aby utworzyć fakturę na podstawie PO usług, w SKRZYNCE ODBIORCZEJ (INBOX) wybierz **PO usług** (Service PO), a następnie kliknij opcję **Utwórz fakturę** (Create Invoice).

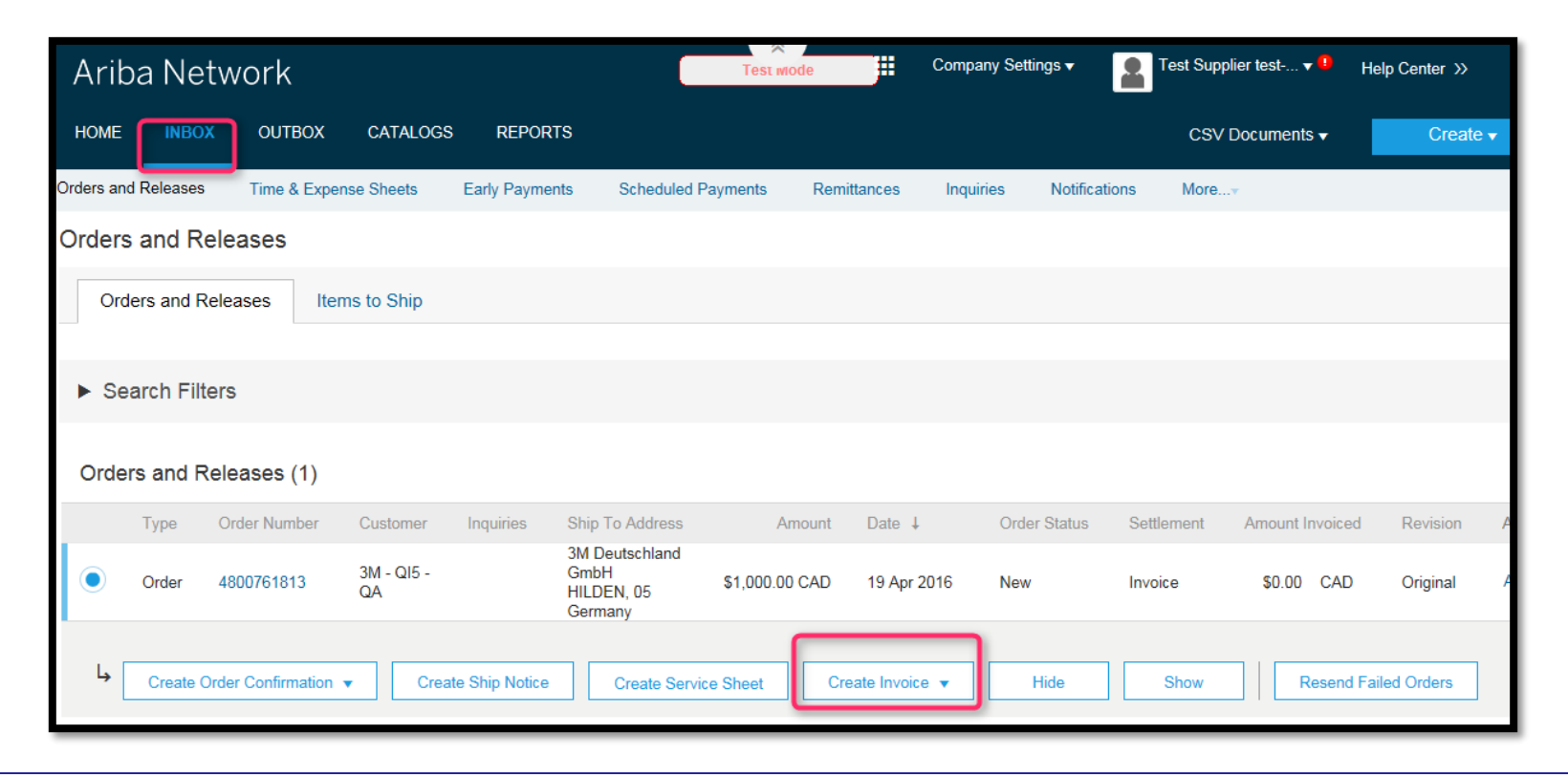

**Uwaga:** Jeśli oznaczenie faktury składa się z więcej niż 11 znaków, nie należy używać opcji Auto-Gen SS.

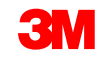

#### II. Faktury za usługi – Auto-Gen SS: Wybór zamówienia do faktury (ciąg dalszy)

- W polu *Filtr wyszukiwania* (Search Filter) wybierz Numer PO (PO #) w polu Numer zlecenia (Order Number) i kliknij przycisk Szukaj (Search), aby wyświetlić arkusze usług dla PO.
- Ewentualnie można również wejść do okna Utwórz fakturę (Create Invoice), wchodząc do arkuszy usług w skrzynce nadawczej i otwierając numer arkusza usługi. W oknie Arkusz usługi (Service Sheet) zostanie wyświetlony przycisk służący do utworzenia faktury.
- Zostanie wyświetlone okienko z ostrzeżeniem, że faktura wygeneruje arkusz usługi. Faktura zostanie wysłana po zatwierdzeniu przez klienta arkusza usługi.

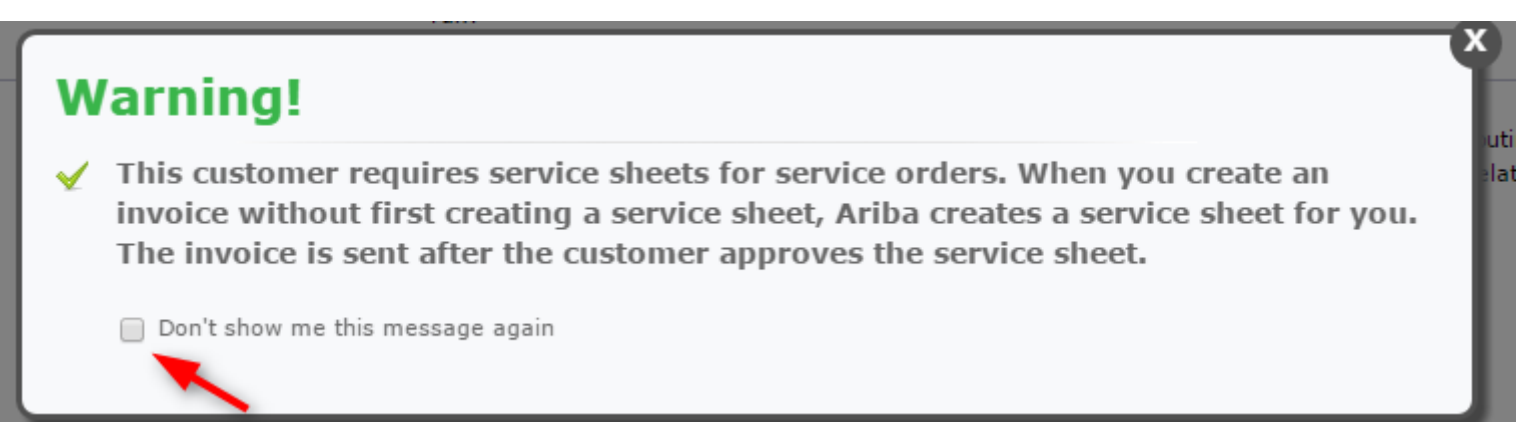

## II. Faktury za usługi – Auto-Gen SS: Nagłówek

- Zostanie wyświetlona strona Nagłówek faktury (Invoice Header). Informacje z PO znajdą się w fakturze. Pola oznaczone gwiazdką (\*) to pola obowiązkowe.
- W polu Numer faktury (Invoice #) wprowadź niepowtarzalny numer oznaczający fakturę. Uwaga: Numery faktur nie mogą zawierać zer wiodących, ponieważ nie są akceptowane przez system 3M. Ponadto w polu Numer faktury (Invoice #) nie wolno wstawiać myślników, ukośników, spacji, kropek ani innych znaków specjalnych.
- Nie przekraczać 11 znaków.
- Wprowadź Datę faktury (Invoice Date).
   Uwaga: Data faktury nie może sięgać wstecz dalej niż 364 dni.

| Create Invoice             |                                                       |   |                           |              | Next) Update Save Exit |  |  |  |  |  |  |
|----------------------------|-------------------------------------------------------|---|---------------------------|--------------|------------------------|--|--|--|--|--|--|
| * Indicates required field |                                                       |   |                           |              |                        |  |  |  |  |  |  |
| ▼ Invoice Header           |                                                       |   |                           |              | Add to Header 🔻        |  |  |  |  |  |  |
| SUMMARY                    |                                                       | 1 |                           |              |                        |  |  |  |  |  |  |
| Purchase Order:            | 4500454045                                            |   | Subtotal:                 | 4,500.00 EUR | View/Edit<br>Addresses |  |  |  |  |  |  |
| *Invoice #:                | MB4045T1 ×                                            |   | Total Tax:<br>Amount Due: | 0.00 EUR     | Muuresses              |  |  |  |  |  |  |
| * Invoice Date:            | 14 Jan 2016                                           |   | Amount Due:               | 4,500.00 EDR |                        |  |  |  |  |  |  |
| Remit To                   | 1501440                                               | V |                           |              |                        |  |  |  |  |  |  |
| Bill To:                   | WASHTENAW, MI<br>United States<br>3M DEUTSCHLAND GMBH |   |                           |              |                        |  |  |  |  |  |  |
|                            | NEUSS                                                 |   |                           |              |                        |  |  |  |  |  |  |
|                            | Germany                                               |   |                           |              |                        |  |  |  |  |  |  |

## II. Faktury za usługi – Auto-Gen SS: Nagłówek (ciąg dalszy)

Jeśli skonfigurowano kilka adresów Odbiorcy przelewu (Remit To), wybierz adres z wyświetlonej listy rozwijanej. Skonfigurowany adres Odbiorcy przelewu (Remit To) będzie domyślnie używany w formularzu faktury. Instrukcje można znaleźć w Przewodniku konfiguracji konta na Portalu informacyjnym dla dostawców (Supplier Information Portal), a także wyszukać w POMOCY (HELP). Wszelkie zmiany w Odbiorcy przelewu (Remit To) trzeba również zgłosić bezpośrednio do specjalisty ds. źródeł dostaw 3M.

Adres *Odbiorcy faktury* (Bill To) zostanie skopiowany z PO.

Podatek można dodać na poziomie *Nagłówka* (Header) lub na poziomie *Linii* (Line). Wybierz miejsce, klikając odpowiedni przycisk wyboru.

| Create Invoice                                                                        | NETWORK - SUPPLY CHAIN COLLABORATIO                                                                                             | DN                                                                                                    | Next Update Save Exit                |
|---------------------------------------------------------------------------------------|----------------------------------------------------------------------------------------------------|----------------------------------------------------------------------------------------------------|--------------------------------------|
| * Indicates required field                                                            | 1                                                                                                    |                                                                                                    |                                      |
| ▼ Invoice Header                                                                      |                                                                                                    |                                                                                                    | Add to Header                        |
| SUMMARY<br>Purchase Order:<br>* Invoice #:<br>* Invoice Date:<br>Remit To<br>Bill To: | 4500454045<br>MB4045T1 ×<br>14 Jan 2016<br>1501440<br>WASHTENAW, MI<br>United States<br>3M DEUTSCHLAND GMBH<br>NEUSS<br>Germany | Subtotal:         4,500.00 EUR           Total Tax:         0.00 EUR           Amount Due:         4,500.00 EUR | <u>View/Edit</u><br><u>Addresses</u> |
| ТАХ                                                                                   | O Header level tax 🚦                                                                                                    | ● Line level tax                                                                                                |                                      |

## II. Faktury za usługi – Auto-Gen SS: Nagłówek (ciąg dalszy)

Notatka dotycząca płatności (Payment Note) służy do wprowadzania numeru referencyjnego płatności tylko dla Szwecji.

Wybierz Adres klienta (Customer Address) określający identyfikator VAT lub numer identyfikacji podatkowej klienta według adresu odbiorcy faktury klienta.

Uwaga: Zasady Kupującego konfiguruje się w celu przypisania identyfikatora VAT klienta do *Adresu odbiorcy faktury* (Bill To Address).

Wprowadź **Identyfikator VAT lub Numer identyfikacji podatkowej dostawcy** (Supplier VAT or Tax ID) dla faktury pochodzącej z kraju, w którym obowiązuje podatek VAT. Identyfikator VAT lub numer identyfikacji podatkowej dostawcy jest dodawany automatycznie, jeśli wartość domyślna została zachowana.

Wprowadź **Identyfikator handlowy dostawcy** (Supplier Commercial Identifier), jeśli ma zastosowanie.

| Information Only. No                                                                                   | action is required from the customer. |                                        |                     |
|----------------------------------------------------------------------------------------------------|---------------------------------------|----------------------------------------|---------------------|
| Supplier Account ID #:                                                                                 |                                       | Service Start Date:                    |                     |
| Customer Reference:                                                                                    |                                       | Service End Date:                      |                     |
| Payment Note:                                                                                          |                                       |                                        |                     |
| Supplier:                                                                                              | ARIBA Test Supplier Account           | Choose Address                         | 3M DEUTSCHLAND GMBł |
|                                                                                                    | london ON<br>Canada                   | Customer:                              | 3M DEUTSCHLAND GMBH |
|                                                                                                    |                                       |                                        | NEUSS               |
|                                                                                                    |                                       |                                        | Germany             |
|                                                                                                    |                                       | Email:                                 |                     |
| Bill From:                                                                                             | ARIBA Test Supplier Account           |                                        |                     |
|                                                                                                    | landen ON                             |                                        |                     |
|                                                                                                    | Canada                                |                                        |                     |
| Tax paid through a Tax                                                                                 | Canada<br>Representative              |                                        |                     |
| Tax paid through a Tax                                                                                 | Canada<br>Representative              | CUSTOMER VAT                           |                     |
| Tax paid through a Tax<br>SUPPLIER VAT<br>* Supplier VAT/Tax ID:                                       | VATID12345                            | CUSTOMER VAT<br>* Customer VAT/Tax ID: | VATID12345          |
| Tax paid through a Tax<br>SUPPLIER VAT<br>* Supplier VAT/Tax ID:<br>Supplier Commercial<br>Identifier: | VATID12345                            | CUSTOMER VAT<br>+ Customer VAT/Tax ID: | VATID12345          |

## II. Faktury za usługi – Auto-Gen SS: Pozycje pojedyncze

- Na poziomie pozycji pojedynczej kliknij przycisk 1. Dodaj/aktualizuj (Add/Update), aby dodać linię usługi.
- 2. Wprowadź **Opis** (Description) świadczonej usługi.
- 3. Wprowadź **llość** (Quantity).
- 4. Wprowadź **Jednostkę** (Unit). HUR dla godzin lub EA. W przypadku innego rodzaju jednostki miary skorzystaj z wytycznych Ariba dotyczących standardowych jednostek miary.
- Wprowadź **Cenę jednostkową** (Unit Price). 5.
- Wprowadź Datę początkową usługi (Service Start Date). 6.
- Wprowadź **Datę końcową usługi** (Service End Date). 7.

| Line | Item   | s       |           |              |                    |         | 2 Line Ite                  | ms, 2 Included | , O Previously Invoi | ced      |      |            |              |                   |
|------|--------|---------|-----------|--------------|--------------------|---------|-----------------------------|----------------|----------------------|----------|------|------------|--------------|-------------------|
| Inse | rt Lin | ie Itei | n Options |              |                    |         |                             |                |                      |          |      |            |              |                   |
|      |        |         |           | Tax Category | r: Intra Community | $\odot$ | Discount                    |                |                      |          |      |            | Add          | to Included Lines |
|      |        | No.     | Include   | Туре         | Part #             |         | Description                 | Customer       | Part #               | Quantity | Unit | Unit Price | Subtotal     |                   |
| ▼    | 10     |         |           |              | Non Catalog Item   |         | Marketing Service           |                |                      |          |      |            |              | Add/Update 🔻      |
|      |        | No.     | Include   | Туре         | Part #             | 1       | Description                 | Customer       | Part #               | Quantity | Unit | Unit Price | Subtotal     |                   |
|      |        | 10      | <b>V</b>  | SERVICE      | E0218              |         | Printing Advertisement Mati | E0218          |                      | 100      | EA   | \$1.00 CAD | \$100.00 CAD |                   |
|      | S      | SERVI   | CE PERIO  | D Serv       | ice Start Date:    |         |                             |                | Service End Date:    |          |      |            |              |                   |
|      |        | No.     | Include   | Туре         | Part #             | 1       | Description                 | Customer       | Part #               | Quantity | Unit | Unit Price | Subtotal     |                   |
|      |        | 10      | <b>V</b>  | SERVICE      | E0219              |         | Online Advertisement        | E0219          |                      | 100      | HUR  | \$3.00 CAD | \$300.00 CAD |                   |
|      | s      | SERVI   | CE PERIO  | D Serv       | rice Start Date:   |         |                             |                | Service End Date:    |          |      |            |              |                   |
| L    | Line I | Item /  | Actions 🔻 | Delete       | Add 🔻              |         |                             |                |                      |          |      |            |              |                   |
|      |        |         |           |              | 3M                 |         |                             |                |                      |          |      |            |              | 0.2               |

| Line Item  | s           |            |             |                  | 0 Line 1          | Items, O Included, O Previousl | y Invoiced |      |            |          |                                         |
|------------|-------------|------------|-------------|------------------|-------------------|--------------------------------|------------|------|------------|----------|-----------------------------------------|
| Insert Lin | e Item Opt  | ions       |             |                  |                   |                                |            |      |            |          |                                         |
|            |             | Tax Cate   | gory: Intra | Community        | Discount          |                                |            |      |            |          | Add to Included Lines                   |
|            | No.         | Include    | Туре        | Part #           | Description       | Customer Part #                | Quantity   | Unit | Unit Price | Subtotal |                                         |
| 10         | )           |            |             | Non Catalog Item | Marketing Service |                                |            |      |            |          | Add/Update 💌                            |
| Line       | Item Action | s 🔻 Delete | Add         | •                |                   |                                |            |      |            |          | Add General Servic<br>Add Labor Service |
|            |             |            |             |                  |                   |                                |            |      |            |          | Add Material                            |

## II. Faktury za usługi – Auto-Gen SS: Pozycje pojedyncze

W sekcji *Pozycje pojedyncze* (Line Items) widoczne są pozycje pojedyncze z zamówienia.

- 1. Sprawdź *llość* (Quantity) dla każdej pozycji pojedynczej objętej fakturą.
- Jeśli dana pozycja pojedyncza nie jest objęta fakturą, kliknij zielony znacznik pozycji pojedynczej, aby wykluczyć ją z faktury, albo kliknij pole wyboru na lewo od pozycji i kliknij przycisk Usuń (Delete), aby usunąć pozycję pojedynczą z faktury.
- 3. Wprowadź **Datę dostawy** (Date of Supply) według dyrektywy UE dla danego kraju.
- 4. Jeśli pozycja pojedyncza jest zwolniona z podatku, wybierz dla pozycji Szczegół zwolnienia (Exempt Detail) wartość Zwolnienie (Exempt) lub Stawka zerowa (Zero Rated). W polu Opis podatku (Tax Description) wpisz przyczynę zwolnienia z podatku.
- Jeśli pozycja pojedyncza podlega opodatkowaniu, sprawdź Kwotę podlegającą opodatkowaniu (Taxable Amount), zmień ją w razie potrzeby i wprowadź Stawkę podatkową (Tax Rate (%)).

| LINE | ITEMS                    |                                          | 2 Line Items           | s 2 Included 0 Previously Invoiced         |                     |           |                    |          |
|------|--------------------------|------------------------------------------|------------------------|--------------------------------------------|---------------------|-----------|--------------------|----------|
| Inse | rt Line Item Options     |                                          | 💿 🗆 Discount           |                                            | 4                   |           | Add to Include     | ed Lines |
|      | Include                  | Part #                                   | Description            | Customer Part #                            | Quantity            | Unit Unit | Price Subtotal     |          |
| Ŧ    | 10                       | Non Catalog I                            | tem Marketing Services |                                            |                     |           |                    |          |
|      | ×                        | SERVICE                                  | Marketing Services     |                                            | 50                  | HUR 75.0  | 0 EUR 3,750.00 EUR |          |
| _    | SERVICE SHEET<br>DETAILS | Service Sheet #:                         | 5E54045T2 4            | Service Line #: 1                          |                     |           |                    |          |
|      | ТАХ                      | * Category:<br>Location:<br>Description: | VAT                    | Taxable Amount:<br>Rate(%):<br>Tax Amount: | 3,750.00 EUR        |           |                    | Remove   |
|      |                          | Regime:                                  |                        | Exempt Detail:                             | Zero Rated 💙        |           | 4                  |          |
|      |                          | Date Of Pre-Payment:                     | I                      | * Date Of Supply:                          | 14 Jan 2016         |           |                    |          |
|      |                          | Law Reference:                           |                        | Triangular Transac                         | tion                |           |                    |          |
|      | Include                  | Part #                                   | Description            | Customer Part #                            | Quantity            | Unit Unit | Price Subtotal     |          |
|      | ×                        | SERVICE                                  | Marketing Services     |                                            | 10                  | HUR 75.0  | 0 EUR 750.00 EUR   |          |
|      | SERVICE SHEET<br>DETAILS | Service Sheet #:                         | SE4045T4               | Service Line #: 1                          |                     |           |                    |          |
|      | ТАХ                      | * Category:<br>Location:<br>Description: | VAT 🖉                  | Taxable Amount:<br>Rate(%):<br>Tax Amount: | 750.00 EUR<br>19%   |           | 5                  | Remove   |
|      |                          | Regime:                                  | 0                      | Exempt Detail:                             | ~                   |           |                    |          |
|      |                          | Date Of Pre-Payment:<br>Law Reference:   |                        | * Date Of Supply:                          | 14 Jan 2016<br>tion | I         |                    |          |
| - L  | Line Item Actions 💌      | Delete   Add -                           |                        |                                            |                     |           |                    |          |

## II. Faktury za usługi – Auto-Gen SS: Przegląd i wysyłka

#### Kliknij przycisk Wyślij (Submit), aby dokończyć proces tworzenia faktury.

| Create Invoice                                                                                 |                                                                                                    |                                                                                                    | <b>∢</b> Prev                                                                                             | ious Save Submit Exit                                                   |
|------------------------------------------------------------------------------------------------|----------------------------------------------------------------------------------------------------|----------------------------------------------------------------------------------------------------|----------------------------------------------------------------------------------------------------|-------------------------------------------------------------------------|
| Confirm and submit this doc<br>is: Canada.<br>If you want your invoices to<br>Standard Invoice | cument. It will not be electronically signed according to the<br>b be stored in the Ariba long term document archiving, you o | compliance map and your customer's invoice rules.<br>an subscribe to an archiving service. Note that you | The document's originating country is: Canada. Th<br>will also be able to archive old invoices once you s | e document's destination country<br>subscribe to the archiving service. |
| Invoice # :                                                                                    | INV6953                                                                                                    | Subtotal :                                                                                               | \$400.00 CAD                                                                                              |                                                                         |
| Invoice Date :                                                                                 | Monday 18 Apr 2016 11:54 AM GMT-05:00                                                                                         | Total Tax :                                                                                              | \$0.00 CAD                                                                                                |                                                                         |
| Original Purchase Order                                                                        | : 4500496953                                                                                                    | Total Gross Amount :                                                                                     | \$400.00 CAD                                                                                              |                                                                         |
|                                                                                                |                                                                                                    | Total Net Amount :                                                                                       | \$400.00 CAD                                                                                              |                                                                         |
|                                                                                                |                                                                                                    | Amount Due :                                                                                             | \$400.00 CAD                                                                                              |                                                                         |

## II. Faktury za usługi – Auto-Gen SS: Przegląd i wysyłka (ciąg dalszy)

*Status routingu* (Routing Status) faktury pozostanie **Wstrzymana** (On Hold), a *Status faktury* (Invoice Status) pozostanie **Oczekuje na zatwierdzenie** (Pending Approval) do czasu zatwierdzenia arkusza usługi.

| Home Inb    | ox Outbox         | Catalogs Reports            |                   |               |          |            |             |                         |                  |
|-------------|-------------------|-----------------------------|-------------------|---------------|----------|------------|-------------|-------------------------|------------------|
| Invoices Or | der Confirmations | Ship Notices Service Sheets | Drafts            |               |          |            |             |                         |                  |
| Invoice     | Filters           |                             |                   |               |          |            |             |                         |                  |
| Invoices    |                   |                             |                   | Total: 37     |          |            |             |                         | Page 1 🛡 🕨       |
|             | Invoice #         | Customer                    | Reference         | Submit Method | Origin   | Source Doc | Date        | Amount 🔪 Routing Status | Invoice Status   |
| •           | <u>INV6953</u>    | 3M - QI1 - production QA    | <u>4500496953</u> | Online        | Supplier | Order      | 18 Apr 2016 | \$400.00 CAD On Hold    | Pending Approval |

Po **Zatwierdzeniu** (Approved) arkusza usługi faktura jest przekazywana do firmy 3M. *Status routingu* (Routing Status) zmienia się na **Potwierdzony** (Acknowledged), a *Status faktury* (Invoice Status) na **Wysłana** (Sent).

- CAN

| Home In    | box Out         | ox Catalogs Reports           |                   |               |          |            |             |                           |                |
|------------|-----------------|-------------------------------|-------------------|---------------|----------|------------|-------------|---------------------------|----------------|
| Invoices   | Order Confirm   | ations Ship Notices Service S | Sheets Drafts     |               |          |            |             |                           |                |
| Invoice    | s               |                               |                   |               |          |            |             |                           |                |
| Search     | Filters         |                               |                   |               |          |            |             |                           |                |
|            |                 |                               |                   |               |          |            |             | ~                         |                |
| Invoices   |                 |                               |                   |               | Total: 1 |            |             |                           |                |
|            | Invoice #       | Customer                      | Reference         | Submit Method | Origin   | Source Doc | Date        | Amount Routing Status     | Invoice Status |
| 0 📃        | <u>INV6953</u>  | 3M - QI1 - production QA      | <u>4500496953</u> | Online        | Supplier | Order      | 18 Apr 2016 | \$400.00 CAD Acknowledged | Sent           |
| Create Lin | e-Item Credit N | 1emo Edit Copy   Create Nor   | n-PO Invoice      |               |          |            |             |                           |                |
| L          |                 |                               |                   |               |          |            |             |                           |                |

## II. Faktury za usługi – Auto-Gen SS: Przegląd i wysyłka (ciąg dalszy)

Status *routingu faktury* (Invoice Routing) pozostanie **Wstrzymany** (On Hold) do czasu zatwierdzenia arkusza usługi.

| Home Int   | oox Outbox         | Catalogs Reports            |                   |               |          |            |             |                         |                  |
|------------|--------------------|-----------------------------|-------------------|---------------|----------|------------|-------------|-------------------------|------------------|
| Invoices O | rder Confirmations | Ship Notices Service Sheets | Drafts            |               |          |            |             |                         |                  |
| Invoice    | es                 |                             |                   |               |          |            |             |                         |                  |
| ▶ Search   | Filters            |                             |                   |               |          |            |             |                         |                  |
| Invoices   |                    |                             |                   | Total: 33     | 7        |            |             |                         | Page 1 V         |
|            | Invoice #          | Customer                    | Reference         | Submit Method | Origin   | Source Doc | Date        | Amount 🔪 Routing Status | Invoice Status   |
| 0          | <u>INV6953</u>     | 3M - QI1 - production QA    | <u>4500496953</u> | Online        | Supplier | Order      | 18 Apr 2016 | \$400.00 CAD On Hold    | Pending Approval |

Jeśli arkusz usługi zawiera niepoprawne informacje, może zostać **Odrzucony** (Rejected) przez wnioskującego. Status *routingu faktury* (Invoice Routing) zmienił się na **Odrzucony** (Rejected), a *Status faktury* (Invoice Status) na **Odrzucona** (Rejected). Fakturę można wysłać ponownie, klikając przycisk **Edytuj** (Edit) po dokonaniu niezbędnych poprawek.

| HOME       | INBOX       | OUTBOX          | CATALOGS      | REPORTS        |            |                |          |            |             | CSV D      | ocuments <del>v</del> | Create 🗸    |     |
|------------|-------------|-----------------|---------------|----------------|------------|----------------|----------|------------|-------------|------------|-----------------------|-------------|-----|
| Invoices   | Order Con   | firmations      | Ship Notices  | Service Sheets | Drafts     |                |          |            |             |            |                       |             |     |
| Invoic     | es          |                 |               |                |            |                |          |            |             |            |                       |             |     |
| ► Se       | earch Filte | ers             |               |                |            |                |          |            |             |            |                       |             |     |
| Invo       | pices (1)   |                 |               |                |            |                |          |            |             |            |                       |             | Π   |
|            |             | Invoice #       | Customer      |                | Reference  | Submit Method  | Origin   | Source Doc | Date        | Amount     | Routing Status        | Invoice Sta | tus |
| $\bigcirc$ |             | INVR6953        | 3M - QI1 - pr | oduction QA    | 4500496953 | Online         | Supplier | Order      | 20 Apr 2016 | \$2.00 CAD | Rejected              | Rejected    |     |
| ц.         | Create Lin  | e-Item Credit N | /lemo E       | idit C         | opy Create | Non-PO Invoice |          |            |             |            |                       |             | _   |

## Sprawdzanie statusu faktury

Jeśli na koncie ustawiono opcję otrzymywania Powiadomień o fakturach (Invoice Notifications), będziesz otrzymywać wiadomości email dotyczące statusu faktury. Status faktury można sprawdzić również w **Skrzynce nadawczej** (Outbox).

Kliknij Numer faktury (Invoice number).

Aby wyświetlić szczegóły statusu i historię faktury, kliknij kartę *Historia* (History).

Zostanie wyświetlona historia i komentarze dotyczące statusu faktury. Historii transakcji można użyć do ustalenia problemu w przypadku nieudanych lub odrzuconych transakcji.

Po zakończeniu przeglądania historii kliknij przycisk **Gotowe** (Done) w górnym prawym rogu okna.

| Home  | Inbox                                      | Outbox                                         | Catalogs                     | Reports                                       |               |           |                     |             |                        |                       |           |       |
|-------|--------------------------------------------|------------------------------------------------|------------------------------|-----------------------------------------------|---------------|-----------|---------------------|-------------|------------------------|-----------------------|-----------|-------|
| nvoic | es Order                                   | Confirmatio                                    | ns Ship No                   | otices Drafts                                 |               |           |                     |             |                        |                       |           |       |
| nvo   | ices                                       |                                                |                              |                                               |               |           |                     |             |                        |                       |           |       |
| ⊧ Sea | rch Filters                                |                                                |                              |                                               |               |           |                     |             |                        |                       |           |       |
|       |                                            |                                                |                              |                                               |               |           |                     |             |                        |                       |           |       |
| Invo  | ices                                       |                                                |                              |                                               | Total: 56     |           |                     |             |                        | Page                  | 1         |       |
|       | Invoice                                    | # C                                            | Customer R                   | leference 5                                   | Submit Method | Origin    | Source Doc          | Date        | Amount                 | Routing Status        | Invoice S | tatus |
| 0     | <u>845760</u>                              | 3<br>S                                         | M - SI5 - <u>4</u><br>andbox | 500000791                                     |               | Supplier  |                     | 4 Oct 2013  | \$175.00 USD           | Failed                | Rejected  | 1     |
| 0     |                                            | 146 <u>3</u> 3<br>S                            | M - SI5 - <u>4</u><br>andbox | 800000461                                     |               | Supplier  |                     | 26 Aug 2013 | \$100,100.00 USD       | Failed                | Rejected  | ł     |
| 0     | INV333<br>charges                          | - Misc 3                                       | M - SI5 - <u>4</u><br>andbox | 800000444 C                                   | Online        | Supplier  | Purchase<br>Order   | 9 Aug 2013  | \$391.02 USD           | Acknowledged          | Sent      |       |
| 0     | Tovoic                                     |                                                | 160                          | 000000444                                     | -li           | Question  | D                   | 0.00000     | ** 5 00 USD            | A alter and a date of | Done      |       |
|       |                                            | e. 0457                                        | 00                           |                                               |               |           |                     |             |                        |                       |           |       |
|       | Edit Crea                                  | ate Line-Iter                                  | n Credit Me                  | emo Export cX                                 | ML            |           |                     |             |                        |                       |           |       |
| 1     | Detail                                     | Scheduled F                                    | Payments                     | History                                       |               |           |                     |             |                        |                       |           |       |
|       | Invoice:<br>Invoice<br>Receive<br>Submitte | Status:<br>d By Ariba N<br>ed By:              | letwork On:                  | 845760<br>Rejected<br>: 4 Oct 2013 8<br>04:00 | :28:22 AM GI  | MT-       | To:<br>Routing Stat | us:         | 3M - SI5 - S<br>Failed | Gandbox               |           |       |
|       | Histor                                     | У                                              |                              |                                               |               |           |                     |             |                        |                       | *         |       |
|       | Status                                     | Comments                                       | Chang                        | jed By                                        | Date and      | Time      | Stack               | Trace       |                        |                       |           |       |
|       |                                            | The invoice<br>was<br>successfull<br>received. | е<br>3М-Т<br>У               | EST                                           | 4 Oct 201     | 3 8:36:50 | ) AM                |             |                        |                       |           |       |
|       |                                            | INV-61: Th<br>Bill To<br>information           | nis Propo                    | gationDispatcher                              | r- 4 Oct 201  | 3 8:37:00 | ) AM                |             |                        |                       | III       |       |

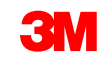

## Sprawdzanie statusu faktury (ciąg dalszy)

Statusy faktur (Invoice Statuses):

 Wysłana/przetwarzanie (Sent / Processing): faktura została odebrana i jest przetwarzana.

**Oczekuje na zatwierdzenie** (Pending Approval): arkusz usługi jest kierowany do zatwierdzenia.

- Zatwierdzona (Approved): faktura została przetworzona, a kwoty faktury zatwierdzone.
- Odrzucona (Rejected): faktura została odrzucona, ponieważ nie przeszła kontroli. Pole *Komentarze* (Comments) zawiera tekst wyjaśniający, dlaczego faktura została odrzucona oraz jakie działania należy podjąć, aby ponownie wysłać poprawioną fakturę. W przypadku odrzuconych lub nieudanych faktur można użyć tych samych numerów faktur. Jeśli faktura jest związana z Auto-Gen SS, arkusz usługi jest odrzucany przez wnioskującego.
- Zapłacona (Paid): kwoty faktury zostały zapłacone.

#### Invoice: 845760

| Ed | it Crea                                       | ate Line-Item Cr                                        | edit Memo Export cXMI                                                                      |                    |                        |
|----|-----------------------------------------------|---------------------------------------------------------|--------------------------------------------------------------------------------------------|--------------------|------------------------|
|    | Invoice:<br>Invoice S<br>Received<br>Submitte | Scheduled Payr<br>Status:<br>d By Ariba Netwo<br>ed By: | Nents     History       845760       Rejected       ork On:     4 Oct 2013 8:2       04:00 | 8:22 AM GMT-       | To:<br>Routing Status: |
|    | Histor                                        | y                                                       |                                                                                            |                    |                        |
|    | Status                                        | Comments                                                | Changed By                                                                                 | Date and Time      | Stack Trace            |
|    |                                               | The invoice<br>was<br>successfully<br>received.         | 3M - TEST                                                                                  | 4 Oct 2013 8:36:50 | AM                     |
|    |                                               | INV-61: The<br>Bill To<br>information is                | PropogationDispatcher-                                                                     | 4 Oct 2013 8:37:00 | AM                     |

## Zasady krajowe dotyczące firmy 3M

**Wszyscy:** dostawca jest zobowiązany do powiadomienia firmy 3M, jeśli wysyłanie faktur elektronicznych nie jest dopuszczone prawnie, i przedstawienia firmie 3M stosownego przepisu.

#### EMEA:

- 3M Szwecja: szwedzcy dostawcy używający numerów referencyjnych płatności (KID lub FIK) w bieżącym procesie tworzenia faktur muszą je podawać na fakturach Ariba.
- 3M Belgia: opłaty nakładane, gdy materiały są przewożone w transporcie drogowym przez duże samochody ciężarowe, jeśli nie są zawarte w cenach materiałów, powinny być podawane w opłatach za wysyłkę.
- Europa (wszyscy): jeśli dostawca tworzący fakturę ma siedzibę w Europie i wysyła fakturę do dowolnej europejskiej jednostki 3M, na fakturze Ariba musi się znajdować zarówno identyfikator VAT dostawcy, jak i identyfikator VAT firmy 3M.
  - Faktury pochodzące z krajów UE powinny, zgodnie z dyrektywą UE, zawierać następujące informacje:
    - 1. data dostawy (na poziomie nagłówka i pozycji);
    - 2. identyfikator handlowy;
    - 3. identyfikator VAT lub numer identyfikacji podatkowej dostawcy;
    - 4. identyfikator VAT lub numer identyfikacji podatkowej klienta;
    - 5. w przypadku Szwecji w polu *Notatka dotycząca płatności* (Payment Note) należy wprowadzić numer referencyjny płatności;
    - 6. należy wprowadzić przyczynę zwolnienia z podatku (na poziomie nagłówka lub pozycji) w polu Opis podatku (Tax Description).

## Zasady krajowe dotyczące firmy 3M (ciąg dalszy)

Ameryka Łacińska:

- Zewnętrzny dostawca meksykański sprzedający na rzecz 3M Panama Pacifico i wysyłający do San Luis Potosi w Meksyku
  - W fakturze należy podać następujące komentarze na poziomie nagłówka:
    - OPERACION EFECTUADA AL AMPARO DEL ARTICULO 105 Y 112 DE LA LEY ADUANERA, ARTICULO 29 FRACCION I
    - DE LA LEY DEL IVA. ARTICULO 156 DEL REGLAMENTO DE LA LEY ADUANERA 5.1.3., 5.2.2, 5.2.3 Y 4.3.22 DE
    - LAS REGLAS DE CARÁCTER GENERAL EN MATERIA DE COMERCIO EXTERIOR VIGENTE.
    - Ponadto dostawca powinien załączyć numer IMMEX dla 3M Purification S de RL de CV (2679-2006).

## Modyfikowanie faktur

# Faktura przerzucona z PO: Przeglądanie, zapisywanie, edytowanie

Numery faktur nie mogą zawierać zer wiodących, myślników, ukośników, spacji, kropek ani innych znaków specjalnych w polu *Numer faktury* (Invoice #).

Kliknięcie przycisku **Wyjdź** (Exit) w trakcie tworzenia faktury spowoduje wyświetlenie monitu dla użytkownika o zapisanie, usunięcie lub kontynuowanie pracy nad fakturą.

Jeśli możesz już wznowić pracę nad fakturą, wybierz fakturę z Dokumentów tymczasowych (Drafts) i kliknij przycisk **Edytuj** (Edit). Uwaga: Faktury tymczasowe można przetrzymywać maksymalnie przez 7 dni.

| A R I I                                                       |                                      |                                                                                                    | Test Supplier 1 🔻 |              |
|---------------------------------------------------------------|--------------------------------------|----------------------------------------------------------------------------------------------------|-------------------|--------------|
| Create Invoice                                                |                                      |                                                                                                    | Update Save       |              |
| Summary<br>Purchase Order:<br>Invoice #*<br>Invoice Date: ① * | 4500003508<br>INV1234<br>15 Dec 2016 | Subtotal: \$1,023.00 CAD<br>Total Tax: \$0.00 CAD<br>Total Gross Amount: \$1,023.00 CAD<br>Total Net Amount: \$1,023.00 CAD<br>Amount Due: \$1,023.00 CAD |                   | View/Edit Ac |

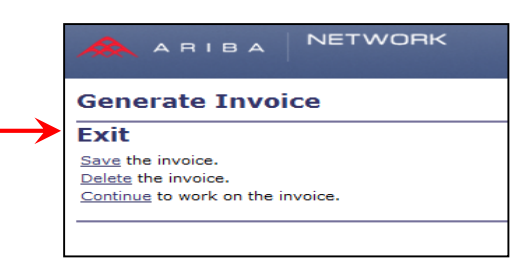

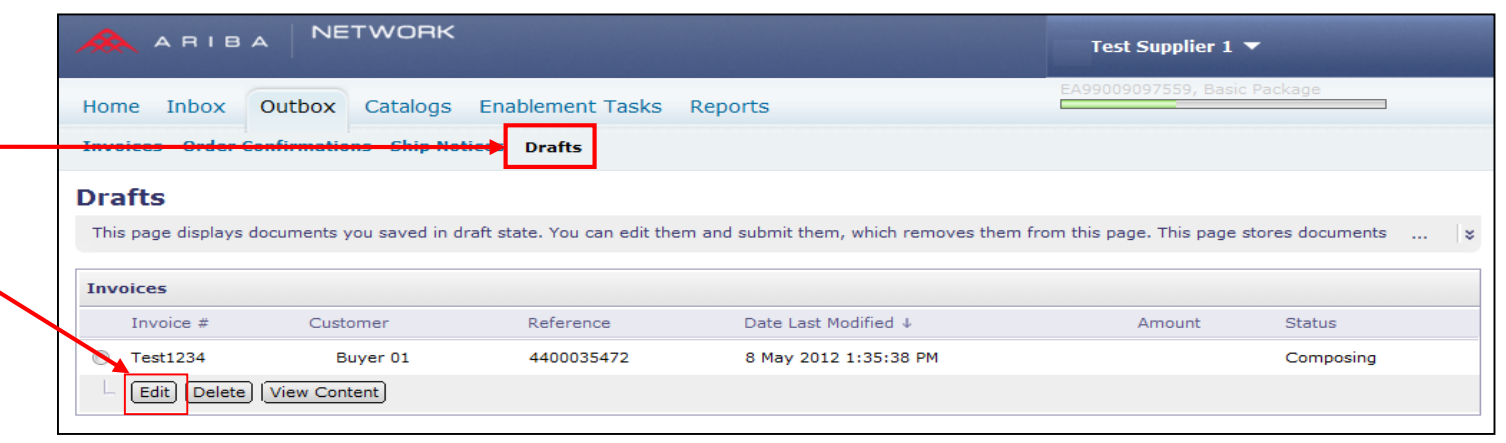

## Edytowanie lub ponowne wysyłanie faktur

Uzyskiwanie dostępu do faktur w celu edytowania i ponownego wysyłania:

- Kliknij kartę Skrzynka nadawcza (Outbox).
- Kliknij Numer faktury (Invoice #) dotyczący nieudanej lub odrzuconej faktury, którą chcesz wysłać ponownie. Następnie kliknij przycisk Edytuj (Edit).
- Po poprawieniu faktury kliknij przycisk Wyślij (Submit) na stronie Przegląd (Review), aby wysłać fakturę.

|         | ARIB          |             | TWORK           |                   |          |                |            | Test Suppl    | ier 1 🔻         |                |
|---------|---------------|-------------|-----------------|-------------------|----------|----------------|------------|---------------|-----------------|----------------|
| Home    | Inbox         | Outbox      | Catalogs E      | nablement Tas     | ks Rej   | ports          |            | EA99009097559 | , Basic Package |                |
| Invoice | s Order C     | onfirmatio  | ons Ship Notice | s Drafts          |          |                |            |               |                 |                |
| Invoi   | ces           |             |                 |                   |          |                |            |               |                 |                |
| Searce  | ch Filters    |             |                 |                   |          |                |            |               |                 |                |
| Invoic  | es            |             |                 |                   | Tot      | al: 1          |            |               |                 |                |
|         | Invoice #     | # Custom    | er Reference    | Submit Method     | Origin   | Source Doc     | Date       | Amount        | Routing Status  | Invoice Status |
| 0 =     | 123456        | Buye        | er 01 Non-PO    | Online            | Supplier | Customer Order | 8 May 2012 | \$105.00 USD  | Failed          | Rejected       |
|         | reate Line-It | em Credit N | 1emo Edit   G   | Generate Non-PO 1 | Invoice  |                |            |               |                 |                |

## Nota uznaniowa (PO lub faktura) na poziomie linii

## Nota uznaniowa (PO lub faktura): na poziomie linii

 Aby utworzyć notę uznaniową na podstawie PO, dla którego wcześniej utworzono już fakturę, przejdź do Skrzynki nadawczej (Outbox) i wybierz fakturę, klikając bezpośrednio łącze Numer faktury (Invoice #).

Uwaga: Można również kliknąć przycisk wyboru i z rozwijanej listy *Utwórz* (Create) wybrać pozycję Nota uznaniowa (Credit Memo). Na stronie *Szczegół faktury* (Invoice Detail) sprawdź, czy jest to poprawne PO lub faktura.

 Kliknij opcję Utwórz notę uznaniową dotyczącą pozycji pojedynczej (Create Line-Item Credit Memo).

| ł  | Iom        | e I      | inbox C        | Outbox            | Catalogs R          | eports              |          |                                |                   |                  |                |                |
|----|------------|----------|----------------|-------------------|---------------------|---------------------|----------|--------------------------------|-------------------|------------------|----------------|----------------|
| 1  | invo       | ices     | Order Co       | nfirmation        | s Ship Notice       | es Drafts           |          |                                |                   |                  |                |                |
| т  | nv         | oic      |                |                   |                     |                     |          |                                |                   |                  |                |                |
| ÷. |            | anch     | Ciltors        |                   |                     |                     |          |                                |                   |                  |                |                |
|    | - 36       | arcn     | ritters        |                   |                     |                     |          |                                |                   |                  |                |                |
|    | Inv        | oices    |                |                   |                     | Tota                | al: 76   |                                |                   |                  | Page           | 1 → ▶ 🔲        |
|    | _          |          | Invoice #      | Customer          | Reference           | Submit Method       | Origin   | Source Doc                     | Date              | Amount           | Routing Status | Invoice Status |
| ſ  | ۲          | Ð        | <u>INV4709</u> | 3M - DI5 -<br>DEV | - <u>4800004709</u> | Online              | Supplier | Purchase<br>Order              | 17 Oct 2013       | \$108,762.50 CAD | Acknowledged   | Sent           |
|    | 0          |          | <u>INV4699</u> | 3M - DI5 -<br>DEV | - <u>4800004699</u> | Online              | Supplier | Purchase<br>Order              | 16 Oct 2013       | \$101,062.50 CAD | Acknowledged   | Paid           |
|    | $\bigcirc$ | <b>_</b> | <u>INV4697</u> | 3M - DI5 -<br>DEV | 4800004697          | Online              | Supplier | Purchase<br>Order              | 16 Oct 2013       | \$101,062.50 CAD | Acknowledged   | Approved       |
|    | $\bigcirc$ | Ð        | CRME4695       | 3M - DI5 ·<br>DEV | - <u>4800004695</u> | Online              | Supplier | Purchase<br>Order              | 16 Oct 2013       | \$-519.05 CAD    | Acknowledged   | Sent           |
|    |            | Ð        | <u>INV4695</u> | 3M - DI5 -<br>DEV | - <u>4800004695</u> | Online              | Supplier | Purchase<br>Order              | 16 Oct 2013       | \$101,062.50 CAD | Acknowledged   | Sent           |
|    | $\bigcirc$ | <b>_</b> | <u>INV4693</u> | 3M - DIS -<br>DEV | 4800004693          | Online              | Supplier | Purchase<br>Order              | 16 Oct 2013       | \$2,995.63 CAD   | Acknowledged   | Sent           |
|    |            | <u> </u> | CRME3867       | 3M - DI5 -        | 4500003867          | Online              | Supplier | Purchase                       | 16 Oct 2013       | \$-207.62 CAD    | Acknowledged   | Sent           |
| I  | ۱VC        | bice     | e: INV4        | 709               |                     |                     |          |                                |                   |                  |                | Done           |
| C  | reat       | e Line   | e-Item Cred    | lit Memo          | Print Export o      | XML                 |          |                                |                   |                  |                |                |
| F  | Deta       | il       | Scheduled      | Payments          | History             | -2                  |          |                                |                   |                  |                |                |
| s  | tanc       | lard     | Invoice        |                   |                     |                     |          | Status<br>Invoice:<br>Routing: | Sent<br>Acknowled | ged              |                |                |
|    | In         | voic     | e #:           |                   | INV4709             |                     |          | Subtota                        | l:                | \$96,250.00CAD   |                |                |
|    | In         | voic     | e Date:        |                   | AM GMT-05:0         | Oct 2013 10:00<br>0 |          | Total Tax                      |                   | \$12,512.50CAD   |                |                |
|    | Or         | rigina   | al Purchas     | e Order:          | 4800004709          |                     |          | Total Gro                      | ss Amount:        | \$108,762.50CAD  |                |                |
|    |            |          |                |                   |                     |                     |          | Amount                         | Due:              | \$108,762.50CAD  |                |                |
|    |            |          |                |                   |                     |                     |          |                                |                   |                  |                |                |

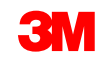

## Nota uznaniowa (PO lub faktura): Nagłówek

- Wprowadź Numer noty uznaniowej (Credit Memo #).
   Wprowadź Datę noty uznaniowej (Credit Memo Date).
  - Domyślnie wartości oryginalnej faktury są automatycznie wprowadzane (w wartości ujemnej) do momentu wybrania pozycji pojedynczej i skorygowania *Ilości* (Quantity) oraz *Wartości* (Value).
- 2. Ulgę podatkową można dodać na poziomie *Nagłówka* (Header) lub na poziomie *Pozycji pojedynczej* (Line Item). W przypadku dodawania na poziomie *Nagłówka* (Header) po skorygowaniu ilości pozycji pojedynczej i wartości ujemnej *Kwota podlegającą opodatkowaniu* (Taxable Amount) oraz *Kwota podatku* (Tax Amount) zostaną automatycznie przeliczone na podstawie wartości pozycji pojedynczej.

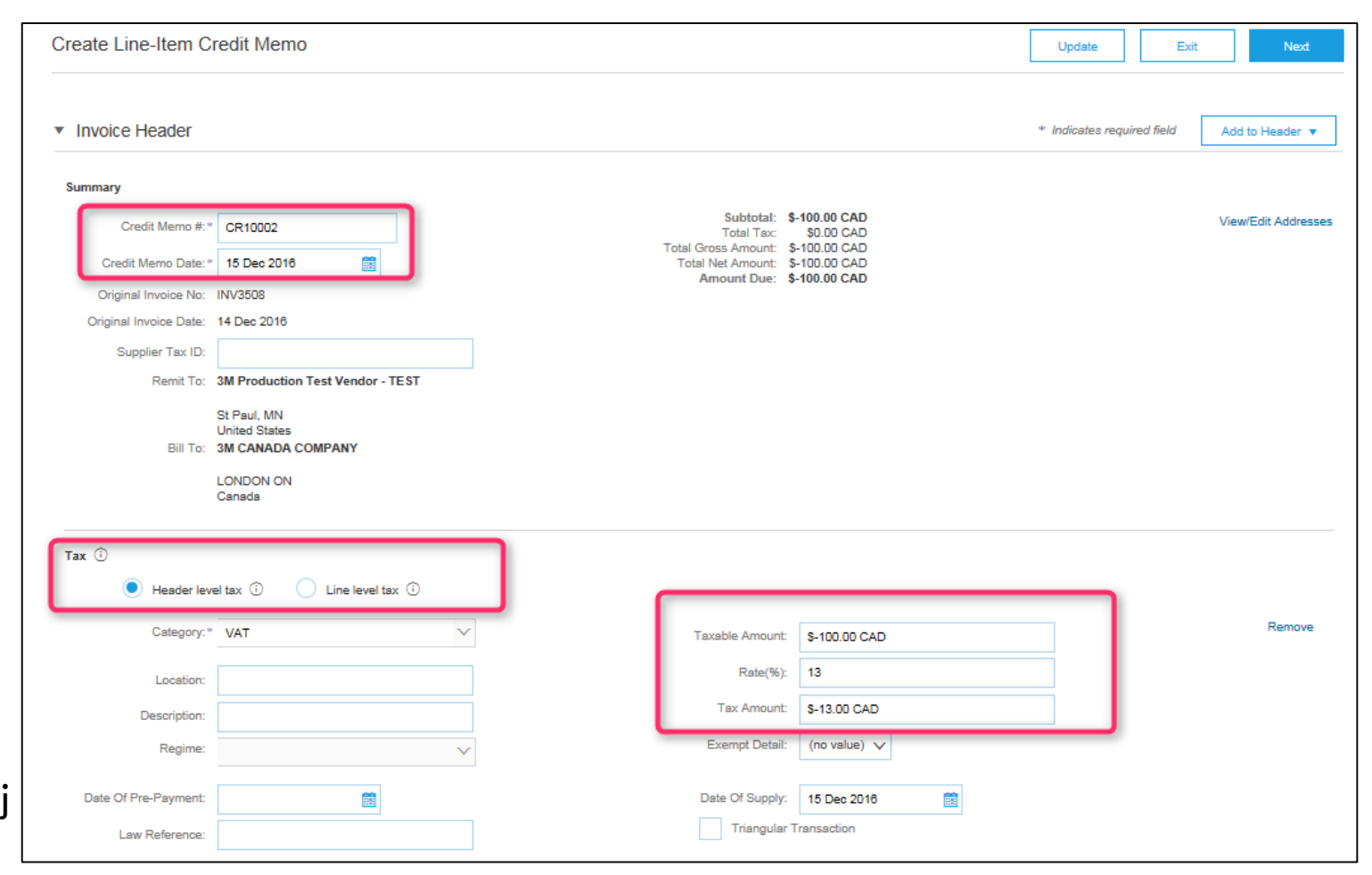

## Nota uznaniowa (PO lub faktura): Nagłówek (ciąg dalszy)

W przypadku uznawania opłat za wysyłkę, jeśli mają zastosowanie, kliknij przycisk wyboru **Wysyłka na poziomie nagłówka** (Header level shipping). Wprowadź ujemną kwotę za wysyłkę na poziomie *Nagłówka* (Header). (Uwaga: opłaty za wysyłkę znajdują się w linii w przypadku dostawców zintegrowanych.)

Komentarze również można dodać do noty uznaniowej pozycji nagłówka (*Dodaj do nagłówka* (Add to Header)).

| Supplier Tax ID:      | 17 Oct 2013                                                          | Total Net Amount:<br>Amount Due: | \$-108,762.50CAD<br>\$-108,762.50CAD                           |                               |
|-----------------------|----------------------------------------------------------------------|----------------------------------|----------------------------------------------------------------|-------------------------------|
| Remit To              | FRANKLIN ST -                                                        |                                  |                                                                |                               |
| Bill To:              | London ON<br>Canada<br>3 <b>M CANADA COMPANY</b><br>LONDON<br>Canada |                                  |                                                                |                               |
| ТАХ                   | Header level tax     1                                               | 🔘 Line level tax 🕄               |                                                                | I I                           |
| * Category:           | GST                                                                  | Taxable Amount:                  | \$-96,250.00CAD                                                | Remove                        |
| Location:             |                                                                      | Rate(%):                         | 13.00                                                          |                               |
| Description:          |                                                                      | lax Amount:                      | \$-12,512.50CAD                                                |                               |
| SHIPPING              | Header level shipping                                                | C Line level shipping            | 9                                                              |                               |
| Ship From:            | <b>3M - TEST supplier 2</b><br>Iondon ON<br>Canada                   | Ship To:                         | 3M Brockville - Tape<br>Brockville Ontario ON<br><u>Canada</u> | <u>View/Edit</u><br>Addresses |
|                       |                                                                      | Tax                              |                                                                |                               |
| SUPPLIER VAT          |                                                                      | Shipping Cost                    |                                                                |                               |
| Supplier VAT/Tax ID:  | VATID123456                                                          | Shipping Tax                     |                                                                |                               |
| Provincial (Canadian) | Sales Tax Exemption Number:                                          | Special Handlin                  | a                                                              |                               |
| Add to Header 💌       |                                                                      | - Special Handling               | Tax                                                            |                               |
|                       |                                                                      | Discount                         |                                                                |                               |
|                       |                                                                      | Comment                          |                                                                |                               |

#### Nota uznaniowa dotycząca pozycji pojedynczej (faktura dotycząca PO): Poziom linii

- Kliknij znacznik, aby uwzględnić lub wykluczyć pozycję pojedynczą z noty uznaniowej.
  - Zielony znacznik = uwzględnij w fakturze
  - Szary znacznik lub pole wyboru = wyklucz z faktury
- Zaktualizuj *Ilość* (Quantity).
   Zostanie ona wprowadzona automatycznie z ujemną wartością ilości.
- Skoryguj Cenę jednostkową (unit price), jeśli jest taka potrzeba. Pozostanie ona wartością dodatnią.
- 4. *Komentarze* (Comments) również można dodać na poziomie *Pozycji pojedynczej* (Line Item).
- Kliknij przycisk Aktualizuj (Update) w celu odświeżenia lub Dalej (Next) w celu przejrzenia i wysłania.

| GOOD               | )S                     |                        | 1 Line Items 1 Included 0 Previously Invoiced |
|--------------------|------------------------|------------------------|-----------------------------------------------|
| Inse               | rt Line Item Optic     | Category:              | Add to Included Lines                         |
|                    | No. Include Part       | Descriptio             | ion Quantity Unit Unit Price Subtotal         |
|                    | Item                   | 601                    | -1,100.00CA                                   |
|                    | PRICING<br>DETAILS     | * Price Unit:          | MTK * Price Unit Quantity: 1                  |
|                    |                        | * Unit Conversion:     | 1 Description:                                |
|                    | SHIPPING               | Ship From:             | 3M - TEST supplier Ship To:<br>2<br>Jandon ON |
|                    |                        |                        | Canada Deliver To:                            |
|                    | SHIPPING<br>COST       | *Shipping Amount:      | -\$22.00USD Shipping Date:                    |
|                    | ADDITIONAL<br>FIELDS   | Assist:<br>Commission: |                                               |
|                    |                        | Insurance:             |                                               |
| Turn on<br>Hide/Sh | Edit<br>dd<br>Comments | 4                      |                                               |
|                    |                        |                        | Next > Update Ex                              |

#### Nota uznaniowa dotycząca pozycji pojedynczej (faktura dotycząca PO): Wysyłanie

 Przejrzyj stronę Potwierdzenie podsumowania noty uznaniowej (Credit Memo Summary Confirmation) pod kątem dokładności noty uznaniowej.

- Kliknij przycisk Wyślij (Submit).
- Uwaga: Jeśli dodano opłaty dodatkowe, nie będą one widoczne na stronie Potwierdzenie podsumowania (Summary Confirmation).

| Create Line-Item Credit Memo                                                                                                    |                                                                                                    | Previous Submit Exit                                                                          |
|----------------------------------------------------------------------------------------------------|----------------------------------------------------------------------------------------------------|-----------------------------------------------------------------------------------------------|
| Confirm and submit the line-item credit memo. It will be electronically signed according to the compliance map a<br>is: Finland. The document's destination country is: United States.<br>If you want your invoices to be stored in the Ariba long term document archiving, you can subscribe to an archiv | and your customer's invoice rules. This transaction qualifies as Cross-<br>ving service. Note that you will also be able to archive old invoices on | Border trade. The document's originating country<br>e you subscribe to the archiving service. |
| Line-Item Credit Memo                                                                                                    |                                                                                                    |                                                                                               |
| (Original Invoice No: MB3342T9)                                                                                                    |                                                                                                    |                                                                                               |
| Credit Memo # : CR123                                                                                                    | Subtotal :                                                                                                    | \$-830.00 CAD                                                                                 |
| Credit Memo Date : Thursday 15 Dec 2016 2:10 PM GMT-06:00                                                                                                    | Total Tax :                                                                                                    | \$0.00 CAD                                                                                    |
|                                                                                                    |                                                                                                    |                                                                                               |
| Original Invoice No: MB3342T9                                                                                                    | Total Gross Amount :                                                                                                    | \$-830.00 CAD                                                                                 |
| Original Invoice No : MB3342T9<br>Original Invoice Date : Wednesday 14 Dec 2016 7:49 PM GMT-06:00                                                                                                    | Total Gross Amount :<br>Total Net Amount :                                                                                                    | \$-830.00 CAD<br>\$-830.00 CAD                                                                |

## Tworzenie noty uznaniowej – ryczałt na poziomie nagłówka (PO lub faktura)

## Nota uznaniowa na poziomie nagłówka (PO lub faktura)

Aby utworzyć notę uznaniową nagłówka (ryczałt) na podstawie PO, dla którego wcześniej utworzono fakturę, przejdź do *Skrzynki odbiorczej* (Inbox) i kliknij łącze **Numer PO** (PO Number).

**Uwaga:** Można również kliknąć przycisk wyboru i z rozwijanej listy **Utwórz** (Create) wybrać pozycję **Nota uznaniowa** (Credit Memo).

- Na stronie Szczegół faktury (Invoice Detail) sprawdź, czy jest to poprawne PO lub faktura.
- Kliknij opcję Utwórz notę uznaniową (Create Credit Memo).

| ur  | cha    | ise Or      | ders    |                                        |               |                    |                              |            |                   |                        |          |   |       |     |          |
|-----|--------|-------------|---------|----------------------------------------|---------------|--------------------|------------------------------|------------|-------------------|------------------------|----------|---|-------|-----|----------|
| Se  | arch   | Filters     |         |                                        |               |                    |                              |            |                   |                        |          |   |       |     |          |
| Cus | tome   | er:         | _       |                                        | O             | Min. A             | mount:                       |            |                   |                        |          |   |       |     |          |
| Ord | ler Ni | umber:      |         |                                        | 6             | Max. A             | Amount:                      |            |                   |                        |          |   |       |     |          |
|     |        |             | Par     | rtial number                           | Exact numbers | Purcha             | ase Order Status             | : Invoiced |                   |                        |          |   |       |     |          |
| Inv | oice I | Number:     |         |                                        | 0             | View:              |                              | All exc    | ent hidden order  | rs 🔿 All 🔿 Only hidden | orders   |   |       |     |          |
| Dat | e Rai  | 0.00        | 1       | 11 days                                | 0             |                    |                              | Search     | h only blanket n  | urchase orders         | orders   |   |       |     |          |
| Sta | rt Da  | te:         | 20 Jan  | 2014                                   |               | Numb               | er of Results:               | 100 -      | in only blanker p |                        |          |   |       |     |          |
| End | Date   |             | 19 Feb  | 2014                                   |               |                    |                              |            |                   |                        |          |   |       |     |          |
|     |        |             |         |                                        |               |                    |                              |            |                   |                        |          |   | anah  | G   |          |
|     |        |             |         |                                        |               |                    |                              |            |                   |                        |          | 2 | earch | 1.0 | test     |
| 0   |        |             |         | OKOCKVILL,                             | 04            |                    | 1.912.2.0 919                |            |                   |                        |          |   |       |     | _        |
|     |        | 48000553    | 355     | 3M Brockville                          | - Tape        | \$199.00CA         | 0 15 Jan 2014                | Invoiced   | Invoice           | \$308.49 CAD           | Original |   |       | -   |          |
| Ð   |        |             |         | BROCKVILLE,<br>Canada                  | ON            |                    | 12:49:46 PM                  |            |                   |                        |          |   | -     | _   | <u> </u> |
| Ð   |        | 48000553    | 354     | 3M Brockville<br>BROCKVILLE,<br>Canada | - Tape<br>ON  | \$99.00CA          | 0 15 Jan 2014<br>12:47:28 PM | Invoiced   | Invoice           | \$263.24 CAD           | Original |   |       | 2   |          |
| Ð   |        | 48000553    | 353     | 3M Brockville<br>BROCKVILLE,<br>Canada | - Tape<br>ON  | \$11,200.00US      | 0 15 Jan 2014<br>12:46:48 PM | Invoiced   | Invoice           | \$11,350.00 USD        | Original |   |       | 2   |          |
| Ð   |        | 48000553    | 352     | 3M Brockville<br>BROCKVILLE,<br>Canada | - Tape<br>ON  | \$298.00CA         | 0 15 Jan 2014<br>9:49:37 AM  | Invoiced   | Invoice           | \$298.00 CAD           | Original |   |       | 2   |          |
| þ   |        | 48000553    | 351     | 3M Brockville<br>BROCKVILLE,<br>Canada | - Tape<br>ON  | \$298.00CA         | D 14 Jan 2014<br>5:01:06 PM  | Invoiced   | Invoice           | \$298.00 CAD           | Original |   |       | 2   |          |
| þ   |        | 48000553    | 350     | 3M Brockville<br>BROCKVILLE,<br>Canada | - Tape<br>ON  | NT\$1,461,100.00TW | 0 14 Jan 2014<br>4:59:58 PM  | Invoiced   | Invoice           | NT\$1,461,100.00 TWD   | Original | × | •     | 2   | -        |
| þ   |        | 48000553    | 349     | 3M Brockville<br>BROCKVILLE,<br>Canada | - Tape<br>ON  | \$10,000.00US      | 0 14 Jan 2014<br>4:56:14 PM  | Invoiced   | Invoice           | \$10,000.00 USD        | Original | × | •     | 2   | -        |
|     |        | 48000553    | 348     | 3M Brockville<br>BROCKVILLE,<br>Canada | - Tape<br>ON  | \$11,200.00US      | D 13 Jan 2014<br>10:43:54    | Invoiced   | Invoice           | \$11,600.00 USD        | Original | 2 | •     | 2   |          |
| -   | ston   | ner: 3M - I | UIS - U | JAT (1)                                |               |                    |                              |            |                   |                        |          |   |       |     |          |

### Nota uznaniowa na poziomie nagłówka (PO lub faktura) (ciąg dalszy)

- Wprowadź Numer faktury (Invoice #).
- Wprowadź Datę faktury (Invoice Date).
- Ulgę podatkową można dodać na poziomie uznania Nagłówka (Header).
- Uznaj opłaty za wysyłkę lub obsługę specjalną. Jeśli jest taka potrzeba, na poziomie Nagłówka (Header) wprowadź kwotę ujemną za wysyłkę lub obsługę specjalną.
- Komentarze (Comments) również można dodać do noty uznaniowej pozycji nagłówka.

| ARIBA N                    |                                                                                                    | Test | Mode                                                                                        |                                |        |      |
|----------------------------|----------------------------------------------------------------------------------------------------|------|---------------------------------------------------------------------------------------------|--------------------------------|--------|------|
| eate Credit Mer            | no                                                                                                    |      |                                                                                             |                                | Next F | Exit |
| * Indicates required field |                                                                                                    |      |                                                                                             |                                |        |      |
| Header Information         |                                                                                                    |      |                                                                                             |                                |        |      |
| + Invoice #:               | CR1321654                                                                                                    |      | Information Only. No a                                                                      | ction is required from the cus | tomer. |      |
| * Invoice Date:            | 19 Feb 2014                                                                                                    |      | Original PO #:                                                                              | 4800055348                     |        |      |
| Supplier Account ID #:     |                                                                                                    |      | Customer Reference:                                                                         |                                |        |      |
| ADDRESS                    |                                                                                                    |      |                                                                                             |                                |        |      |
| Remit To:                  |                                                                                                    |      | Bill To:                                                                                    |                                |        |      |
| Choose Address:            | OG TECHNOLOGOES                                                                                                    |      | 3M CANADA COMPANY                                                                           |                                |        |      |
| Name:<br>Address:          | 3M - TEST supplier 2<br>OG TECHNOLOGOES<br>14THE COMMONS<br>4300 VARSITY DR, SUITE<br>WASHTENAW, MI 48108-5010<br>United States |      | Postal Address:<br>P.O. BOX 5840<br>LONDON ON N6A 552<br>Canada<br>Phone(Constant):+ () 61: | 2 333 9999                     |        |      |
| Remittance ID:             | 10001799                                                                                                    |      |                                                                                             |                                |        |      |
| Account Receivable ID:     |                                                                                                    |      |                                                                                             |                                |        |      |
| Tax ID Of Supplier:        | TID123456                                                                                                    |      |                                                                                             |                                |        |      |
| Tax paid through a Tax     | Representative                                                                                                    |      |                                                                                             |                                |        |      |
| Supplier VAT/Tax ID:       | VATID123456                                                                                                    |      |                                                                                             |                                |        |      |
| Issued By:                 |                                                                                                    |      | Invoice Recipient:                                                                          |                                |        |      |
| Name: 3M - TEST s          | upplier 2                                                                                                    |      | Name: 3M C                                                                                  | ANADA COMPANY                  |        |      |
| Email                      |                                                                                                    |      | Email Address:                                                                              |                                |        |      |

### Nota uznaniowa na poziomie nagłówka (PO lub faktura) (ciąg dalszy)

- Wprowadź Kwotę uznania (Credit amount). Kwota musi mieć wartość ujemną.
- Kwotę podatku również można uznać. Kliknij opcję Utwórz podatek (Create Tax). Wybierz rodzaj podatku albo utwórz własną stawkę do użycia do uznania.
- Jeśli jest taka potrzeba, uznając opłaty za wysyłkę, w polu *Korekta w wysyłce* (Adjustment in Shipping) wprowadź ujemną kwotę.
- Komentarze (Comments) również można dodać do noty uznaniowej.

|                                 |                    |                  | _   |                  |                   |                         |        |   |
|---------------------------------|--------------------|------------------|-----|------------------|-------------------|-------------------------|--------|---|
| Tax Category                    | Tax Rate           | Taxable Amt      | Ta  | × Location       |                   | Description             |        |   |
| GST                             | 10 %               | \$-500.00        | 0   | NTARIO           |                   |                         | *      |   |
| Create Tax 👻                    |                    |                  |     |                  |                   |                         |        |   |
|                                 |                    |                  |     |                  |                   |                         |        |   |
| Adjustment in Special H         | landling:          |                  | (Am | ount must be ne  | gative.)          |                         |        |   |
| Adjustment in Shipping          | -                  | 55.00            | (Am | nount must be ne | egative or zero.) |                         |        |   |
| hip To:                         |                    |                  |     | Ship From:       |                   |                         |        |   |
| Name: 3M Brocky                 | rille - Tape       |                  |     | *Name:           | 3M - TEST supp    | plier 2                 |        |   |
| Address 1: 60 CALIFO            | RNIA AVENUE,       | BLDG # 501       |     | *Address 1:      | 210 6th Ave       |                         | _      |   |
| Address 2:                      |                    |                  |     | Address 2:       |                   |                         |        |   |
| Address 3:                      |                    |                  |     | Address 3:       |                   |                         |        |   |
| City: BROCKVII                  | LE                 |                  |     | * City:          | london            |                         |        |   |
| Province: Ontario               | -                  |                  |     | * Province:      | Ontario           | <b>•</b>                |        |   |
| Postal Code: K6V 5W1            |                    |                  |     | * Postal Code    | M5E 1W5           |                         |        |   |
| Country: Canada [               | CAN]               |                  | -   | * Country:       | Canada [CAN       | 1                       |        | - |
| This select                     | ion will refresh t | he page content. |     |                  | This selection w  | ill refresh the page co | ntent. |   |
| Inspection Date:                | Γ                  |                  |     |                  |                   |                         |        |   |
| Comments:                       |                    |                  |     |                  |                   |                         |        |   |
| Commenter                       |                    |                  |     |                  |                   | <u> </u>                |        |   |
|                                 |                    |                  |     |                  |                   | -                       |        |   |
|                                 |                    |                  |     |                  |                   |                         | 1      |   |
| Default Credit Memo Co<br>Text: | omment             | REDIT FOR        |     |                  |                   | *                       |        |   |
|                                 |                    |                  |     |                  |                   |                         |        |   |

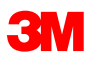

## Status dokumentu, wyszukiwanie i raporty

## Sprawdzanie statusu faktury

Na stronie głównej kliknij kartę *Skrzynka nadawcza* (Outbox).

- Zostanie wyświetlona lista wszystkich wysłanych faktur.
- Każdy numer faktury to łącze do otwierania i przeglądania danej faktury.
- Istnieją dwa rodzaje statusu:
  - 1. Status routingu (Routing Status): pokazuje status routingu faktury w Ariba Network do firmy 3M.
  - 2. Status faktury (Invoice Status): pokazuje status samej faktury dokładnie w procesie płatności.

| Home Inl   | Home Inbox Outbox Catalogs Reports                          |                |           |                   |  |  |  |  |  |  |  |
|------------|-------------------------------------------------------------|----------------|-----------|-------------------|--|--|--|--|--|--|--|
| Invoices ( | Invoices Order Confirmations Ship Notices Drafts            |                |           |                   |  |  |  |  |  |  |  |
| Invoic     | Invoices                                                    |                |           |                   |  |  |  |  |  |  |  |
| ► Search   |                                                             |                |           |                   |  |  |  |  |  |  |  |
|            |                                                             |                |           |                   |  |  |  |  |  |  |  |
| Invoices   | •                                                           |                |           |                   |  |  |  |  |  |  |  |
|            | Invoice #                                                   | Customer       | Reference | Submit Method     |  |  |  |  |  |  |  |
| o 🖻        | <u>RTLProdCtryTst</u>                                       | Customer Corp. | Contract  | ICS Paper Invoice |  |  |  |  |  |  |  |
|            | Create Line-Item Credit Memo Edit   Generate Non-PO Invoice |                |           |                   |  |  |  |  |  |  |  |
|            |                                                             |                |           |                   |  |  |  |  |  |  |  |
|            |                                                             |                |           |                   |  |  |  |  |  |  |  |

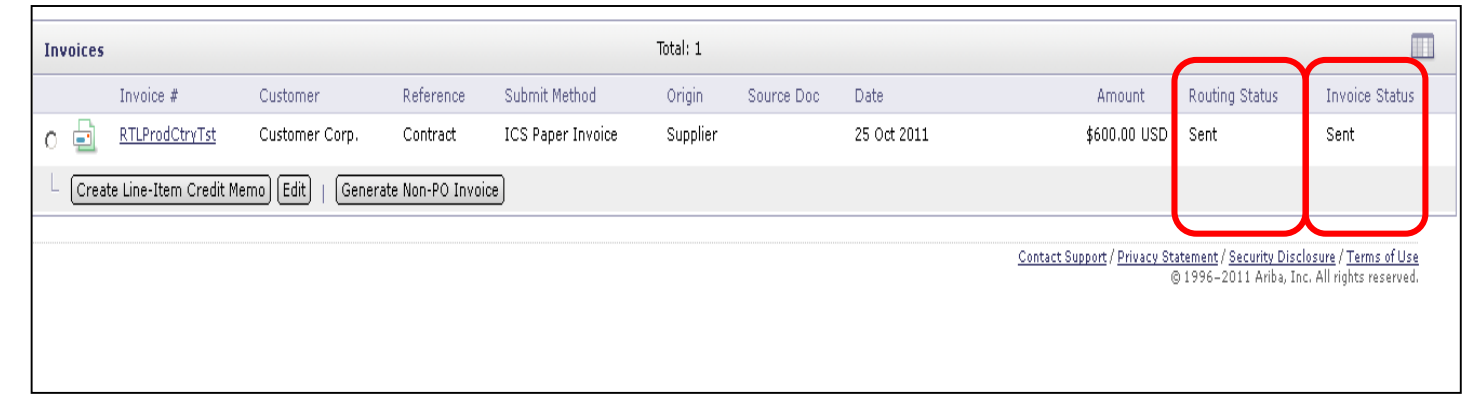

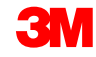

Status routingu (Routing Status):

- Nieudana (Failed): faktura nie spełniła zasad firmy 3M dotyczących faktur ustalonych dla konta Ariba Network.
- W kolejce (Queued): Ariba Network otrzymała fakturę z konta sieciowego dostawcy, ale nie była ona wysłana na konto sieciowe firmy 3M.
- Wysłana (Sent): Ariba Network wysłała fakturę na konto firmy 3M w Ariba Network. Faktura oczekuje na pobranie do aplikacji fakturowej firmy 3M.
- Potwierdzona (Acknowledged): faktura została wysłana z konta sieciowego firmy 3M do aplikacji fakturowej.

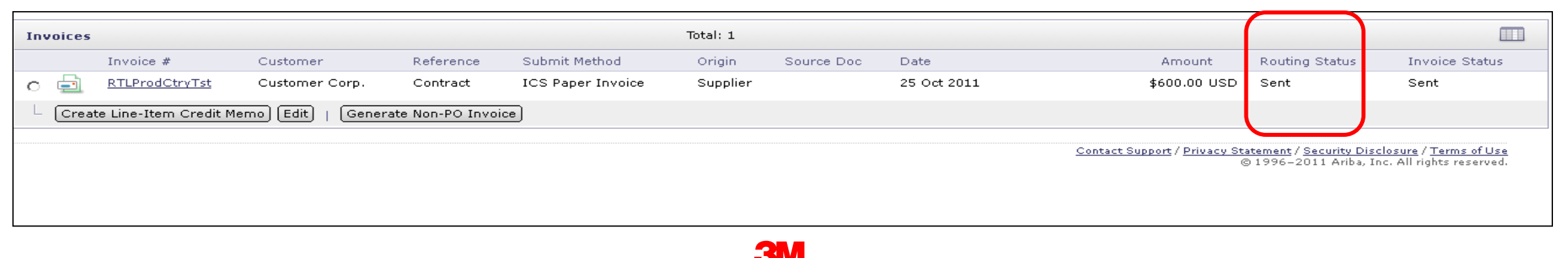

### Sprawdzanie statusu faktury (ciąg dalszy)

Status faktury (Invoice Status):

- Wysłana (Sent): firma 3M otrzymała fakturę, ale jeszcze jej nie zatwierdziła bądź jej nie odrzuciła. (Dawny status: Przetwarzanie (Processing))
- Anulowana (Canceled): faktura została anulowana przez dostawcę.
- Odrzucona (Rejected): firma 3M ręcznie odrzuciła fakturę albo faktura nie przeszła kontroli przy ładowaniu do systemu fakturowego firmy 3M.
- Nieudana (Failed): faktura nie została załadowana do systemu fakturowego firmy 3M.
- Zatwierdzona (Approved): klient zatwierdził firmę 3M do zapłaty.
- Zapłacona (Paid): firma 3M opłaciła fakturę albo proces płatności jest w toku.

|                                                              |                                                        |                                                                                                    |                                                                                                    | Total: 1                                                                                                    |                                                                                                    |                                                                                                    |                                                                                                    |                                                                                                    |                                                                                                    |                                                                                                    |
|--------------------------------------------------------------|--------------------------------------------------------|----------------------------------------------------------------------------------------------------|----------------------------------------------------------------------------------------------------|----------------------------------------------------------------------------------------------------|----------------------------------------------------------------------------------------------------|----------------------------------------------------------------------------------------------------|----------------------------------------------------------------------------------------------------|----------------------------------------------------------------------------------------------------|----------------------------------------------------------------------------------------------------|----------------------------------------------------------------------------------------------------|
| Invoice #                                                    | Customer                                               | Reference                                                                                                | Submit Method                                                                                                    | Origin                                                                                                    | Source Doc                                                                                                    | Date                                                                                                    | Amount                                                                                                    | Routing Status                                                                                                    | Invoice Status                                                                                                    |                                                                                                    |
| RTLProdCtryTst                                               | Customer Corp.                                         | Contract                                                                                                 | ICS Paper Invoice                                                                                                    | Supplier                                                                                                    |                                                                                                    | 25 Oct 2011                                                                                                    | \$600.00 USD                                                                                                    | Sent                                                                                                    | Sent                                                                                                    |                                                                                                    |
| Create Line-Item Credit Memo) Edit   Generate Non-PO Invoice |                                                        |                                                                                                    |                                                                                                    |                                                                                                    |                                                                                                    |                                                                                                    |                                                                                                    |                                                                                                    |                                                                                                    |                                                                                                    |
|                                                              |                                                        |                                                                                                    |                                                                                                    |                                                                                                    |                                                                                                    |                                                                                                    | Contact Support / Privacy St                                                                                                    | atement / Security Disclos                                                                                                    | sure / Terms of Lise                                                                                                    |                                                                                                    |
|                                                              |                                                        |                                                                                                    |                                                                                                    |                                                                                                    |                                                                                                    |                                                                                                    | <u></u> (                                                                                                    | © 1996–2011 Ariba, Inc.                                                                                                    | All rights reserved.                                                                                                    |                                                                                                    |
|                                                              |                                                        |                                                                                                    |                                                                                                    |                                                                                                    |                                                                                                    |                                                                                                    |                                                                                                    |                                                                                                    |                                                                                                    |                                                                                                    |
|                                                              |                                                        |                                                                                                    |                                                                                                    |                                                                                                    |                                                                                                    |                                                                                                    |                                                                                                    |                                                                                                    |                                                                                                    |                                                                                                    |
|                                                              |                                                        |                                                                                                    |                                                                                                    |                                                                                                    | _                                                                                                    |                                                                                                    |                                                                                                    |                                                                                                    |                                                                                                    |                                                                                                    |
|                                                              | Invoice #<br>RTLProdCtryTst<br>ate Line-Item Credit Mo | Invoice # Customer<br><u>RTLProdCtryTst</u> Customer Corp.<br>ate Line-Item Credit Memo) (Edit)   Genera | Invoice # Customer Reference<br><u>RTLProdCtryTst</u> Customer Corp. Contract<br>ate Line-Item Credit Memo (Edit)   Generate Non-PO Invoi | Invoice #     Customer     Reference     Submit Method       RTLProdCtryTst     Customer Corp.     Contract     ICS Paper Invoice | Total: 1       Invoice #     Customer     Reference     Submit Method     Origin       RTLProdCtryTst     Customer Corp.     Contract     ICS Paper Invoice     Supplier       ate Line-Item Credit Memo     Edit     Generate Non-PO Invoice | Total: 1       Invoice #     Customer     Reference     Submit Method     Origin     Source Doc       RTLProdCtryTst     Customer Corp.     Contract     ICS Paper Invoice     Supplier | Invoice #       Customer       Reference       Submit Method       Origin       Source Doc       Date         RTLProdCtrvTst       Customer Corp.       Contract       ICS Paper Invoice       Supplier       25 Oct 2011         ate Line-Item Credit Memo       Edit       Generate Non-PO Invoice | Total: 1         Invoice #       Customer       Reference       Submit Method       Origin       Source Doc       Date       Amount         RTLProdCtrvTst       Customer Corp.       Contract       ICS Paper Invoice       Supplier       25 Oct 2011       \$600.00 USD         ate Line-Item Credit Memo       Edit       Generate Non-PO Invoice       Supplier       Scontact Support / Privacy St | Total: 1       Total: 1         Invoice #       Customer       Reference       Submit Method       Origin       Source Doc       Date       Amount       Routing Status         RTLProdCtryTst       Customer Corp.       Contract       ICS Paper Invoice       Supplier       25 Oct 2011       \$600.00 USD       Sent         ate Line-Item Credit Memo       Edit       Generate Non-PO Invoice | Total: 1       Total: 1       Invoice #       Customer       Reference       Submit Method       Origin       Source Doc       Date       Amount       Routing Status       Invoice Status         RTLProdCtryTst       Customer Corp.       Contract       ICS Paper Invoice       Supplier       25 Oct 2011       \$600.00 USD       Sent       Sent         ate Line-Item Credit Memo       Edit       Generate Non-PO Invoice        Sent       Sent       Sent         Contact Support/Privacy Statement/Security Disclosure/Terms of Use        Sent       Sent       Sent |
### Sprawdzanie historii faktury

Wejdź do dowolnej faktury.

- Kliknij kartę *Historia* (History), aby wyświetlić szczegóły statusu i historię faktury.
- Zostanie wyświetlona historia i komentarze dotyczące statusu faktury.
- Historii transakcji można użyć do ustalenia problemu w przypadku nieudanych lub odrzuconych transakcji.
- Po zakończeniu przeglądania historii kliknij przycisk Gotowe (Done).

| ate Line-Item C                                              | redit Memo Export cXML<br>ed Payments History                                       |                                                         |                                                                               | Done        |
|--------------------------------------------------------------|-------------------------------------------------------------------------------------|---------------------------------------------------------|-------------------------------------------------------------------------------|-------------|
| nvoice:<br>nvoice Status:<br>eceived By Arit<br>ubmitted By: | INV4697 To:<br>Approved Routing<br>Da Network On: 16 Oct 2013 10:24:38 AM GMT-04:00 | ) Status:                                               | 3M - DI5 - DEV<br>Acknowledged                                                |             |
| History                                                      |                                                                                     |                                                         |                                                                               |             |
| Status                                                       | Comments                                                                            | Changed By                                              | Date and Time                                                                 | Stack Trace |
|                                                              | The invoice was successfully received.                                              | 3M - TEST supplier 2                                    | 16 Oct 2013 10:24:40 AM                                                       |             |
|                                                              | The invoice status has been successfully updated to by 3M - DI5 -                   |                                                         |                                                                               |             |
|                                                              | DEV. Description: The document was added to the pending queue for download.         | PropogationProcessor-<br>632220                         | 16 Oct 2013 10:24:52 AM                                                       |             |
| Sent                                                         | DEV. Description: The document was added to the pending queue for download.         | PropogationProcessor-<br>632220<br>Supplier             | 16 Oct 2013 10:24:52 AM<br>16 Oct 2013 10:24:53 AM                            | -           |
| Sent<br>Acknowledged                                         | DEV. Description: The document was added to the pending queue for download.         | PropogationProcessor-<br>632220<br>Supplier<br>Supplier | 16 Oct 2013 10:24:52 AM<br>16 Oct 2013 10:24:53 AM<br>16 Oct 2013 10:25:14 AM | -           |

# Wyszukiwanie faktury (wyszukiwanie lub raporty)

Szybkie wyszukiwanie:

- Na karcie *Faktura* (Invoice) w
   Skrzynce nadawczej (Outbox):
  - Wybierz nazwę Klienta (Customer) z listy rozwijanej.
  - Z listy rozwijanej Klient (Customer) wybierz pozycję 3M.
  - Wprowadź Numer dokumentu (Document #), jeśli go znasz.
  - Wybierz Zakres dat (Date Range) obejmujący maksymalnie 90 dni dla faktur.
  - Kliknij przycisk Szukaj (Search).

| Hor                                     | me I                                                                               | Inbox C                                                    | Outbox Cat                                               | talogs Repo                                                                  | orts               |          |                                                                              |                                 |                       |                |              |     |
|-----------------------------------------|------------------------------------------------------------------------------------|------------------------------------------------------------|----------------------------------------------------------|------------------------------------------------------------------------------|--------------------|----------|------------------------------------------------------------------------------|---------------------------------|-----------------------|----------------|--------------|-----|
| Inv                                     | oices                                                                              | Order Co                                                   | nfirmations                                              | Ship Notices                                                                 | Drafts             |          |                                                                              |                                 |                       |                |              |     |
| Inv                                     | voic                                                                               | es                                                         |                                                          |                                                                              |                    |          |                                                                              |                                 |                       |                |              |     |
| V S<br>Cl<br>In<br>Nu<br>Di<br>St<br>Er | earch<br>Sustome<br>umber:<br>umber:<br>umber:<br>sate Rar<br>tart Date<br>nd Date | Filters<br>INV4<br>Pa<br>nge: Last<br>te: 16 Oc<br>: 17 Oc | 699<br>artial number (<br>24 hours ▼<br>t 2013<br>t 2013 | <ul> <li>All Customer</li> <li>3M - DI5 - D</li> <li>3M - SI5 - S</li> </ul> | rs<br>EV<br>andbox |          | Min. Amount:<br>Max. Amount:<br>Status:<br>Number of<br>Results:<br>Show Onl | 100 V<br>y Invoices Submitted f | rom the Customer's Sy | stem.          | Search Res   | set |
| In                                      | voices                                                                             | 5                                                          |                                                          |                                                                              | Тс                 | otal: 77 |                                                                              |                                 |                       | Page           | 1 → ▶ □      |     |
|                                         |                                                                                    | Invoice #                                                  | Customer                                                 | Reference                                                                    | Submit Method      | Origin   | Source Doc                                                                   | Date                            | Amount                | Routing Status | Invoice Stat | tus |
| 0                                       | <u>_</u>                                                                           | <u>INV4714</u>                                             | 3M - DI5 -<br>DEV                                        | <u>4800004714</u>                                                            | Online             | Supplier | Purchase<br>Order                                                            | 17 Oct 2013                     | \$108,762.50 CAD      | Acknowledged   | Sent         |     |
| 0                                       |                                                                                    | <u>INV4709</u>                                             | 3M - DI5 -<br>DEV                                        | <u>4800004709</u>                                                            | Online             | Supplier | Purchase<br>Order                                                            | 17 Oct 2013                     | \$108,762.50 CAD      | Acknowledged   | Sent         |     |
| 0                                       | <u>_</u>                                                                           | <u>INV4699</u>                                             | 3M - DI5 -<br>DEV                                        | <u>4800004699</u>                                                            | Online             | Supplier | Purchase<br>Order                                                            | 16 Oct 2013                     | \$101,062.50 CAD      | Acknowledged   | Paid         |     |
|                                         |                                                                                    | INV4697                                                    | 3M - DI5 -                                               | 4800004697                                                                   | Online             | Supplier | Purchase                                                                     | 16 Oct 2013                     | \$101.062.50 CAD      | Acknowledged   | Approved     |     |

# Administrator i konfiguracja konta

Konfiguracja konta:

- Profil podstawowy
- Elektroniczny routing zleceń
- Elektroniczny routing faktury
- Informacje o przelewie
- Powiadomienia e-mail

Zarządzanie rolami i użytkownikami

Relacje z klientem

Pomoc w Ariba Network

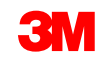

### Konfiguracja informacji o koncie

Ponosisz odpowiedzialność za dokładność poniżej wymienionych sekcji. W każdej chwili możesz powrócić do tych sekcji, aby dokonać zmian i zadbać o ich aktualność.

- Profil podstawowy (Basic Profile): zweryfikuj informacje o swojej firmie.
- Powiadomienia e-mail (E-mail Notifications): sprawdź i zaktualizuj adresy e-mail do powiadomień dotyczących konta.
- Elektroniczny routing zleceń (Electronic Order Routing): zaznacz wybór otrzymywania zleceń.

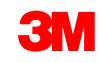

#### Logowanie administratora

Strona logowania Ariba Network:

- Aby zalogować się na konto, wejdź na stronę <u>http://supplier.ariba.com</u>.
- Aby wejść na Konto produkcyjne (Production Account), wprowadź Nazwę użytkownika (User Name) i Hasło (Password), a następnie kliknij przycisk Zaloguj się (Login).

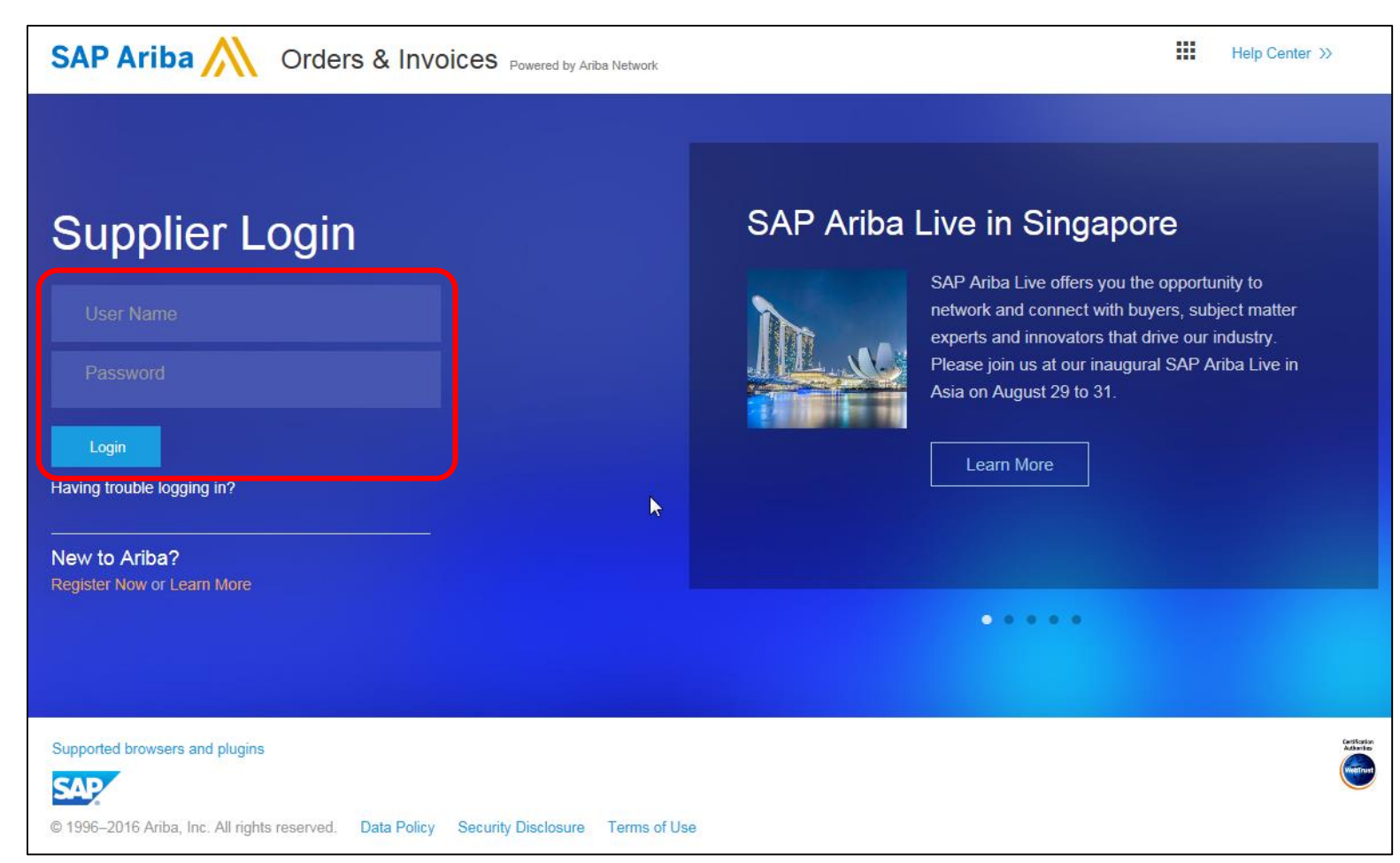

# Konfiguracja profilu i konta

Wejdź do Profilu firmowego (Company Profile):

- Kliknij kartę Nawigator administracyjny (Administration Navigator).
- Zostanie otwarte okno Konfiguracja profilu (Profile Configuration).
- Kliknij pozycję Profil firmowy (Company Profile).

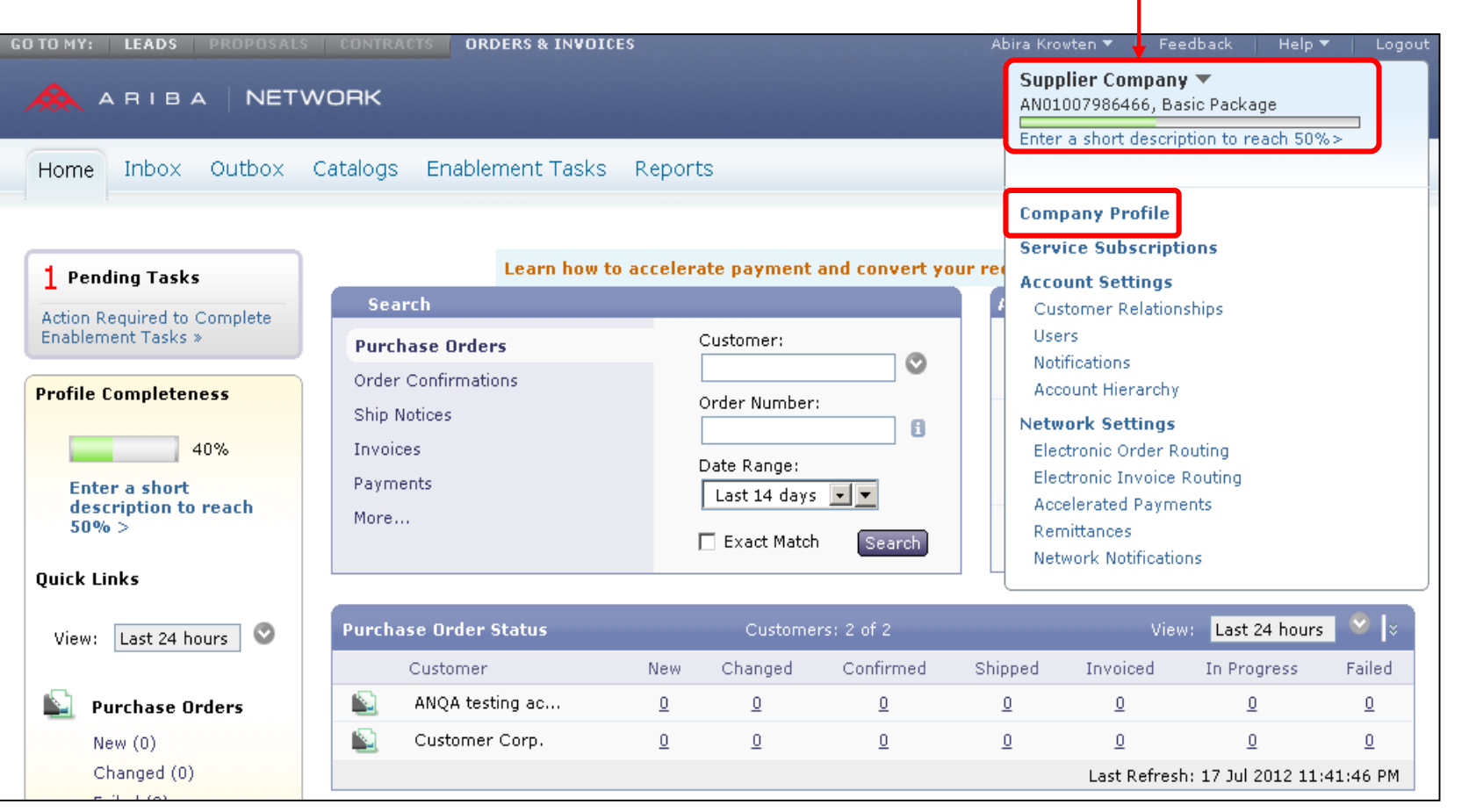

Uwaga: ID Ariba Network (ANID) zostanie wyświetlony w prawym górnym rogu strony.

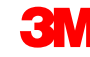

# Konfiguracja profilu firmowego

Informacje podstawowe (Basic):

- Wypełnij lub aktualizuj wszystkie pola obowiązkowe oznaczone gwiazdką w sekcji Podstawowy profil firmowy (Basic Company Profile).
- Kliknij przycisk Dodaj (Add), aby sklasyfikować firmę według następujących kryteriów:
  - towary (Commodities);
  - obszar sprzedaży (Sales Territory);
  - branże (Industries).
- Kliknij przycisk Zapisz (Save).

**WAŻNE:** Jeśli informacje o Twojej firmie ulegną zmianie, powiadom bezpośrednio firmę 3M.

| Basic (2) Business (2)       | Marketing (3) Contacts Certifications (1)                                                                                                    |                           |
|------------------------------|----------------------------------------------------------------------------------------------------|---------------------------|
| * Indicates a required field |                                                                                                    |                           |
| Overview                     |                                                                                                    |                           |
| Company M                    | lame: * Supplier Company                                                                                                    |                           |
| Outer names, i               |                                                                                                    |                           |
| Netwo<br>Short Descrij       | prkId: AN01007986466 ()                                                                                                    |                           |
| Wel                          | Characters left: 100                                                                                                    |                           |
| Com                          | nodities, Sales Territories and Industries                                                                                                    |                           |
| Comr<br>Selec<br>comr        | nodities *<br>the goods and services your company provides. Postings made by buyers will be matched to you<br>odities you select below. You will receive email notification of business opportunities when a match<br>Cleaning brushes | based on the<br>is found. |
|                              |                                                                                                    | Add/Remov                 |
| Sales                        | otify me when business opportunities matching my commodities are published on Ariba Discovery-left <b>Territories *</b><br>the territories that your company serves. If you serve limited territories, then select the territories     | Early Access.             |
| below<br>but a               | . If you have global capabilities, then you can select "Global". (For example: a services company n<br>goods manufacturer may ship globally).<br>California(United States)                                                             | night only serve the U    |
|                              |                                                                                                    | Add/Remov                 |
|                              |                                                                                                    |                           |
| Indu                         |                                                                                                    |                           |

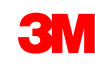

# Konfiguracja profilu firmowego (ciąg dalszy)

*Biznes* (Business):

- Opcjonalnie: Wprowadź dodatkowe informacje o firmie, na przykład Identyfikatory podatkowe (Tax IDs).
- Identyfikatory podatkowe są kopiowane do faktur tworzonych przy użyciu opcji Utwórz fakturę (Create Invoice).
- Identyfikator VAT nie może zawierać spacji, myślników ani znaków specjalnych.

| Basic (2) Business (2) Mark  | eting (3) Co | ontacts | Certifications (1)  |  |
|------------------------------|--------------|---------|---------------------|--|
| * Indicates a required field |              |         |                     |  |
| Business Info                |              |         |                     |  |
| Year Founded:                |              |         |                     |  |
| Number of Employees:         |              |         |                     |  |
| Annual Revenue:              |              |         |                     |  |
| Stock Symbol:                |              |         |                     |  |
|                              |              |         |                     |  |
| Fiscal Info                  |              |         |                     |  |
| Type of Organization:        |              |         |                     |  |
| Legal Name:                  |              |         |                     |  |
| State of Incorporation:      | Alabama      |         |                     |  |
| D-U-N-S® Number:             | 551111111 () | )       |                     |  |
| Global Location Number:      |              |         |                     |  |
| Tax Id:                      |              |         | Do not enter dashes |  |
| State Tax Id:                |              |         | Do not enter dashes |  |
| Regional Tax Id:             |              |         | Do not enter dashes |  |
| Vat Id:                      |              |         |                     |  |
| Exempt from Backup           | 0 × 0 N-     |         |                     |  |

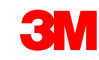

# Konfiguracja profilu firmowego (ciąg dalszy)

#### Marketing:

- Wprowadź dodatkowy szczegół i określone kryteria dotyczące firmy.
- Dodaj Opis firmy (Company Description) i Logo firmy (Company Logo).
- W razie potrzeby kliknij przycisk Dodaj (Add) i dodaj
   Informacje o kredytach i ryzyku z
   D&B (Credit and Risk Information from D&B).

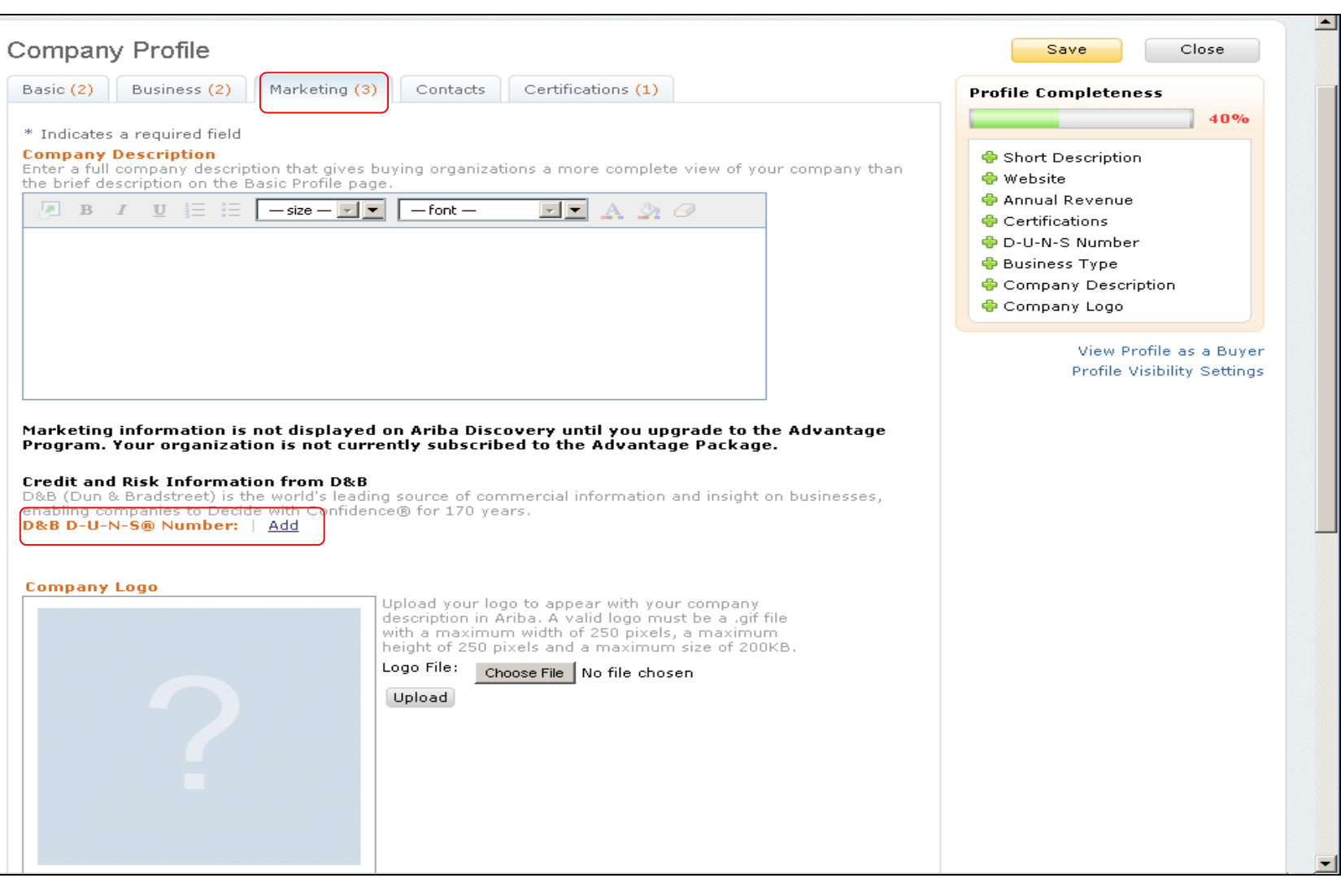

# Konfiguracja profilu podstawowego

Kontakty (Contacts): główne pola kontaktów firmy znajdują się na karcie Kontakty (Contacts) na stronie Profil firmowy (Company Profile).

|                                                                                                    | Silless (2) Markeung (3) Contacts Certifications (1)                                                                                                    |
|----------------------------------------------------------------------------------------------------|----------------------------------------------------------------------------------------------------|
| * Indicates a re                                                                                                    | quired field                                                                                                    |
| Company Co                                                                                                    | ntact Information                                                                                                    |
|                                                                                                    | Main Email: * test@test.com                                                                                                    |
|                                                                                                    | Country     Area     Number       Main Phone:     *     USA 1     Y       999     99999999       Country     Area     Number                                                                                                    |
| Contact Pers                                                                                                    |                                                                                                    |
| Customers need<br>contacts. First, o                                                                                                    | to know how to contact your company. You can provide companywide and customer-specifi<br>reate your private list of contact personnel. Then, create companywide and customer-specifi<br>stomers do not see your list of contact personnel. Click Edit or any link in the Name column                                                                                                    |
| Customers need<br>contacts. First, o<br>assignments. C<br>edit a contact's<br>Statement .<br>Contacts                                                                                                    | to know how to contact your company. You can provide companywide and customer-specifi<br>reate your private list of contact personnel. Then, create companywide and customer-specifi<br>stomers do not see your list of contact personnel. Click Edit or any link in the Name column<br>letails. Ariba's policy for handling contact information is described in the <b>Ariba Privacy</b>                                                                                                    |
| Customers need<br>contacts. First, o<br>assignments. C<br>edit a contact's<br>Statement .<br>Contacts<br>Name ↑                                                                                                    | to know how to contact your company. You can provide companywide and customer-specifi<br>reate your private list of contact personnel. Then, create companywide and customer-specifi<br>stomers do not see your list of contact personnel. Click Edit or any link in the Name column<br>letails. Ariba's policy for handling contact information is described in the <b>Ariba Privacy</b><br>Business Title Email Phone                                                                                                    |
| Customers need<br>contacts. First, o<br>assignments. C<br>edit a contact's<br>Statement .<br>Contacts<br>Name ↑                                                                                                    | to know how to contact your company. You can provide companywide and customer-specifi<br>reate your private list of contact personnel. Then, create companywide and customer-specifi<br>stomers do not see your list of contact personnel. Click Edit or any link in the Name column<br>letails. Ariba's policy for handling contact information is described in the Ariba Privacy<br>Business Title Email Phone<br>No items                                                                                                    |
| Customers need<br>contacts. First, o<br>assignments. C<br>edit a contact's<br>Statement .<br>Contacts<br>Name ↑                                                                                                    | to know how to contact your company. You can provide companywide and customer-specifi<br>reate your private list of contact personnel. Then, create companywide and customer-specifi<br>stomers do not see your list of contact personnel. Click Edit or any link in the Name column<br>letails. Ariba's policy for handling contact information is described in the Ariba Privacy<br>Business Title Email Phone<br>No items                                                                                                    |
| Customers need<br>contacts. First, o<br>assignments. C<br>edit a contact's<br>Statement .<br>Contacts<br>Name ↑<br>Create                                                                                                    | to know how to contact your company. You can provide companywide and customer-specifi<br>reate your private list of contact personnel. Then, create companywide and customer-specifi<br>stomers do not see your list of contact personnel. Click Edit or any link in the Name column<br>letails. Ariba's policy for handling contact information is described in the Ariba Privacy<br>Business Title Email Phone<br>No items                                                                                                    |
| Customers need<br>contacts. First, o<br>assignments. C<br>edit a contact's<br>Statement .<br>Contacts<br>Name ↑<br>Create<br>Companywide<br>Companywide o<br>customer-specif                                                                                                    | to know how to contact your company. You can provide companywide and customer-specifi<br>reate your private list of contact personnel. Then, create companywide and customer-specifi<br>stomers do not see your list of contact personnel. Click Edit or any link in the Name column<br>letails. Ariba's policy for handling contact information is described in the Ariba Privacy<br>Business Title Email Phone<br>No items                                                                                                    |
| Customers need<br>contacts. First, o<br>assignments. C<br>edit a contact's<br>Statement .<br>Contacts<br>Name ↑<br>Create<br>Companywide<br>Companywide o<br>customer-specifi                                                                                                    | to know how to contact your company. You can provide companywide and customer-specifi<br>reate your private list of contact personnel. Then, create companywide and customer-specifi<br>stomers do not see your list of contact personnel. Click Edit or any link in the Name column<br>letails. Ariba's policy for handling contact information is described in the Ariba Privacy<br>Business Title Email Phone<br>No items<br>e Assignments<br>anywide contacts. These contacts are visible to all buying organizations on Ariba Network.<br>Intacts can be the first point of contact for customers who want to do business with you. For<br>c assignments, go to the Customer-specific Assignments section.                                                                                                    |
| Customers need<br>contacts. First, o<br>assignments. C<br>edit a contact's<br>Statement .<br>Contacts<br>Name ↑<br>Create<br>Companywide<br>Companywide c<br>customer-specif<br>Companywide<br>Assignment                                                                                                    | to know how to contact your company. You can provide companywide and customer-specifi<br>reate your private list of contact personnel. Then, create companywide and customer-specifi<br>stomers do not see your list of contact personnel. Click Edit or any link in the Name column<br>letails. Ariba's policy for handling contact information is described in the Ariba Privacy<br>Business Title Email Phone<br>No items<br>Assignments<br>anywide contacts. These contacts are visible to all buying organizations on Ariba Network,<br>ontacts can be the first point of contact for customers who want to do business with you. For<br>c assignments, go to the Customer-specific Assignments section.                                                                                                    |
| Customers need<br>contacts. First, o<br>assignments. Contact's<br>Statement .<br>Contacts<br>Name ↑<br>Create<br>Companywide<br>companywide comp<br>Companywide comp<br>Comp<br>Comp<br>Comp<br>Comp<br>Comp<br>Comp<br>Comp<br>C | to know how to contact your company. You can provide companywide and customer-specific<br>reate your private list of contact personnel. Then, create companywide and customer-specific<br>stomers do not see your list of contact personnel. Click Edit or any link in the Name column<br>letails. Ariba's policy for handling contact information is described in the Ariba Privacy<br>Business Title Email Phone<br>No items<br>e Assignments<br>anywide contacts. These contacts are visible to all buying organizations on Ariba Network.<br>Intacts can be the first point of contact for customers who want to do business with you. For<br>c assignments, go to the Customer-specific Assignments section.<br>e Assignments<br>Assignments<br>anywide contacts. These contacts are visible to all buying organizations of Ariba Network.<br>Intacts can be the first point of contact for customers who want to do business with you. For<br>c assignments, go to the Customer-specific Assignments section.<br>Assignments<br>Assignments<br>Assignments |

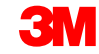

# Konfiguracja profilu podstawowego (ciąg dalszy)

#### Certyfikaty (Certifications):

- Wprowadź dodatkowe informacje o certyfikatach firmy, jeśli takie istnieją.
- Możesz wprowadzić dodatkowe informacje na temat firmy dotyczące ekologii lub różnorodności, które mają zastosowanie do organizacji.

| Business (2) Marketing (3)<br>d<br>view these designations in your compa-<br>ndertaken one of the following Green I<br>practices, products and services that<br>d transportation efficiency.<br>d Business<br>a certified, 8(a) certified, HUBZone cert | Contacts<br>ny profile and search on<br>Initiatives, a plan docum<br>are less harmful to the e                                                                                  | Certifications (1)<br>this information when loc<br>enting how your business<br>nvironment, energy effici                                                                                                    | oking for new suppliers.                                                                                                    |
|----------------------------------------------------------------------------------------------------|----------------------------------------------------------------------------------------------------|----------------------------------------------------------------------------------------------------|----------------------------------------------------------------------------------------------------|
| Business (2) Marketing (3)<br>d<br>view these designations in your compa-<br>ndertaken one of the following Green I<br>practices, products and services that a<br>d transportation efficiency.<br>d Business<br>certified, 8(a) certified, HUBZone cert | Contacts<br>ny profile and search on<br>Initiatives, a plan docum<br>are less harmful to the e                                                                                  | Certifications (1)<br>this information when low<br>enting how your business<br>invironment, energy effici                                                                                                    | oking for new suppliers.                                                                                                    |
| d<br>view these designations in your compa-<br>indertaken one of the following Green I<br>practices, products and services that is<br>d transportation efficiency.<br>d Business<br>certified, 8(a) certified, HUBZone cert                             | ny profile and search on<br>Initiatives, a plan docum<br>are less harmful to the e<br>ified, or certified as a sm                                                               | this information when loo<br>enting how your business<br>nvironment, energy effici                                                                                                    | oking for new suppliers.<br>is addressing and implem<br>iency, carbon reporting, rec                                                                                                    |
| a practices, products and services that and transportation efficiency.<br><b>d Business</b><br>a certified, 8(a) certified, HUBZone cert                                                                                                    | ified, or certified as a sm                                                                                                    | nvironment, energy ettici                                                                                                    | iency, carbon reporting, re                                                                                                    |
| 3 certified, 8(a) certified, HUBZone cert                                                                                                    | ified, or certified as a sm                                                                                                    | all disadvantaged busine                                                                                                    |                                                                                                    |
|                                                                                                    |                                                                                                    | ian alsouvantageo busine                                                                                                    | ess by a state government                                                                                                    |
| ness<br>east 51% owned by a woman or wome<br>agement of the business.                                                                                                    | n who exercise the power                                                                                                    | r to make policy decisions                                                                                                    | s and who are actively invo                                                                                                    |
| iness<br>east 51% owned by one or more mino<br>51% of the stock, and one or more su                                                                                                    | rity U.S. citizens. In the o<br>uch individuals control its                                                                                                    | ase of a publicly owned b<br>management and daily o                                                                                                    | business, at least one or n<br>operations.                                                                                                    |
| iness<br>east 51% owned by an individual who s<br>itions other than dishonorable or is at<br>eran. The terms "veteran" and "service                                                                                                    | served in the active milit:<br>least 51% owned by an i<br>a-disabled veteran" are o                                                                                             | ary, naval, or air service,<br>individual who can be con<br>defined in 38 U.S.C 101(2                                                                                                    | and who was discharged o<br>sidered by the governmen<br>2) and (16).                                                                                                    |
| ganization for Standardization (ISO) fa<br>they meet the needs of customers ar<br>ndards bodies.                                                                                                    | amily of standards relate<br>nd other stakeholders. Ti                                                                                                    | to quality management<br>he standards are publishe                                                                                                    | systems and are designed<br>ed by the ISO and are ava                                                                                                    |
| ga<br>er                                                                                                    | ons other than dishonorable or is at<br>ran. The terms "veteran" and "service<br>anization for Standardization (ISO) fa<br>they meet the needs of customers ar<br>dards bodies. | ons other than dishonorable or is at least 51% owned by an i<br>ran. The terms "veteran" and "service-disabled veteran" are o<br>anization for Standardization (ISO) family of standards relate<br>they meet the needs of customers and other stakeholders. The<br>dards bodies. | ons other than dishonorable or is at least 51% owned by an individual who can be corran. The terms "veteran" and "service-disabled veteran" are defined in 38 U.S.C 101(2<br>anization for Standardization (ISO) family of standards relate to quality management<br>they meet the needs of customers and other stakeholders. The standards are publish<br>dards bodies. |

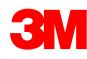

### Konfiguracja ustawień sieciowych: Elektroniczny routing zleceń

W obszarze Nawigator administracyjny (Administration Navigator) kliknij opcję **Elektroniczny routing zleceń** (Electronic Order Routing), aby wskazać, jak chcesz dokonywać transakcji biznesowych z klientami w sieci.

| A                                                                                   | pira Krowten ▼ Feedback Heip ▼ Logout                                                                                                    |
|-------------------------------------------------------------------------------------|----------------------------------------------------------------------------------------------------|
|                                                                                     | Supplier Company -<br>AN01007986466, Basic Package                                                                                                    |
| orts                                                                                | Enter a short description to reach 30 %>                                                                                                    |
| lerate payment and convert your rea                                                 | Company Profile<br>Service Subscriptions<br>Account Settings                                                                                                    |
| Customer:<br>Order Number:<br>Date Range:<br>Last 14 days • •<br>Exact Match Search | Customer Relationships<br>Users<br>Notifications<br>Account Hierarchy<br>Network Settings<br>Electronic Order Routing<br>Electronic Invoice Routing<br>Accelerated Payments<br>Remittances<br>Network Notifications |
| Customers: 2 of 2                                                                   | View: 🛛 Last 24 hours 🛛 😵 🛛 😵                                                                                                    |
| w Changed Confirmed Shir                                                            | aned Invoiced In Progress Failed                                                                                                    |

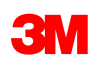

#### Ustawienia sieciowe: Elektroniczny routing zleceń (ciąg dalszy)

#### Jak odbierać dokumenty

Dostępne są następujące metody: e-mail, faks, Internet (sieć lub portal) oraz cXML.
 Uwaga: W przypadku wyboru opcji internetowej dokumenty są wysyłane na skrzynkę odbiorczą, ale dodatkowe kopie nie są wysyłane na adres e-mail, faks czy routing cXML.
 Wybór jednej z pozostałych metod spowoduje wysyłanie zleceń na skrzynkę odbiorczą oraz przekazywanie ich kopii na wybrany routing (e-mail, faks lub system cXML).

#### W przypadku routingu e-mail:

- Można wskazać maksymalnie 5 adresów e-mail rozdzielonych przecinkami.
- Zaznacz opcję Uwzględnij dokument w wiadomości e-mail (Include document in the email message).
- Możesz również skorzystać z adresu e-mail niespersonalizowanej listy dystrybucyjnej, na przykład: orders@supplierxyz.com.

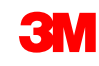

### Ustawienia sieciowe: Elektroniczny routing zleceń (ciąg dalszy)

Zaznacz opcję **Uwzględnij dokument w wiadomości e-mail** (Include document in the email message), aby PO było wysyłane w wiadomości email (lub faksem).

Skonfiguruj swoje skrzynki odbiorcze e-mail w taki sposób, aby powiadomienia z Ariba Network nie trafiały do folderów poczty niechcianej lub spamu.

Na kontach biznesowych, zintegrowanych oraz na poziomie firmy można ustawiać specyficzny dla klienta routing zleceń z poziomu sekcji Administracja (Administration), Relacje z klientem (Customer Relationships) konta dostawcy.

| letwork Setting                      | 5                                                         |                                         |                                                              | Save                            | Close    |
|--------------------------------------|-----------------------------------------------------------|-----------------------------------------|--------------------------------------------------------------|---------------------------------|----------|
| Electronic Order Routi               | ng Electronic Invoice Routing                             | Accelerated Payments                    | Settlement                                                   |                                 |          |
| * Indicates a required               | field                                                     |                                         |                                                              |                                 |          |
| Capabilities & Prefe                 | erences                                                   |                                         |                                                              |                                 |          |
| cXML Setup                           |                                                           |                                         |                                                              |                                 |          |
| Configure cXML                       | setup                                                     |                                         |                                                              |                                 |          |
| Process non New Orders Document Type | -catalog orders as catalog orders if pa<br>Routing Method | rt numbers are entered manually Options |                                                              |                                 |          |
| Catalog Orders                       | Email 💌                                                   | Email add                               | Iress: dgarda@ariba.com                                      | message                         | Ì        |
| Attachments                          | Online<br>cXML                                            |                                         | e document in the email mess<br>attachments online and do no | age<br>t include them with emai | message. |

## Ustawienia sieciowe: Elektroniczny routing zleceń (ciąg dalszy)

- W przypadku Rodzajów dokumentów (Document Types) Zlecenia zmian (Change Orders) i Inne (Other) wybierz opcję Ten sam co dla nowych zleceń katalogowych bez załączników (Same as new catalog orders without attachments) albo dokonaj ustawień według własnych preferencji.
- W obszarze Inne rodzaje dokumentów (Other Document Types):
  - Określ metodę wysyłania dokumentów w odpowiedzi na zlecenia (potwierdzeń i awizów dostaw).
  - Określ użytkownika, który będzie otrzymywał powiadomienia.
- Kliknij przycisk Zapisz (Save).

| Document Type                                  | Routing Method                                   | Options                                                                                    |
|------------------------------------------------|--------------------------------------------------|--------------------------------------------------------------------------------------------|
| Catalog Orders<br>without<br>Attachments       | Same as new catalog orders without attachments 💌 | Current Routing method for new orders: Email                                               |
| Catalog Orders<br>with Attachments             | Same as new catalog orders without attachments 💌 | Current Routing method for new orders: Email<br>Attachments will be included in the order. |
| Non-Catalog<br>Orders without<br>Attachments 🗊 | Same as new catalog orders without attachments 💌 | Current Routing method for new orders: Email                                               |
| Non-Catalog<br>Orders with<br>Attachments 🚯    | Same as new catalog orders without attachments 💌 | Current Routing method for new orders: Email<br>Attachments will be included in the order. |
| Document Type                                  | Routing Method                                   | Options                                                                                    |
| Blanket Purchase                               | Same as new catalog orders without attachments 💌 | Current Routing method for new orders: Email                                               |
| Time Sheets                                    | Online 💌                                         | Save in my online inbox                                                                    |
| Order Response<br>Documents                    | Online 💌                                         | Return to this site to respond to POs                                                      |
|                                                |                                                  | Email address: diegarcia@ariba.com,akumar@ariba.com                                        |

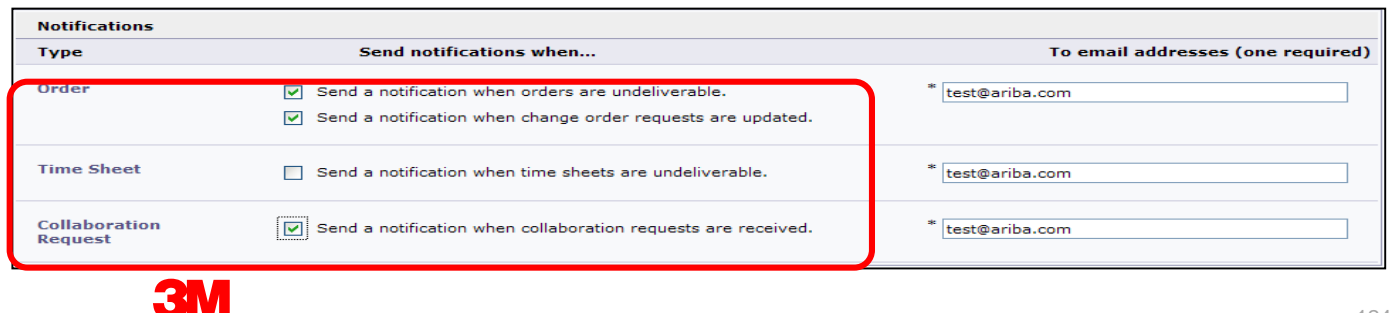

# Ustawienia sieciowe: Elektroniczny routing faktury

W obszarze *Nawigator administracyjny* (Administration Navigator) kliknij opcję **Elektroniczny routing faktury** (Electronic Invoice Routing).

- Wybierz jedną z poniższych metod routingu faktur:
  - Online
  - cXML
- Skonfiguruj adresy e-mail do powiadomień o fakturach. Zaznacz pola dla powiadomień, które chcesz otrzymywać.

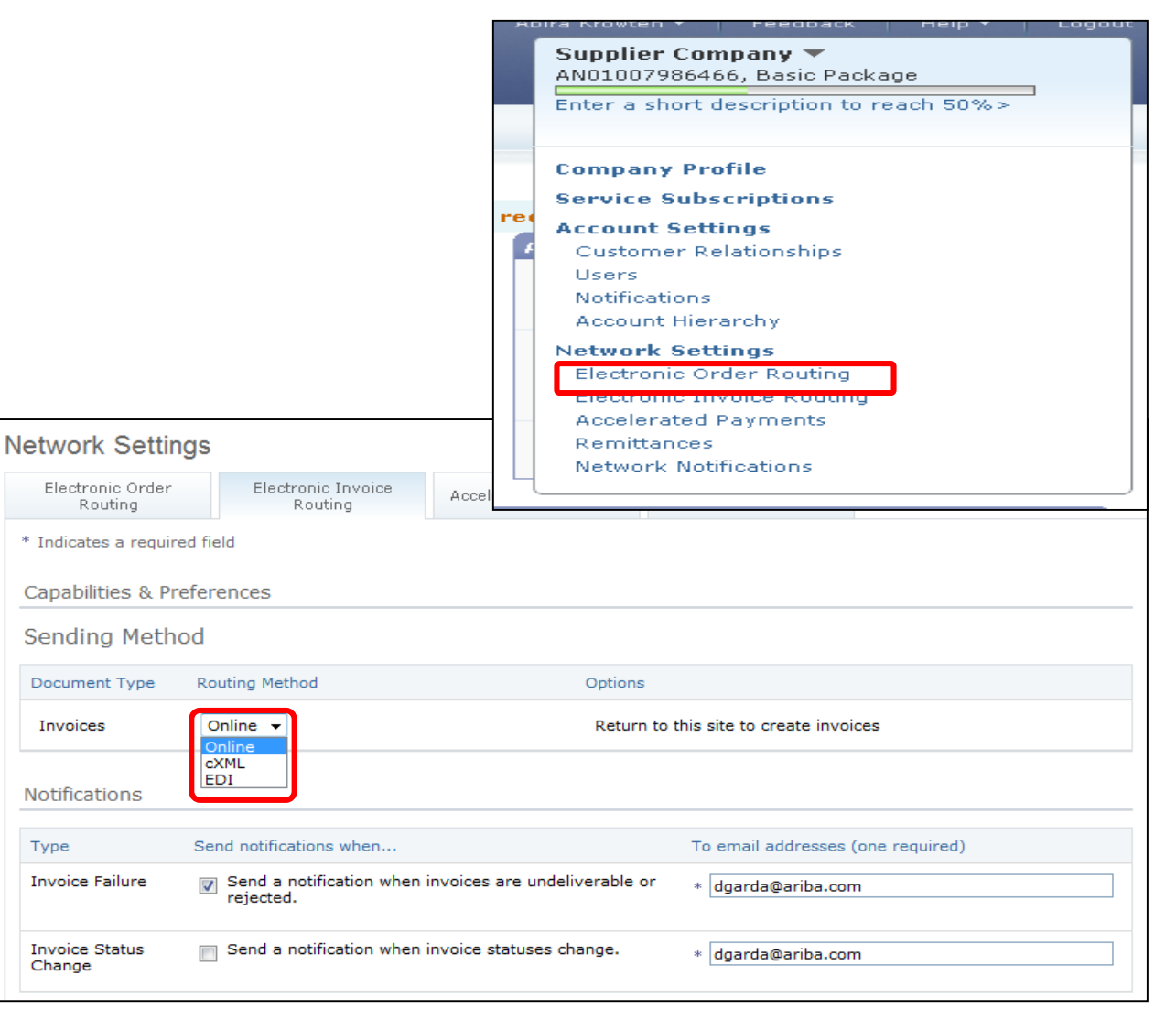

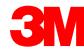

#### Awiza przelewów i procedury firmy 3M

Dostawcy, którzy wysyłają faktury przez Ariba Network z wykorzystaniem interfejsu online, mogą skonfigurować swoje konta w Ariba Network z tymi informacjami tak, aby informacja o Odbiorcy przelewu (Remit To) wymagana przez firmę 3M była dostępna od ręki przy tworzeniu faktur.

**Uwaga**: Jeśli masz możliwość elektronicznego przekazywania środków, informacja o przelewie służy tylko do celów informacyjnych.

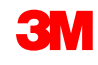

### Awiza przelewów i procedury firmy 3M (ciąg dalszy)

Każdy dostawca ponosi odpowiedzialność za wprowadzenie i zweryfikowanie poprawnego Adresu odbiorcy przelewu (Remit To Address) **(\*pole obowiązkowe, w zależności od wymogów krajowych)** 

- \*Adres1 (Address1)
- Adres2 (Address2)
- Adres3 (Address3)
- \*Miejscowość (City)
- \*Stan (State)
- \*Kraj (Country)
- \*Kod pocztowy (Postal Code)

Dostawcy, którzy wysyłają faktury metodą zintegrowaną cXML, muszą dopilnować, aby elementy adresu *Odbiorcy przelewu* (Remit To) również zostały skonfigurowane.

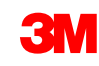

# Konfiguracja i weryfikacja odbiorcy przelewu

Każdy dostawca musi dopilnować, aby na fakturach był podawany adres *Odbiorcy przelewu* (Remit To).

- Zaloguj się na konto.
- Na liście rozwijanej Nawigator administracyjny (Administrator Navigator) odszukaj obszar Ustawienia sieciowe (Network Settings).
- Wybierz pozycję Przelewy (Remittances).

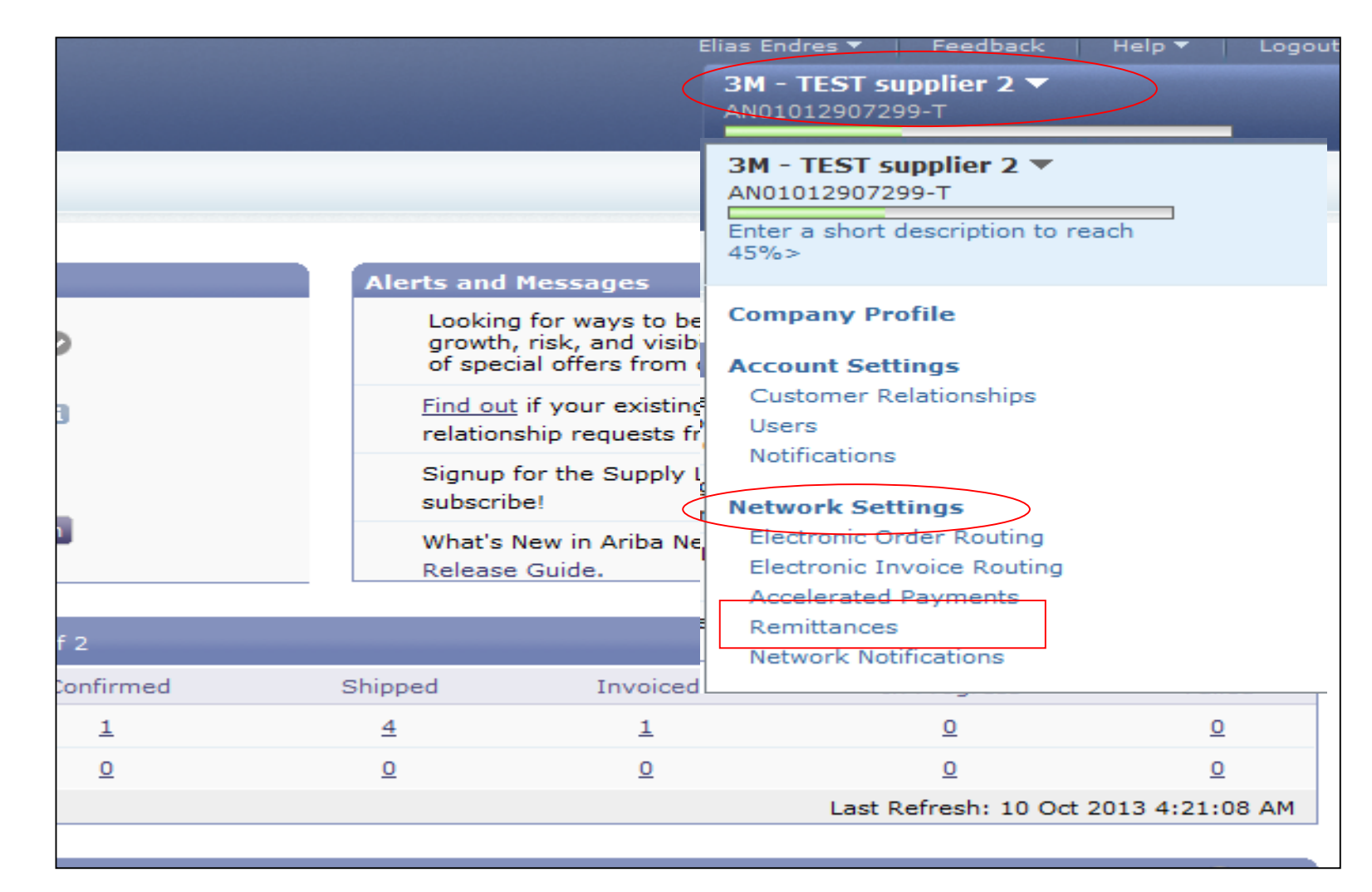

### Rozliczenie

Obszar Rozliczenie (Settlement) profilu konta umożliwia wprowadzenie konkretnych informacji dotyczących adresu *Odbiorcy przelewu* (Remit To).

- Pewne informacje dotyczące Odbiorcy przelewu (Remit To) mogą już być obecne do użytku z innymi klientami, z którymi przeprowadzasz transakcje w Ariba Network.
- Aby utworzyć adres Odbiorcy przelewu (Remit To) dla firmy 3M, kliknij opcję Utwórz (Create).

| Network Settin        | ngs                                |                                                |                     |                        | Save        | Close |
|-----------------------|------------------------------------|------------------------------------------------|---------------------|------------------------|-------------|-------|
| Electronic Order Ro   | uting Electronic                   | Invoice Routing A                              | ccelerated Payments | Settlement             | )           |       |
| * Indicates a requir  | red field                          |                                                |                     |                        |             |       |
| EFT/Check Rem         | ittances                           |                                                |                     |                        |             |       |
| EFT/Check Rem         | ittances                           |                                                |                     |                        |             |       |
| Address ↑             |                                    | City                                           | State               | Country                | Default     |       |
| FRANKLIN ST           | -                                  | London                                         | ON                  | Canada                 | Yes         |       |
| L Edit Delete         | e Create                           |                                                |                     |                        |             |       |
| Supplier Auto A       | cceptance Rule                     |                                                |                     |                        |             |       |
| Name ↑                |                                    | Description                                    | No items            | A                      | ctive       |       |
| L Edit Delete         | e   Create                         |                                                | No nems             |                        |             |       |
| Туре                  | Send notifications v               | vhen                                           | Т                   | o email addresses (one | e required) |       |
| Payment Profile       | Send a notifica<br>payment profile | tion when remittance<br>es are changed.        | addresses and *     | NoReplyAribaCS@ari     | ba.com      |       |
| Payment<br>Remittance | Send a notifica<br>undeliverable o | tion when payment re<br>or their statuses chan | emittances are *    | NoReplyAribaCS@ari     | ba.com      |       |

### Rozliczenie (ciąg dalszy)

Na liście poprawnych adresów Odbiorców przelewów (Remit To):

- Wypełnij pola, które są oznaczone gwiazdką, ponieważ są one obowiązkowe.
- Wybierz jeden z adresów jako domyślny.
- Ważne: Skonfiguruj pole Adres 1 (Address 1) w taki sposób, aby można było zidentyfikować Odbiorcę przelewu (Remit To). Przy tworzeniu faktury na liście rozwijanej widoczne jest wyłącznie pole Adres 1 (Address 1). Dzięki temu widzisz, który adres Odbiorcy przelewu (Remit To) wybrać, tworząc fakturę.
- Przypisanie ID przelewu (Remittance ID Assignment) jest opcjonalne.

| Remittance Address           |                                     |   |
|------------------------------|-------------------------------------|---|
|                              | Address 1: * PO Box 123 (Chicago 1) |   |
| · · · · ·                    | Address 2:                          |   |
|                              | Address 3:                          |   |
|                              | City: * Chicago                     |   |
|                              | State: * Illinois -                 |   |
|                              | Zip: * 60673                        |   |
|                              | Country: * United States [USA]      | - |
|                              | Contact: Select contact -           |   |
|                              | Default?: 🔘 Yes 🖲 No                |   |
| Remittance ID Assignment     |                                     |   |
| Customer 1                   | Remittance ID                       |   |
| 3M - DI5 - DEV               | 1864000                             | ] |
| 3M - SI5 - Sandbox           |                                     |   |
| Include Bank Account Informa | tion in invoices.                   |   |

### Rozliczenie (ciąg dalszy)

- Po wprowadzeniu wszystkich informacji kliknij przycisk OK u góry strony.
- Na stronie *Rozliczenie* (Settlement) kliknij przycisk
   Zapisz (Save), aby dokończyć konfigurację.
- Uwaga: Istnieją dodatkowe informacje związane z konfiguracją dotyczące metody płatności, jednak nie trzeba wypełniać tych sekcji. Na przykład 3M nie wymaga danych bankowych.

| Create Remittance Address /                                                                                                  | Payment Info OK Cancel                                                                                                    |
|----------------------------------------------------------------------------------------------------|----------------------------------------------------------------------------------------------------|
| Add a remittance address. Indicate your pre<br>information carefully, since customers use it<br>* Indicates a required field | ferred payment method for the new address. Then, enter information for customers about payment methods you support. Review your to send you payments. |
| Remittance Address                                                                                                    |                                                                                                    |
| bbA                                                                                                    | ress 1: * PO Box 123 (Chicago 1)                                                                                                    |
| Add                                                                                                    | ress 2:                                                                                                    |
| Add                                                                                                    | ress 3:                                                                                                    |
|                                                                                                    | City: * Chicago                                                                                                    |
|                                                                                                    | State: * Illinois 🗸                                                                                                    |
|                                                                                                    | Zip: * 60673                                                                                                    |
| C                                                                                                    | ountry: * United States [USA]                                                                                                    |
| c                                                                                                    | ontact: Select contact -                                                                                                    |
| De                                                                                                    | efault?: 🔘 Yes 🖲 No                                                                                                    |
| Remittance ID Assignment                                                                                                    |                                                                                                    |
| Customer 1                                                                                                    | Remittance ID                                                                                                    |
| 3M - DI5 - DEV                                                                                                    | 1864000                                                                                                    |

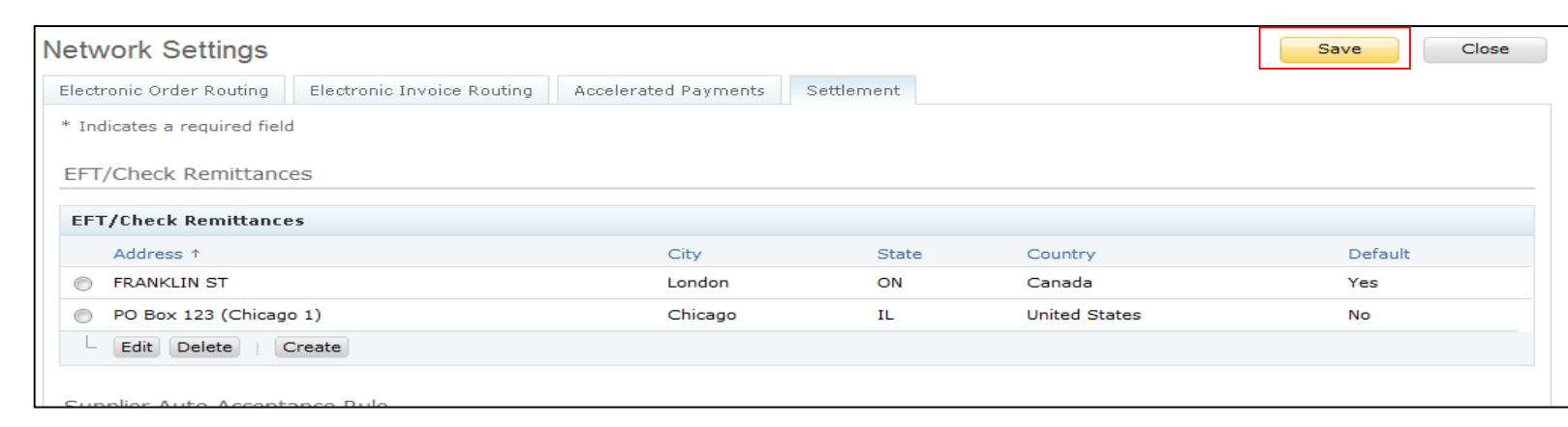

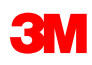

W obszarze *Nawigator administracyjny* (Administration Navigator) wybierz opcję **Powiadomienia sieciowe** (Network Notifications), aby wskazać, które powiadomienia systemowe chcesz otrzymywać.

- Kliknij kartę Ogólne (General), aby ustawić powiadomienia ogólne.
- Kliknij kartę Sieciowe (Network), aby ustawić powiadomienia związane z transakcjami.

| ccount Settings                                                      |                                                                                                    |                           | r         | Supplier Company 🔻                                                | Close |
|----------------------------------------------------------------------|----------------------------------------------------------------------------------------------------|---------------------------|-----------|-------------------------------------------------------------------|-------|
| Customer Relationships Users                                         | Notifications                                                                                                    |                           |           | ANU1UU/986466, Basic Package                                      |       |
| ieneral Network                                                      |                                                                                                    |                           |           | Enter a short description to reach 50%>                           |       |
| nter up to three comma-separated<br>he Preferred Language configured | email addresses per field.<br>by the account administrator controls the language used in these no                                                                                          | otifi<br>re               |           | Company Profile<br>Service Subscriptions<br>Account Settings      |       |
| Type                                                                 | Sand patifications when                                                                                                    |                           |           | Customer Relationships<br>Users                                   |       |
| туре                                                                 | Send houndadons when                                                                                                    |                           |           | Notifications                                                     |       |
| Customer                                                             | Send a notification when a buying organization creates a tradi<br>relationship with my company and when that buying organizat<br>publishes a new CSV invoice template.                     | ng<br>tion                |           | Network Settings<br>Electronic Order Routing                      |       |
| Trading Relationship Requests                                        | Send a notification when a customer responds to my trading request.                                                                                                    | rela                      |           | Electronic Invoice Routing<br>Accelerated Payments<br>Remittances |       |
| Supplier Enablement Activity and<br>Task Reminder                    | Send a notification when a supplier enablement activity is ass<br>task is overdue.                                                                                                    | ign                       | l         | Network Notifications                                             |       |
| Other Notifications                                                  |                                                                                                    |                           |           |                                                                   |       |
| Туре                                                                 | Send notifications when                                                                                                    |                           |           | To email addresses (one required)                                 |       |
| Network Service                                                      | Send a notification in advance of planned network downtime,<br>downtime, and new releases.                                                                                                 | unplan                    | ne        | d * noreplyaribacs@ariba.com                                      |       |
| New Account                                                          | Send a notification when a new account is created and this ac<br>matches my email domain.                                                                                                  | count                     |           | * noreplyaribacs@ariba.com                                        |       |
| Certification Expiration<br>Notifications                            | Send a notification when company certification information ha<br>Examples of company certifications include, Small and Disady<br>Business, Minority-Owned Business, and Veteran-Owned Busi | s expi<br>antago<br>ness. | rec<br>ed | a. * noreplyaribacs@ariba.com                                     |       |
| Other Notifications                                                  | Send other important notifications to this email address when<br>belong to a specific notification category.                                                                               | they o                    | do        | not * noreplyaribacs@ariba.com                                    |       |

#### Powiadomienia (ciąg dalszy)

- Na karcie Sieciowe (Network) przejrzyj i wybierz ważne powiadomienia dotyczące transakcji, które chcesz otrzymywać.
- Uwaga: Wprowadź maksymalnie 3 adresy e-mail dla każdego rodzaju powiadomień. Każdy adres e-mail oddziel przecinkiem.

| account Settings                                                                          |                                                                                                    | Save                              |
|-------------------------------------------------------------------------------------------|----------------------------------------------------------------------------------------------------|-----------------------------------|
| Customer Relationships Us<br>General Network                                              | Notifications                                                                                                    |                                   |
| inter up to three comma-sepa<br>The Preferred Language config<br>Electronic Order Routing | rrated email addresses per field.<br>jured by the account administrator controls the language used in these notifications.<br>]                                                                                                    |                                   |
| Туре                                                                                      | Send notifications when                                                                                                    | To email addresses (one required) |
| Order                                                                                     | Send a notification when orders are undeliverable. Send a notification when change order requests are updated.                                                                                                    | * noreplyaribacs@ariba.com        |
| Time Sheet                                                                                | $\square$ Send a notification when time sheets are undeliverable.                                                                                                    | * noreplyaribacs@ariba.com        |
| Catalog                                                                                   |                                                                                                    |                                   |
| Туре                                                                                      | Send notifications when                                                                                                    | To email addresses (one required) |
| Catalog Service                                                                           | Send a notification when a customer subscribes to my catalog or when<br>my procurement customer sends status updates on catalogs, including<br>catalog errors.<br>Note: Only Ariba Procurement solution users can send status updates to<br>suppliers. | * noreplyaribacs@ariba.com        |
| Electronic Invoice Routir                                                                 | Ig                                                                                                    |                                   |
| Туре                                                                                      | Send notifications when                                                                                                    | To email addresses (one required) |
| Invoice Failure                                                                           | Send a notification when invoices are undeliverable or rejected.                                                                                                    | * noreplyaribacs@ariba.com        |
| Invoice Status Change                                                                     | $\square$ Send a notification when invoice statuses change.                                                                                                    | * noreplyaribacs@ariba.com        |
| Accelerated Payments                                                                      |                                                                                                    |                                   |
| Туре                                                                                      | Send notifications when                                                                                                    | To email addresses (one required) |

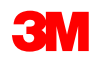

### Poprawiona funkcjonalność konta użytkownika

Nawigator konta użytkownika (User Account Navigator) daje sprzedającym następujące korzyści:

- szybki dostęp do informacji i ustawień konta użytkownika;
- łączenie wielu kont użytkownika;
- przełączanie się na konta testowe;
- Uwaga: po połączeniu wielu kont użytkownika Nawigator konta użytkownika (User Account Navigator) wyświetla wiele kont użytkownika.

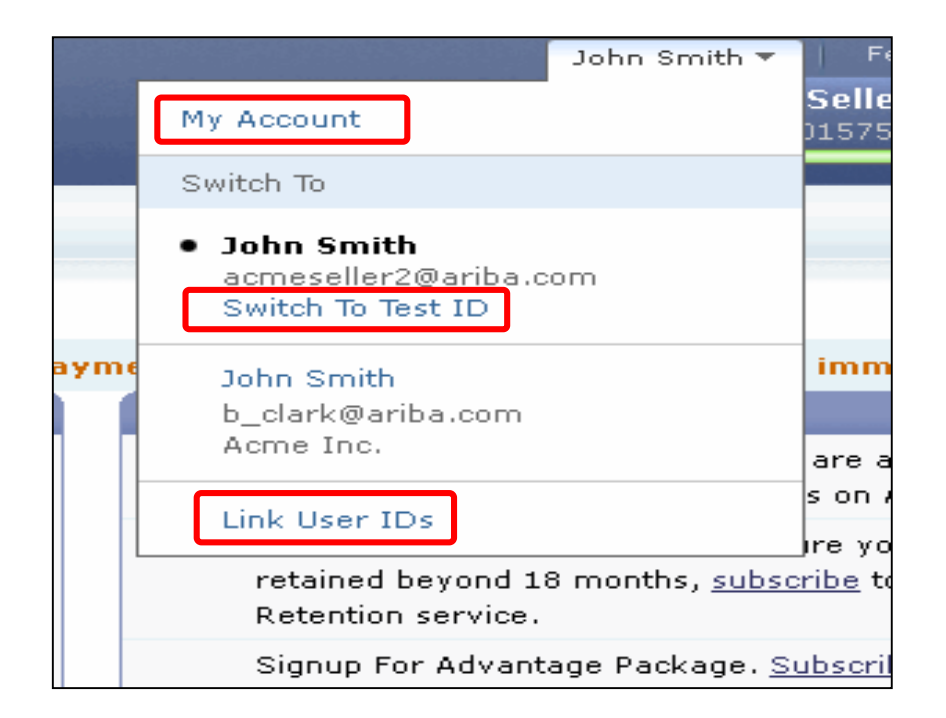

### Poprawiona funkcjonalność konta użytkownika (ciąg dalszy)

#### Informacje o użytkowniku:

- W obszarze Moje konto (My Account) wypełnij lub aktualizuj wszystkie pola obowiązkowe oznaczone gwiazdką.
  - **Uwaga:** Jeśli zmienisz nazwę użytkownika lub hasło, pamiętaj, aby ich użyć przy następnym logowaniu.
- W razie potrzeby ukryj dane osobowe, zaznaczając odpowiednie pole.

| My Account                                                                                                    |                                                                                                    | Save Close |
|----------------------------------------------------------------------------------------------------|----------------------------------------------------------------------------------------------------|------------|
| * Indicates a required field                                                                                                    |                                                                                                    |            |
| Account Information                                                                                                    |                                                                                                    |            |
| Username: * john:<br>Chang<br>Email Address: * john:<br>First Name: * John<br>Middle Name:                                      | smith@testsupplier.com 1                                                                               |            |
| Security                                                                                                    | h                                                                                                    |            |
| Preferences                                                                                                    |                                                                                                    |            |
| Preferred Language: Eng<br>Preferred Timezone: * Am<br>Default Currency: * US D                                                 | lish 💽 🕡<br>erica/Los_Angeles 💌 🕖<br>ollar Select Currency 🕧                                           |            |
| Contact Information Phone: * US2 Address 1: * 75 A Address 2: Address 3: City: * Valle State: * Pen Zip: * 1948 Country: * Unit | ry Area Number Extension<br>1 212 9999999<br>pple Road<br>y Forge<br>nsylvania<br>2<br>ad States [USA] | -          |

| Contact Information Preferences                                                                                                    |
|----------------------------------------------------------------------------------------------------|
| Click the following check box to hide all personal contact information in this section from other organizations,<br>except organizations that you have a trading relationship with or any you have explicitly initiated or responded to<br>with an intent to do business.                       |
| You expressly agree and understand that Your data entered into this system may be transferred to Ariba, Inc.<br>and the Ariba hosted computer systems (currently located primarily in the U.S.), in accordance with the Ariba<br>Privacy Statement, the Ariba Terms of Use, and applicable law. |
| Save Close                                                                                                    |

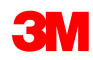

# Zarządzanie rolami i użytkownikami

# Użytkownicy i role

W obszarze *Nawigator administracyjny* (Administration Navigator) kliknij pozycję **Użytkownicy** (Users).

#### Administrator:

- odpowiada za zarządzanie i konfigurację konta;
- rola administratora jest automatycznie połączona z nazwą użytkownika i identyfikatorem logowania wprowadzonymi podczas rejestracji;
- kontroluje dostęp do konta; tworzy użytkowników i role;
- podstawowy punkt kontaktowy dla użytkowników w przypadku pytań lub problemów.

#### Użytkownik:

- tworzony przez administratora;
- ma dokładnie jedną rolę, która odpowiada faktycznym obowiązkom w pracy użytkownika;
- odpowiada za aktualizowanie własnych danych osobowych.

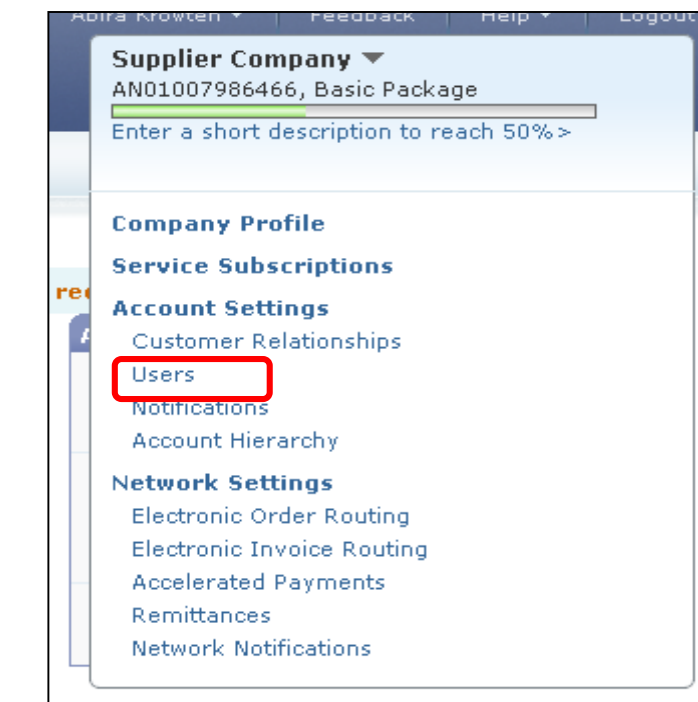

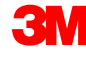

Na stronie Użytkownicy (Users):

- W sekcji Zarządzaj rolami użytkownika (Manage User Roles) kliknij opcję Utwórz rolę (Create Role).
- Wprowadź Nazwę (Name) oraz
   Opis (Description) roli.
- Dodaj Uprawnienia (Permissions) dla roli, zaznaczając odpowiednie pola.
- Kliknij przycisk Zapisz (Save). Nowa rola została utworzona.
- Aby zmodyfikować lub usunąć role, w sekcji Działania (Actions) kliknij opcję Edytuj (Edit) lub Usuń (Delete).

| Account Settings                   |                                           |                    |              |                                   |                         | Save Close            |
|------------------------------------|-------------------------------------------|--------------------|--------------|-----------------------------------|-------------------------|-----------------------|
| Customer Relationships             | Users                                     | Notific            | ations       | Account Hierarchy                 |                         |                       |
| Manage Users                       |                                           |                    |              |                                   |                         |                       |
| Manage users for your Ariba ag     | ccount. If vou enter an email alias, spec | fv the alias own   | er's name an | d phone number.                   |                         |                       |
| Users                              |                                           |                    |              | ,                                 |                         |                       |
| Username ↑                         | Email Address                             | First Name         | Last Name    | Ariba Discovery Contact           | Role Assigned           | Visible To Customer   |
| @ariba.com                         | @ariba.com                                |                    |              | No                                | AR role                 | No                    |
| ariba.com                          | @ariba.com                                |                    |              | No                                | Discovery ()            | No                    |
| Edit Delete Add to C               | Contact List Remove from Contact List     | Make Adminis       | trator       | Create User                       |                         |                       |
| Managa Lison Dalas                 |                                           |                    |              |                                   |                         |                       |
| Create and manage roles for y Role | our account. You can view or edit the de  | tails of a role. T | he Administr | ator role can be viewed, but canr | not be modified or assi | gned to another user. |
| Name                               | (                                         | Actions            |              |                                   |                         |                       |
| Administrator                      |                                           | Details            |              |                                   |                         |                       |
| AP Role                            |                                           | Details Ec         | lit Delete   |                                   |                         |                       |
| AR role                            |                                           | Details Ed         | lit Delete   |                                   |                         |                       |
| Discount Mgmt                      |                                           | Details Ed         | lit Delete   |                                   |                         |                       |
| - Create Role                      | L L                                       | Details Ed         | lit Delete   |                                   |                         |                       |
| New Role Information               | 1                                         |                    |              |                                   |                         |                       |
| Nar                                | me: * Test User                           |                    |              |                                   |                         |                       |
| Descripti                          | ion:                                      |                    |              | *                                 |                         |                       |
| Permissions                        |                                           |                    |              |                                   |                         |                       |
| ach role must have at lea          | ast one permission.                       |                    |              |                                   |                         |                       |
| Permissions                        |                                           |                    |              |                                   |                         | 3                     |
| Permission                         |                                           | Description        | 1            |                                   |                         |                       |
| Account Hierarchy A                | dministration                             | Manage yo          | ur account   | s to link and sign on to a cl     | hild account            | [                     |
| Child Account Acces                | S                                         | Sign on to         | access a c   | hild account                      |                         |                       |
| Catalog Managemen                  | nt                                        | Set up and         | manage c     | atalog-related activities         |                         |                       |
| Payment Profile                    |                                           | Configures         | YOUR DEVID   | ent profile                       |                         |                       |
|                                    |                                           |                    |              |                                   | s                       | ave Cancel            |

W obszarze Nawigator administracyjny (Administration Navigator) kliknij kartę **Użytkownicy** (Users). Zostanie wyświetlona strona Użytkownicy (Users).

- Kliknij opcję Utwórz użytkownika (Create User), aby utworzyć nowego użytkownika.
- Dodaj wszystkie istotne informacje o użytkowniku.
- W sekcji *Przypisanie roli* (Role Assignment) wybierz rolę.
- Kliknij przycisk **Gotowe** (Done).
- Do konta w Ariba Network można dodać maksymalnie 250 użytkowników.

Discount Mamt

| ccount Settings                                         |                                                                                                    |                                      |                         |               | Save          | Clos   |
|---------------------------------------------------------|----------------------------------------------------------------------------------------------------|--------------------------------------|-------------------------|---------------|---------------|--------|
| Customer Relationships                                  | Users                                                                                                    | Notifications                        | Account Hierarchy       |               |               |        |
| Manage Users                                            |                                                                                                    |                                      |                         |               |               |        |
| Manage users for your Ariba                             | a account. If vou enter an email alias                                                                      | s, specify the alias owner's name an | d phone number.         |               |               |        |
| Users                                                   |                                                                                                    | ,                                    |                         |               |               |        |
| Username ↑                                              | Email Address                                                                                               | First Name Last Name                 | Ariba Discovery Contact | Role Assigned | Visible To Cu | stomer |
| @ariba.com                                              | @ariba.com                                                                                                  |                                      | No                      | AR role       | No            |        |
| @ariba.com                                              | @ariba.com                                                                                                  |                                      | No                      | Discovery ()  | No            |        |
| Edit Delete Add                                         | to Contact List Remove from Conta                                                                           | act List Make Administrator          | Create User             |               |               |        |
|                                                         |                                                                                                    |                                      |                         |               |               |        |
| New User Information                                    | on                                                                                                    |                                      |                         |               |               |        |
| New User Informatio                                     | ON<br>Username: *<br>Email Address: *<br>First Name: *                                                      |                                      |                         |               |               |        |
| New User Informatio                                     | ON<br>Username: *<br>Email Address: *<br>First Name: *<br>Last Name: *<br>Office Phone: USA 1               | s user is the Ariba Discovery C      | ontact ()               |               |               |        |
| New User Informatio                                     | Username: *<br>Email Address: *<br>First Name: *<br>Last Name: *<br>Office Phone: USA 1                     | s user is the Ariba Discovery C      | ontact ()               |               |               |        |
| New User Information<br>Role Assignment<br><b>Roles</b> | Username: *<br>Email Address: *<br>First Name: *<br>Last Name: *<br>Office Phone: USA 1                     | a user is the Ariba Discovery Co     | ontact (1               |               |               |        |
| New User Information                                    | ON Username: * Email Address: * First Name: * Last Name: * This Country Office Phone: USA 1                 | i user is the Ariba Discovery C      | ontact ()               |               |               |        |
| New User Information                                    | ON Username: * Email Address: * First Name: * Last Name: * This Country Office Phone: USA 1 Descrip Invoice | s user is the Ariba Discovery C      | ontact ()               |               |               |        |
| New User Information                                    | ON Username: * Email Address: * First Name: * Last Name: * Office Phone: USA 1  Descrip Invoice PO          | a user is the Ariba Discovery Co     | ontact (1               |               |               |        |

# Modyfikowanie użytkownika

Aby zmodyfikować informacje o użytkowniku, na stronie Użytkownicy (Users) wybierz **Użytkownika** (User) i kliknij opcję **Edytuj** (Edit).

- W oknie *Edytuj użytkownika* (Edit User) można wykonać następujące działania:
  - zresetowanie hasła użytkownika;
  - zaktualizowanie informacji;
  - zmiana przypisania roli użytkownika.
- Dalsze opcje są następujące:
  - usuwanie użytkowników;
  - dodawanie do listy kontaktowej;
  - usuwanie z listy kontaktowej;
  - wyznaczanie administratora.

| Account Settings                                                                                         |                                                                                                    |                                                                                                    |                                                                                                 |                                                   |                                                                        |                       |                             |                        |          |               |
|----------------------------------------------------------------------------------------------------|----------------------------------------------------------------------------------------------------|----------------------------------------------------------------------------------------------------|-------------------------------------------------------------------------------------------------|---------------------------------------------------|------------------------------------------------------------------------|-----------------------|-----------------------------|------------------------|----------|---------------|
| Customer Relationships                                                                                   | Users                                                                                                    | 5                                                                                                    | Notif                                                                                           | fications                                         | Account Hierarch                                                       | r                     |                             |                        |          |               |
| Manage Users                                                                                             |                                                                                                    |                                                                                                    |                                                                                                 |                                                   |                                                                        |                       |                             |                        |          |               |
| Manage users for your Ariba a                                                                            | account. If you enter an                                                                                                    | email alias, specify                                                                                                    | y the alias ow                                                                                  | ner's name and                                    | phone number.                                                          |                       |                             |                        |          |               |
| Users                                                                                                    |                                                                                                    |                                                                                                    |                                                                                                 |                                                   |                                                                        |                       |                             |                        |          |               |
| 🔲 Username 🕆                                                                                             | Email Address                                                                                                    | F                                                                                                    | First Name                                                                                      | Last Name                                         | Ariba Discovery Contact                                                | Role                  | e Assigned                  | Visible <sup>-</sup>   | To Custo | omer          |
| @ariba.com                                                                                               | @ariba.com                                                                                                    | 1                                                                                                    |                                                                                                 |                                                   | No                                                                     | AR                    | role                        | No                     |          |               |
| ariba.com                                                                                                | @ariba.com                                                                                                    | 1                                                                                                    |                                                                                                 |                                                   | No                                                                     | Dis                   | covery ()                   | No                     |          |               |
| - Edit Delete Add to                                                                                     | Contact List Remove                                                                                                    | from Contact List                                                                                                    | Make Admin                                                                                      | nistrator Ci                                      | eate User                                                              |                       |                             |                        |          |               |
|                                                                                                    |                                                                                                    |                                                                                                    |                                                                                                 |                                                   |                                                                        |                       |                             |                        |          |               |
| Edit User                                                                                                |                                                                                                    |                                                                                                    |                                                                                                 |                                                   |                                                                        |                       | Save                        | •                      | Ca       | ncel          |
| age when users have fo<br>in the Ariba log in page                                                       | orgotten their pass<br>if they forget their                                                                                                    | word and their<br>password. Wh                                                                                                    | security q<br>en you clic                                                                       | uestion and<br>k Reset Pas                        | answer. As a best pract<br>word, Ariba resets the                      | ice, insti<br>passwoi | ruct users t<br>rd and send | o click Fo<br>Is an em | ail to t | assv<br>he us |
| Selected User Information<br>Selected User Information                                                   | orgotten their pass<br>if they forget their<br>fy a new password<br>mation<br>Username:<br>Email Address:<br>First Name:                                | word and their<br>password. Whi<br>I and a new sed<br>carmen user1<br>csanchezmun<br>Carmen                                                                                                    | security q<br>en you clic<br>cret questi<br>niz@ariba.c                                         | uestion and<br>k Reset Pass<br>on and answ<br>com | nswer. As a best pract<br>word, Ariba resets the<br>er.                | ice, insti<br>passwoi | ruct users t<br>rd and senc | o click Fo             | ail to t | assw<br>he us |
| Selected User Information<br>Selected User Information                                                   | orgotten their pass<br>if they forget their<br>fy a new password<br>mation<br>Username:<br>Email Address:<br>First Name:<br>Last Name:<br>Office Phone: | carmen user1<br>csanchezmur<br>Carmen<br>Sanchez<br>+1 (412) 2976                                                                                                    | security q<br>en you clic<br>cret questi<br>niz@ariba.c<br>8069                                 | uestion and<br>ck Reset Pass<br>on and answ       | answer. As a best pract<br>word, Ariba resets the<br>er.               | ice, inst<br>passwoi  | ruct users t                | o click Fo             | ail to t | he u:         |
| Role Assignment                                                                                          | orgotten their pass<br>if they forget their<br>fy a new password<br>mation<br>Username:<br>Email Address:<br>First Name:<br>Last Name:<br>Office Phone: | carmen user1<br>carmen user1<br>carmen user1<br>carmen<br>Sanchez<br>+1 (412) 2974<br>Reset Passw                                                                                                    | security q<br>en you clic<br>cret questi<br>niz@ariba.c<br>niz@ariba.c                          | uestion and<br>ck Reset Pass<br>on and answ       | nswer. As a best pract<br>word, Ariba resets the<br>er.<br>Contact (1) | ice, inst<br>passwor  | ruct users t                | o click fo             | ail to t | assw<br>he us |
| Role Assignment                                                                                          | orgotten their pass<br>if they forget their<br>fy a new password<br>mation<br>Username:<br>Email Address:<br>First Name:<br>Last Name:<br>Office Phone: | carmen user1<br>csanchezmur<br>Carmen<br>Sanchez<br>+1 (412) 297(<br>Reset Passw                                                                                                    | security q<br>en you clic<br>cret questi<br><u>siz@ariba.c</u><br>8069<br>is the sib            | uestion and d<br>ck Reset Pass<br>on and answ     | answer. As a best pract<br>word, Ariba resets the<br>er.               | ice, inst<br>passwor  | ruct users t                | o click fo             | ail to t | assv<br>he u: |
| Role Assignment<br>Roles Name                                                                            | orgotten their pass<br>if they forget their<br>fy a new password<br>mation<br>Username:<br>Email Address:<br>First Name:<br>Last Name:<br>Office Phone: | word and their<br>password. Whi<br>and a new sec<br>carmen user1<br>csanchezmur<br>Carmen<br>Sanchez<br>+1 (412) 2970<br>This user<br>Reset Passw                                                                                                    | security q<br>en you clic<br>cret questi<br>niz@ariba.c                                         | uestion and<br>ck Reset Pass<br>on and answ       | nower. As a best pract<br>word, Ariba resets the<br>er.                | ice, inst<br>passwor  | ruct users t                | o click fo             | ail to t | assv<br>he us |
| Role Assignment Roles Name Role Arole Roles Role Arole                                                   | orgotten their pass<br>if they forget their<br>fy a new password<br>mation<br>Username:<br>Email Address:<br>First Name:<br>Last Name:<br>Office Phone: | carmen user1<br>carmen user1<br>carmen user1<br>carmen<br>carmen<br>carme | security q<br>en you clic<br>cret questi<br><u>hiz@ariba.c</u><br>8069<br>is the Arib           | uestion and d<br>ck Reset Pass<br>on and answ     | noswer. As a best pract<br>word, Ariba resets the<br>er.               | ice, inst<br>passwor  | ruct users t                | o click Fo             | ail to t | assv<br>he u  |
| Role Assignment Roles Role Assignment Roles Role Arba Role Roles Role Role Role                          | orgotten their pass<br>if they forget their<br>fy a new password<br>mation<br>Username:<br>Email Address:<br>First Name:<br>Last Name:<br>Office Phone: | carmen user1<br>csanchezmun<br>Carmen<br>Sanchez<br>+1 (412) 2974<br>7<br>Reset Passwo<br>Description<br>Invoice<br>PO                                                                                                    | security q<br>en you clic<br>cret questi<br><u>niz@ariba.c</u><br>8069<br>is the origin<br>rord | uestion and d<br>ck Reset Pass<br>on and answ     | noswer. As a best pract<br>word, Ariba resets the<br>er.               | ice, inst<br>passwor  | ruct users t                | o click fo             | ail to t | assv<br>he u  |
| Role Assignment          Role Assignment         Roles         Ar role         Ar role         Discovery | orgotten their pass<br>if they forget their<br>fy a new password<br>mation<br>Username:<br>Email Address:<br>First Name:<br>Last Name:<br>Office Phone: | word and their<br>password. Whi<br>and a new sec<br>carmen user1<br>csanchezmur<br>Carmen<br>Sanchez<br>+1 (412) 2977<br>This user<br>Reset Passw<br>Description<br>Invoice<br>PO<br>respond to pu                                                                                                    | security q<br>en you clic<br>cret questi<br>niz@ariba.c<br>8069<br>is the Arib<br>rord          | uestion and dick Reset Pass<br>on and answ        | Answer. As a best pract<br>word, Ariba resets the<br>er.               | ice, inst<br>passwor  | ruct users t                | o click fo             | ail to t | assv<br>he u: |

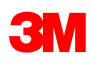

# Dalsze kroki i obsługa

Zadbaj o to, aby wszyscy pracownicy wewnętrzni w pełni znali i potrafili obsłużyć wszystkie transakcje firmy 3M przez Ariba Network:

- uzyskiwanie dostępu do przewodników użytkownika przez Portal informacyjny dla dostawców (Supplier Information Portal);
- uzyskiwanie dostępu do łącza do zarejestrowanej sesji szkoleniowej przez Portal informacyjny dla dostawców (Supplier Information Portal);
- konfiguracja pracowników wewnętrznych jako użytkowników ze stosownymi uprawnieniami;
- konfiguracja powiadomień e-mail;
- elektroniczny routing zleceń: zaznacz wybór otrzymywania zleceń;
- przygotowanie na otrzymywanie formalnych komunikatów o uruchomieniu od firmy 3M, na tydzień przed datą uruchomienia.

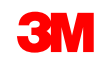

#### Obsługa

Dodatkową dokumentację można znaleźć na Portalu informacyjnym dla dostawców (Supplier Information Portal) 3M dostępnym z poziomu strony *Relacje z klientem* (Customer Relationships) na koncie w Ariba Network.

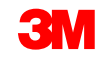